# คู่มือการใช้งาน

#### ระบบ 246-2 online

## ปรับปรุงเมื่อวันที่ 31 มีนาคม 2565

กรณีมีข้อสงสัย สอบถามข้อมูลเพิ่มเติม

กลต

1. วิธีการ register online หรือการใช้งานระบบ 246 online : โทรศัพท์ 0-2033-9999 ต่อ 3 ต่อ 1 หรือโทร. 1207 กด 3 e-mail helpdesk@sec.or.th

2. ปัญหาข้อกฎหมาย : โทรศัพท์ 0-2033-9620, 0-2263-6109 e-mail <u>helpdesk@sec.or.th</u>

#### สารบัญ

| หัวข้อ                                                    | หน้า      | หัวข้อ                                             | หน้า       |
|-----------------------------------------------------------|-----------|----------------------------------------------------|------------|
| 1. เกณฑ์การรายงานแบบ 246-2 และตัวอย่าง                    | <u>3</u>  | 6. ขั้นตอนที่ 3 วิธีการส่งรายงาน 246-2 online      |            |
| 2. สิ่งที่น่ารู้ก่อนเข้าใช้ระบบ                           | <u>11</u> | 6.1 รายงานการได้มา/จำหน่ายหุ้น (หุ้นเดิม)**        | <u>38</u>  |
| 3. การเตรียมความพร้อมก่อนเข้าใช้ระบบ                      | <u>12</u> | 6.2 รายงานการได้มาหุ้นเพิ่มทุน (หุ้นที่ออกใหม่)*** | <u>56</u>  |
| 4. ขั้นตอนที่ 1 วิธีการขอเข้าใช้ระบบ (Registration)       | <u>14</u> | 6.3 รายงานการได้มาหลักทรัพย์แปลงสภาพ               | <u>74</u>  |
| 5. ขั้นตอนที่ 2 วิธีการปรับปรุงรายชื่อบุคคลที่เกี่ยวข้อง* | <u>30</u> | 6.4 รายงานการเริ่มต้น/สิ้นสุด concert party        | <u>92</u>  |
|                                                           |           | 6.5 รายงานการได้มา/สิ้นสุดนิติบุคคลตามมาตรา 258    | <u>106</u> |
|                                                           |           | 6.6 รายงานการได้มา Chain principle                 | <u>120</u> |

\* บุคคลที่เกี่ยวข้อง ได้แก่ 1.concert party (ศึกษาข้อมูลเพิ่มเติมจากประกาศที่ ทจ.7/2552) 2.บุคคลตามมาตรา 258 (ศึกษาข้อมูลเพิ่มเติมจาก พรบ.หลักทรัพย์และตลาดหลักทรัพย์ฯ มาตรา 258) 3. บุคคลอื่นถือแทน 4.ถือแทนบุคคลอื่น

- \*\* เช่น การซื้อขายหุ้นในตลาดหลักทรัพย์ การซื้อขายนอกตลาดหลักทรัพย์ เป็นต้น
- \*\*\* เช่น การได้หุ้นเพิ่มทุนในวงจำกัด (Private Placement "PP") ซื้อหุ้นเพิ่มทุนเกินสิทธิ ใช้สิทธิแปลงสภาพ เป็นต้น

#### การรายงานการได้มาหรือจำหน่ายหลักทรัพย์

nac

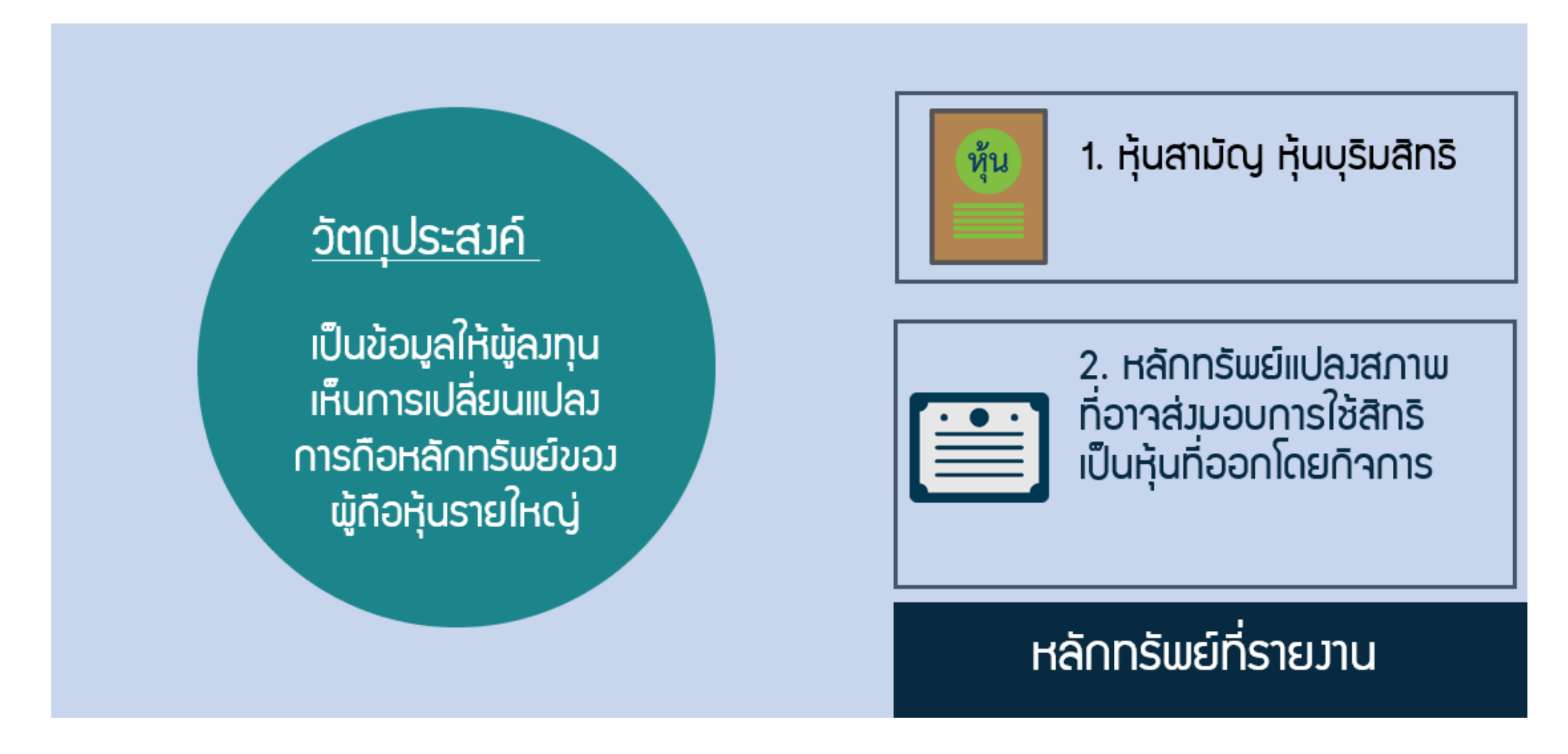

หมายเหตุ: แบบรายงานการได้มาหรือจำหน่ายหลักทรัพย์ หรือ แบบ 246-2 ให้แยกการรายงานหุ้น และการรายงาน หลักทรัพย์แปลงสภาพออกจากกันเป็นคนละครั้ง

## การกระทำที่ทำให้ต้องรายงาน

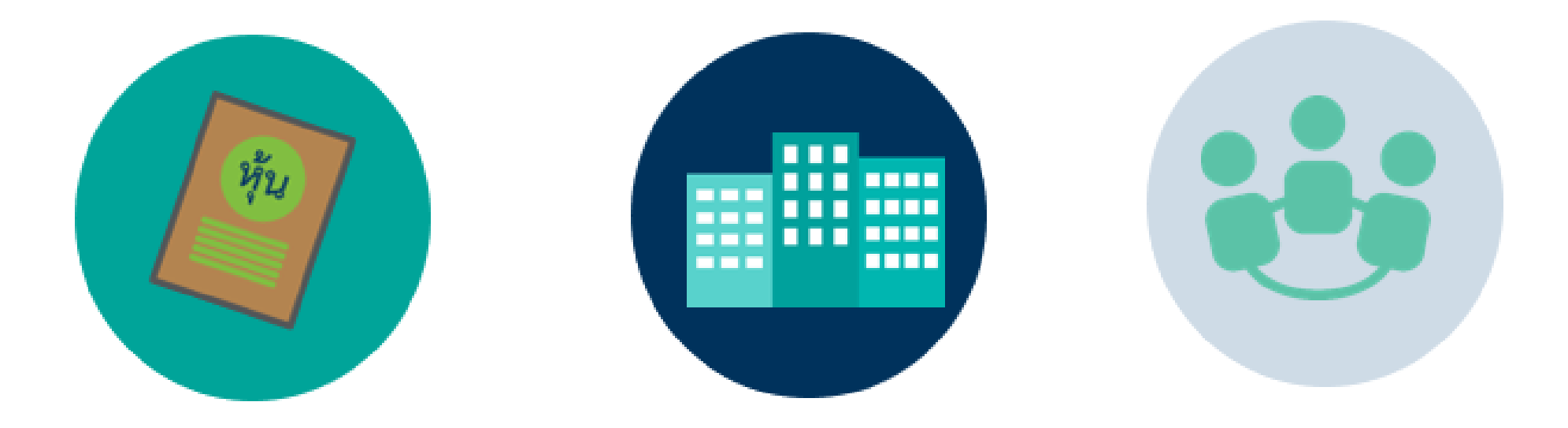

การได้มา/ำาหน่ายหลักกรัพย์ จดกะเบียน การเพิ่ม/ลด<u>นิติบุคคล</u>ตามมาตรา 258 การเริ่ม/เลิ∩ acting in concert

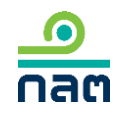

## หน้าที่การรายงานการได้มา/จำหน่ายหลักทรัพย์

#### ้ จุดที่มีหน้าที่รายมาน

เมื่อมีการได้มาหรือจำหน่ายหลักทรัพย์ แตะหรือก้าวข้ามทุกร้อยละ 5 ของสิทธิออกเสียง ทั้งหมดของกิจการ

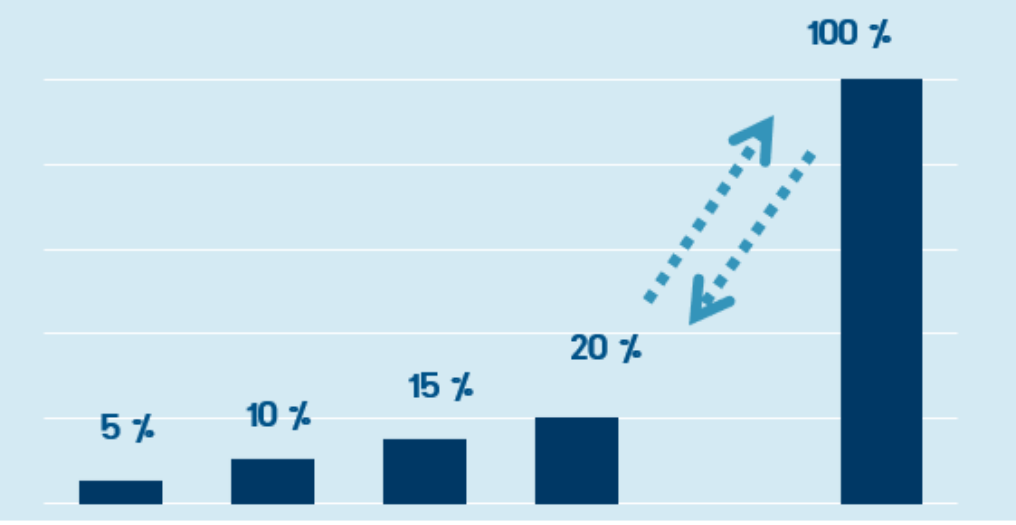

#### วิธีการรายงาน

รายงานแบบ 246-2 ภายใน 3 วันทำการ ถัดจากวันที่ได้มา/จำหน่าย (T+3) ยกเว้นกรณีจำหน่ายหลักทรัพย์ เพื่อตอบรับคำเสนอซื้อหลักทรัพย์ ให้รายงานแบบ 246-2 ภายใน 5 วันทำการ นับแต่วันสิ้นสุดระยะเวลารับซื้อ

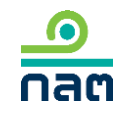

## วิธีการคำนวณจุดที่ต้องรายงาน (5%ใดๆ)

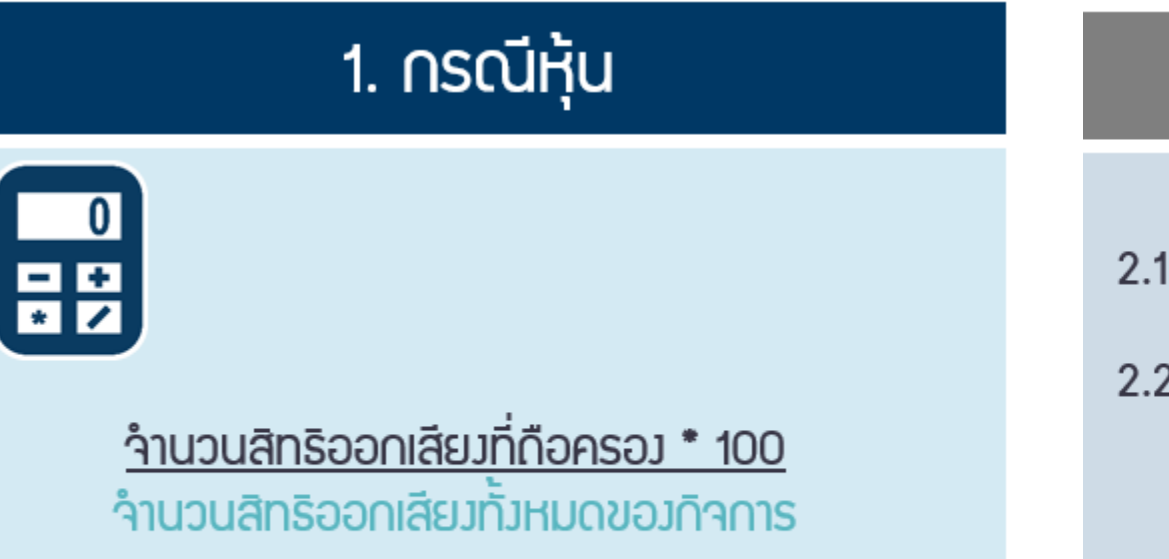

#### 2. กรณีหลักทรัพย์แปลงสภาพ

2.1 รวมหลักทรัพย์แปลงสภาพทั้งหมด

2.2 คำนวณจากฐานจำนวนสิทธิออกเสียงทั้งหมด <u>จำนวนสิทธิออกเสียงหากใช้สิทธิแปลงสภาพ \* 100</u> จำนวนสิทธิออกเสียงทั้งหมดของกิจการ

หมายเหตุ : จำนวนสิทธิออกเสียงทั้งหมด เท่ากับ สิทธิออกเสียงทั้งหมดของหุ้นที่จำหน่ายได้แล้วทั้งหมด <u>หัก</u> สิทธิออกเสียงของ treasury stock ณ สิ้นเดือนก่อนเดือนที่เกิดรายการ (ทั้งนี้ ไม่รวมหุ้นที่จะได้จากการแปลงสภาพ)

## การ<mark>ยกเว้น</mark>หน้าที่รายงานแบบ 246-2

1. การจำหน่ายหลักทรัพย์แปลงสภาพ

2. การได้มาเนื่องจากกิจการจ่ายหุ้นปันผล หรือโดยการใช้สิทธิซื้อหุ้นเพิ่มทุนหรือหลักทรัพย์แปลงสภาพตามสัดส่วนจำนวนหุ้นที่ตนมีอยู่ (right offering)

3. การได้มา/จำหน่ายหลักทรัพย์ของกิจการโดยผู้ออก DR

4. เป็นการให้ยืมหลักทรัพย์ตามธุรกรรมการยืมหรือให้ยืมหลักทรัพย์ (Securities Borrowing and Lending หรือ SBL)

5. การวางหลักทรัพย์เป็นหลักประกันของธุรกรรม SBL

6. การปรับโครงสร้างการถือหุ้นของกิจการของบุคคลที่อยู่ภายใต้ผู้มีอำนาจควบคุมเบ็ดเสร็จเดียวกัน

อำนาจควบคุมเบ็ดเสร็จ หมายถึง การมีอำนาจตัดสินใจหรือสั่งการในการใช้สิทธิออกเสียงในนิติบุคคลใดไม่ว่าโดยทางตรงหรือทางอ้อมซึ่งต้องมีการถือหุ้นไม่น้อยกว่าร้อยละ 90 ของสิทธิออกเสียงทั้งหมดของนิติบุคคลที่ถูกถือหุ้น และหากมีการถือหุ้นผ่านนิติบุคคลหลายทอดการถือหุ้นในแต่ละทอดต้องไม่น้อยกว่าร้อยละ 90 ของสิทธิออกเสียงของ นิติบุคคลที่ถูกถือหุ้นนั้น

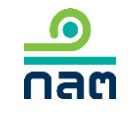

## วิธีการคำนวณ % หุ้นของผู้มีหน้าที่รายงาน

กลต

<u>ตัวอย่าง 1</u> กรณีผู้มีหน้าที่รายงานมีบุคคลที่เกี่ยวข้อง นาย A มีนาย B เป็น concert party และมีนาง C เป็นบุคคลตามมาตรา 258

| ผู้รายงาน | วันที่เกิด<br>รายการ | % ก่อน<br>เปลี่ยนแปลง | %<br>เปลี่ยนแปลง | % หลัง<br>เปลี่ยนแปลง | หน้าที่<br>246-2 |
|-----------|----------------------|-----------------------|------------------|-----------------------|------------------|
| นาย A     | 1/2/62               | 1                     | + 3              | 4                     |                  |
| นาย B     | 1/2/62               | 1                     | -                | 1                     |                  |
| นาง C     | 1/2/62               | 1                     | -                | 1                     |                  |
| รวม       |                      | 3                     | +3               | 6                     | $\checkmark$     |

ในกรณีนี้ ให้ดูที่ผลรวมของกลุ่มเป็นหลักว่าเข้าเกณฑ์มีหน้าที่รายงานแบบ 246-2 หรือไม่ หากมีหน้าที่ ผู้มีหน้าที่รายงานคือ ผู้ที่มีจำนวนหุ้นเปลี่ยนแปลง ดังนั้น เมื่อนับรวมหุ้นที่นาย A บุคคลในกลุ่มของนาย A (นาย B) และบุคคลตาม ม. 258 ของบุคคลในกลุ่ม (นาง C) ภายหลังที่ นาย A ได้หุ้นเพิ่มขึ้นอีก 3% จะทำให้กลุ่มของนาย A ถือหุ้นถึง 6% นาย A จึงมีหน้าที่รายงานการได้มาซึ่งหุ้นดังกล่าว

## วิธีการคำนวณ % หุ้นของผู้มีหน้าที่รายงาน

<u>ตัวอย่าง 2</u> นาย A และนาย B เป็น concert party โดยมีนาง C เป็นบุคคลตามมาตรา 258

| ผู้รายงาน | วันที่เกิด<br>รายการ | % ก่อน<br>เปลี่ยนแปลง | %<br>เปลี่ยนแปลง | % หลัง<br>เปลี่ยนแปลง | หน้าที่<br>246-2 |
|-----------|----------------------|-----------------------|------------------|-----------------------|------------------|
| นาย A     | 1/2/62               | 1                     | + 3              | 4                     |                  |
| นาย B     | 1/2/62               | 1                     | + 2              | 3                     |                  |
| นาง C     | 1/2/62               | 1                     | -                | 1                     |                  |
| รวม       |                      | 3                     | +5               | 8                     | $\checkmark$     |

เมื่อนับรวมหุ้นที่นาย A นาย B และบุคคลตาม ม. 258 ของบุคคลในกลุ่ม (ภรรยาของนาย A) ภายหลังที่ นาย A และนาย B ได้หุ้นเพิ่มขึ้นอีก 3% และ 2% ตามลำดับ จะทำให้กลุ่มถือหุ้นถึง 8% นาย A และ นาย B จึงมีหน้าที่รายงานการได้มาซึ่งหุ้น ดังกล่าว ทั้งนี้ นาย A และ นาย B เป็นผู้ได้มาในวันเดียวกัน และทำให้กลุ่มถือหุ้นถึงหรือข้าม 5% ทั้งนาย A และ นาย B จึงเป็นผู้ได้มาและมีหน้าที่ต้องรายงานการได้มาซึ่งหุ้นดังกล่าวทั้งคู่

## วิธีการคำนวณ % หุ้นของผู้ไม่มีหน้าที่รายงาน

<u>ตัวอย่าง 3</u> กรณีผู้มีหน้าที่รายงานมีบุคคลที่เกี่ยวข้อง นาย A มีนาย B เป็น concert party และมีนาง C เป็นบุคคลตามมาตรา 258

| ผู้รายงาน | วันที่เกิด<br>รายการ | % ก่อน<br>เปลี่ยนแปลง | %<br>เปลี่ยนแปลง | % หลัง<br>เปลี่ยนแปลง | หน้าที่<br>246-2 |
|-----------|----------------------|-----------------------|------------------|-----------------------|------------------|
| นาย A     | 1/2/62               | 2.5                   | +3               | 5.5                   |                  |
| นาย B     | 1/2/62               | 2                     | -                | 2                     |                  |
| นาง C     | 1/2/62               | 1                     | -                | 1                     |                  |
| รวม       |                      | 5.5                   | +3               | 8.5                   | ×                |

ในกรณีนี้ ให้ดูที่ผลรวมของกลุ่มเป็นหลักว่าเข้าเกณฑ์มีหน้าที่รายงานแบบ 246-2 หรือไม่ เมื่อดูผลรวมของกลุ่มแล้วไม่มีหน้าที่รายงาน ถึงแม้จำนวนหุ้นของ ผู้เปลี่ยนแปลงจะคำนวณเข้าเกณฑ์มีหน้าที่รายงานแบบ 246-2 ก็ตาม สรุปคือไม่มีหน้าที่รายงาน ดังนั้น เมื่อนับรวมหุ้นที่นาย A บุคคลในกลุ่มของนาย A (นาย B) และบุคคลตาม ม. 258 ของบุคคลในกลุ่ม (นาง C) ภายหลังที่ นาย A ได้หุ้นเพิ่มขึ้นอีก 3% ไม่ทำให้กลุ่มของนาย A ถือหุ้นถึง 10 % นาย A จึงไม่มีหน้าที่รายงาน การได้มาซึ่งหุ้นดังกล่าว

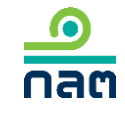

# สิ่งที่น่ารู้ก่อนเข้าใช้ระบบ

- 1. ระบบรองรับการส่งรายงานภาษาไทย และภาษาอังกฤษ
- 2. ระบบรองรับการใช้งาน Chrome และ IE version 11 ขึ้นไป
- กรณีที่ผู้มีหน้าที่รายงานและบุคคลในกลุ่มได้มาหรือจำหน่ายในวันเดียวกันและมีหน้าที่รายงาน การรายงานในระบบ 246-2 online ผู้มีหน้าที่รายงานทุกรายจะต้อง register และรายงานผ่านระบบ 246-2 online

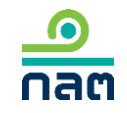

## การเตรียมความพร้อมก่อนรายงาน

1. การ register ผู้มีหน้าที่รายงานจะต้องเตรียมข้อมูลดังนี้

#### -บุคคลธรรมดา

สัญชาติไทย : บัตรประชาชน ชื่อ-นามสกุลภาษาอังกฤษ ชื่อบิดา และชื่อมารดา ของผู้มีหน้าที่รายงาน
 ไม่ใช่สัญชาติไทย : Passport ของผู้มีหน้าที่รายงาน

-นิติบุคคล

: register ผ่านระบบ online เพื่อทำการเปิดสิทธิให้ท่านเข้าใช้งานในระบบ 246-2 online ล่วงหน้า**อย่างน้อย 3 วันทำการ** 

กรณีเป็นนิติบุคคลต่างประเทศ ขอให้แนบ Power of Attorney (POA) และ Notary Public

-Link ระบบ register นิติบุคคล online <u>https://www.sec.or.th/TH/Pages/OnlineSubmissionFilings/CA.aspx</u>

สอบถามข้อมูลพิ่มเติมวิธีการ register นิติบุคคล online :

โทรศัพท์ 0-2033-9999 ต่อ helpdesk หรือโทร. 1207 กด 3 กด 1

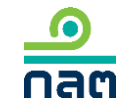

โทรสาร 0-2033-9660 e-mail : <u>helpdesk@sec.or.th</u>

### การเตรียมความพร้อมก่อนรายงาน

#### 2. กรณีมีบุคคลที่เกี่ยวข้อง\* ขอให้เตรียมข้อมูลของบุคคลที่เกี่ยวข้อง ดังนี้

-บุคคลธรรมดา

สัญชาติไทย : บัตรประชาชน ชื่อ-นามสกุลภาษาอังกฤษ

ไม่ใช่สัญชาติไทย : Passport

-นิติบุคคล

: ชื่อภาษาไทย ชื่อภาษาอังกฤษ เลขจดทะเบียนนิติบุคคล และ ประเทศที่จดทะเบียน

\* บุคคลที่เกี่ยวข้อง ได้แก่ 1.concert party (ศึกษาข้อมูลเพิ่มเติมจากประกาศที่ ทจ.7/2552) 2.บุคคลตามมาตรา 258 (ศึกษาข้อมูลเพิ่มเติมจาก พรบ.หลักทรัพย์และตลาดหลักทรัพย์ฯ มาตรา 258) 3. บุคคลอื่นถือแทน 4.ถือแทนบุคคลอื่น

# ขั้นตอนที่ 1 : การ Registration

กรณีผู้มีหน้าที่รายงานเป็นนิติบุคคล ขอให้ท่านดูวิธีการใน<u>หน้า 12</u>

กรณีผู้มีหน้าที่รายงานเป็นบุคคลธรรมดา ขอให้ท่านดูวิธีการในหน้าถัดไป

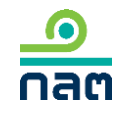

# การ Registration กรณีบุคคลธรรมดา

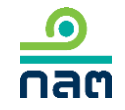

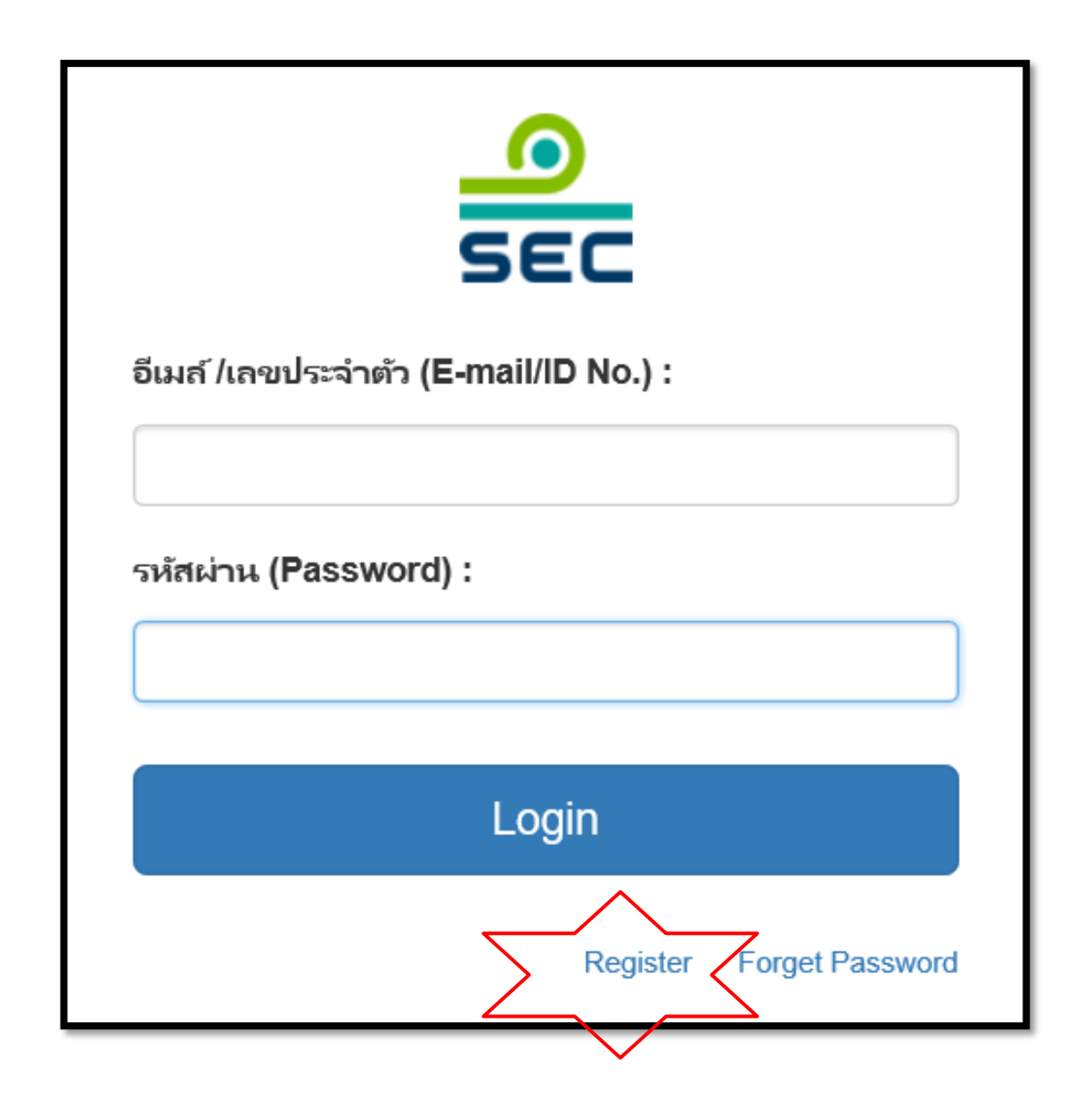

#### กด Register

16

| แบบลงทะเบียนเท่<br>กลต       | พื่อใช้งานระบบของ ก.          | .ຄ.ຫ.                                                                        |             | EN |
|------------------------------|-------------------------------|------------------------------------------------------------------------------|-------------|----|
| กรุณากรอกข้อมูลเพื่อลงทะเบีย | u                             |                                                                              |             |    |
| ประเภทบัตร                   | เลขประจำดัวประชาชน<br>        | ~                                                                            |             |    |
| เลขประจำตัวประชาชน           | เลขบัตรประจำตัวประชาชน 1<br>- | 3 หลัก                                                                       |             |    |
| ชื่อ - นามสกุล (ไทย)         | - กรุณาเลือก -                | <ul> <li>✓</li> <li>ชื่อ</li> </ul>                                          | นามสกุล     |    |
| ชื่อ - นามสกุล (ENG)         | - กรุณาเลือก -                | วัน เดือน ปี (ค.ศ.) ของผู้ลงหะ<br>25/10/1990                                 | ะเบียน เช่น |    |
| วันเกิด                      | วว/ดด/ปปปป                    | หมายเลขโทรศัพท์มีอถือ 10 หลัก                                                |             |    |
| โทรศัพท์มือถือ               | 0XXXXXXXXXX                   | เพื่อรับแจ้ง SMS จากระบบ                                                     |             |    |
| E-mail                       | example@email.com             | Email สำหรับ Login เข้าสู่ระบบ<br>ระบเฉพาะชื่อบิดา ภาษาไหย                   |             |    |
| ชื่อบิดา (ไทย)               | ซื้อบิดา (ไหย)                | ตามข้อมูลทะเบียนราษฎร์<br>(ไม่ต้องระบุนามสกุล)                               |             |    |
| ชื่อมารดา (ไทย)              | ชื่อมารดา (ไทย)               | ระบุเฉพาะชื่อมารดา ภาษาไทย<br>ตามข้อมูลทะเบียนราษฎร์<br>(ไม่ต้องระบุนามสกุล) |             |    |
|                              |                               | ข้าพเจ้าขอรับรองว่าข้อความข้างต้นเป็นจริงทุกประ<br>ตรวจสอบข้อมูล             | การ         |    |

กลต

-สัญชาติไทย เลือกเลขประจำตัวประชาชน

-ไม่ใช่สัญชาติไทย ดูในหน้าถัดไป

ระบุ รายละเอียดทั้งหมด

กด ตรวจสอบข้อมูล

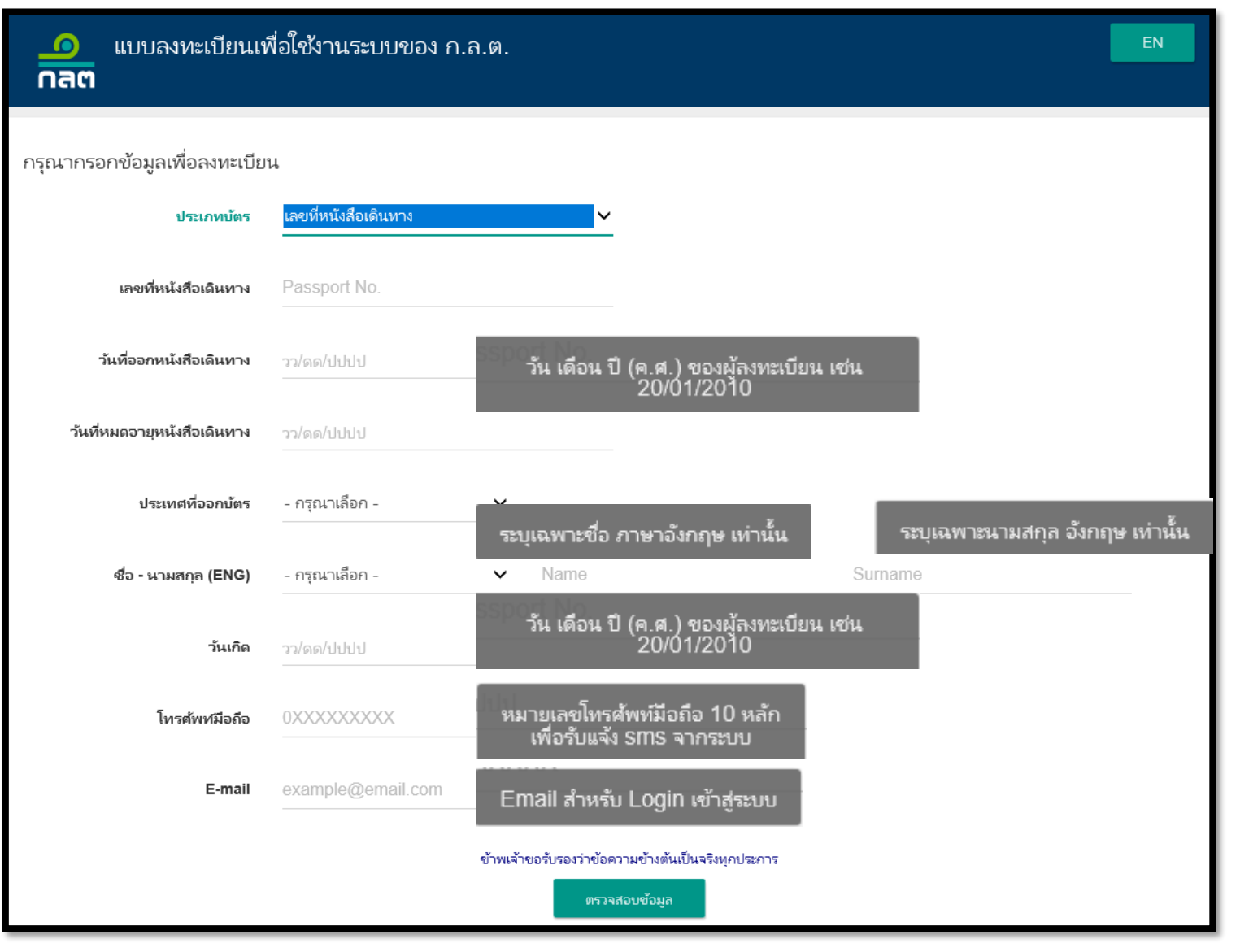

ไม่ใช่สัญชาติไทย เลือกเลขที่หนังสือเดินทาง

ระบุ รายละเอียดทั้งหมด

กด ตรวจสอบข้อมูล

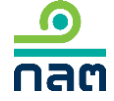

| กรุณาตรวจสอบความยุ | าูกต้องของข้อมูลที่กรอกอีกครั้ง |
|--------------------|---------------------------------|
|                    | CLOSE                           |

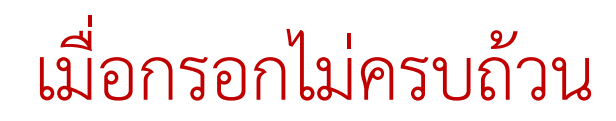

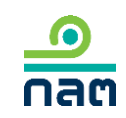

การตรวจสอบข้อมูลส่วนบุคคล ไม่ตรงกับข้อมูลทะเบียนราษฎร์ กรุณาตรวจสอบอีกครั้ง

CLOSE

เมื่อกรอกไม่ถูกต้องตามข้อมูลทะเบียนราษฎร์

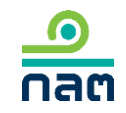

| ประเภทบัตร           | เลขประจำตัวประชาชน<br>     |                                       |           |   |
|----------------------|----------------------------|---------------------------------------|-----------|---|
| เลขประจำตัวประชาชน   | เลขบัตรประจำตัวประชาชน<br> | เ 13 หลัก 🛛 🗙                         |           |   |
| ชื่อ - นามสกุล (ไทย) | - กรุณาเลือก -             | <b>X</b> <sup>1</sup> / <sub>10</sub> | 🗙 นามสกุล | × |
| ชื่อ - นามสกุล (ENG) | - กรุณาเลือก -             | X Name                                | Surname   | × |
| วันเกิด              | วว/ดด/ปปปป                 | ×                                     |           |   |
| โทรศัพท์มือถือ       | 0XXXXXXXXX                 | ×                                     |           |   |
| E-mail               | example@email.com          | ×                                     |           |   |
| ชื่อบิดา (ไทย)       | ชื่อบิดา                   | ×                                     |           |   |
| ชื่อมารดา (ไทย)      | ชื่อมารดา                  | ×                                     |           |   |

## **เมื่อกรอกถูกต้องและครบถ้วน** (กรณีสมัครครั้งแรก)

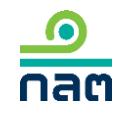

## **เมื่อกรอกถูกต้องและครบถ้วน** (กรณีสมัครครั้งแรก)

| กรุณากรอ      | กรุณากรอกเลข OTP จาก SMS ที่ได้รับ |                   |  |  |  |
|---------------|------------------------------------|-------------------|--|--|--|
| OTP Reference | JK6ESX                             | REQUEST OTP AGAIN |  |  |  |
| OTP           |                                    |                   |  |  |  |
| SEM           | ND OTP                             | CLOSE             |  |  |  |

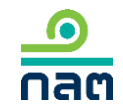

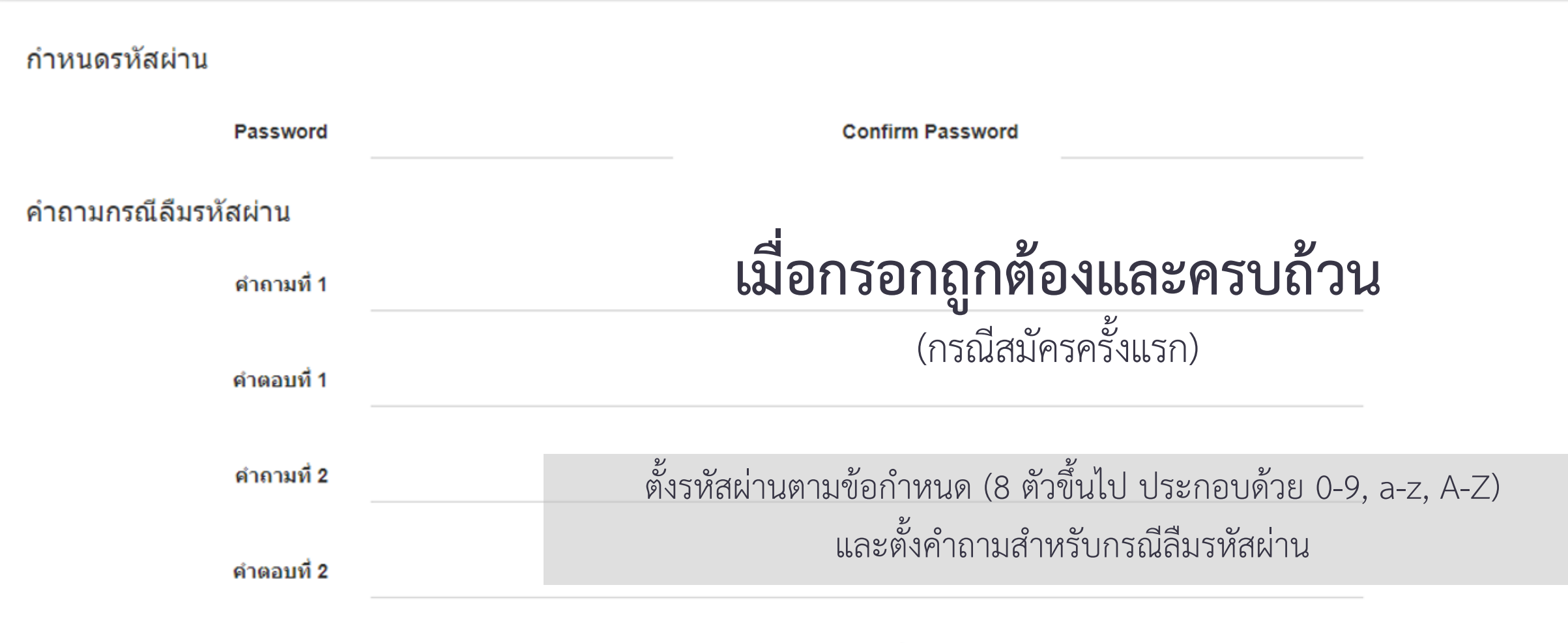

ข้าพเจ้าขอรับรองว่าข้อความข้างต้นเป็นจริงทุกประการ

ยืนยันการลงทะเบียน

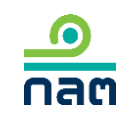

## **เมื่อกรอกถูกต้องและครบถ้วน** (กรณีสมัครครั้งแรก)

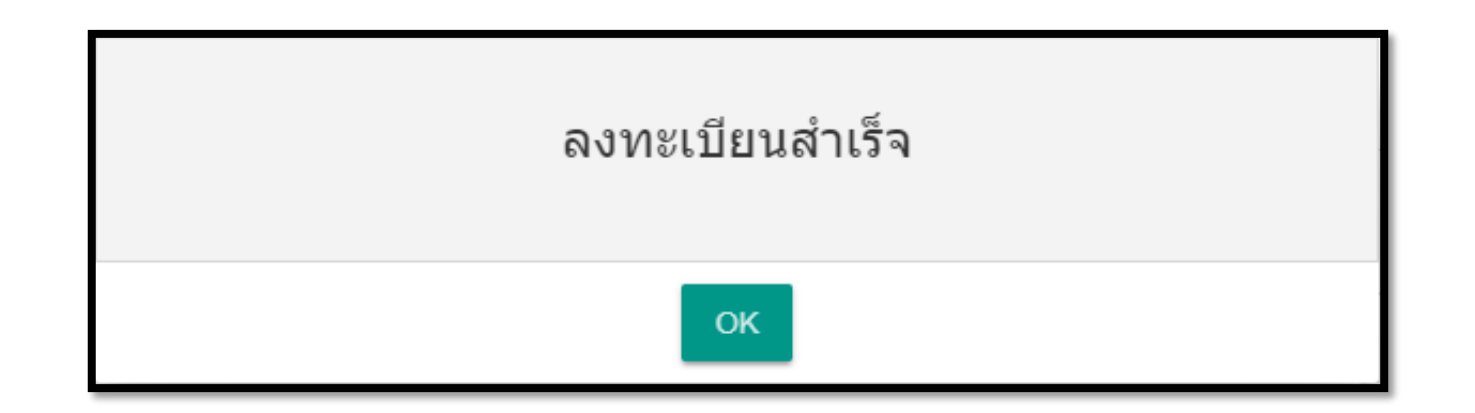

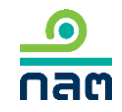

## **เมื่อกรอกถูกต้องและครบถ้วน** (กรณีเลขที่บัตร หรือ Email ถูกใช้สมัครบัญชีผู้ใช้ระบบของ ก.ล.ต. ไปแล้ว)

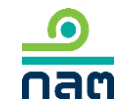

# เมื่อกรอกถูกต้องและครบถ้วน

(กรณีเลขที่บัตร หรือ Email ถูกใช้สมัครบัญชีผู้ใช้ระบบของ ก.ล.ต. ไปแล้ว)

| มีการใช้เลขที่บัตร: XXXXXXX<br>การใช้ Email: example@e | XXXXXXX ในระบบแล้ว มี<br>mail.com ในระบบแล้ว |
|--------------------------------------------------------|----------------------------------------------|
| กรุณาลงชื่อเข้าใช้ระบบด้                               | วย Account เดิม                              |
| E-mail                                                 |                                              |
| Password                                               |                                              |
| LOGIN                                                  | CLOSE                                        |

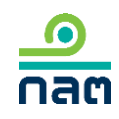

## **เมื่อกรอกถูกต้องและครบถ้วน** (กรณีเลขที่บัตร หรือ Email ถูกใช้สมัครบัญชีผู้ใช้ระบบของ ก.ล.ต. ไปแล้ว)

| กรุณากรอกเลข OTP จาก SMS ที่ได้รับ |                   |  |  |  |  |
|------------------------------------|-------------------|--|--|--|--|
| OTP Reference JK6ESX               | REQUEST OTP AGAIN |  |  |  |  |
| OTP                                |                   |  |  |  |  |
| SEND OTP                           | CLOSE             |  |  |  |  |

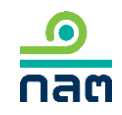

## **เมื่อกรอกถูกต้องและครบถ้วน** (กรณีเลขที่บัตร หรือ Email ถูกใช้สมัครบัญชีผู้ใช้ระบบของ ก.ล.ต. ไปแล้ว)

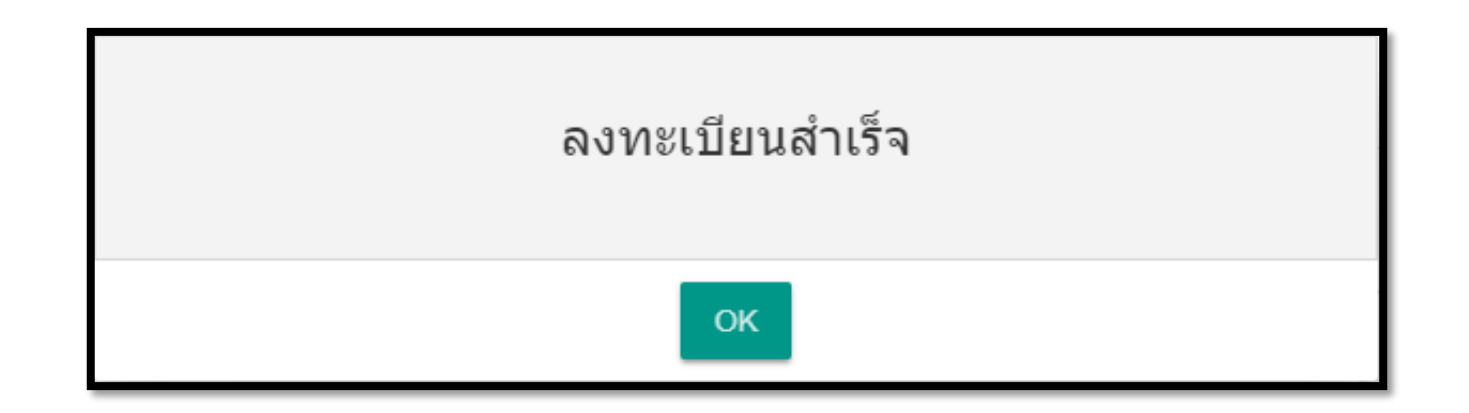

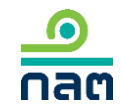

# **ขั้นตอนที่ 2 การปรับปรุงรายชื่อบุคคลที่เกี่ยวข้อง** (เฉพาะกรณีที่มีบุคคลที่เกี่ยวข้องถือหลักทรัพย์เดียวกับผู้รายงาน)

\* บุคคลที่เกี่ยวข้อง ได้แก่ 1.concert party (ศึกษาข้อมูลเพิ่มเติมจากประกาศที่ ทจ.7/2552) 2.บุคคลตามมาตรา 258 (ศึกษาข้อมูลเพิ่มเติมจาก พรบ.หลักทรัพย์และตลาดหลักทรัพย์ฯ มาตรา 258) 3. บุคคลอื่นถือแทน 4.ถือแทนบุคคลอื่น

# การปรับปรุงข้อมูลบุคคลที่เกี่ยวข้อง

ในกรณีที่ท่านจะรายงานหลักทรัพย์ที่มีบุคคคลที่เกี่ยวข้องของท่านถือหลักทรัพย์นั้นด้วย ก่อนสร้างรายงาน 246-2 online ท่านต้องเพิ่มชื่อบุคคลที่เกี่ยวข้องในระบบก่อน ซึ่งจะจัดทำเพียงครั้งเดียวของแต่ละหลักทรัพย์ เมื่อท่านเพิ่มชื่อบุคคลที่เกี่ยวข้องในระบบแล้ว ทุกครั้งที่ท่านรายงาน 246-2 online ของหลักทรัพย์ที่ท่านเพิ่ม ระบบจะดึงชื่อบุคคล ที่เกี่ยวข้องให้ทุกครั้งที่ท่านรายงานหลักทรัพย์นั้น

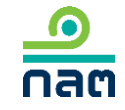

#### <u>ตัวอย่าง 1</u> นาย ก ถือหุ้น SAMPLE 1 และมีบุคคลที่เกี่ยวข้องของนาย ก ถือหุ้น SAMPLE 1

| ชื่อหลักทรัพย์ | บุคคลที่เกี่ยวข้องของนาย ก | ความสัมพันธ์   | ปรับปรุงข้อมูลบุคคลที่เกี่ยวข้อง |
|----------------|----------------------------|----------------|----------------------------------|
| SAMPLE 1       | นาย ข                      | Concert party  | $\checkmark$                     |
|                | นาง ก                      | บุคคลตาม ม.258 | $\checkmark$                     |

#### <u>ตัวอย่าง 2</u> นาย ก ถือหุ้น SAMPLE 2 และมีบุคคลที่เกี่ยวข้องของนาย ก ถือหุ้น SAMPLE 2

| ชื่อหลักทรัพย์ | บุคคลที่เกี่ยวข้องของนาย ก | ความสัมพันธ์  | ปรับปรุงข้อมูลบุคคลที่เกี่ยวข้อง |
|----------------|----------------------------|---------------|----------------------------------|
| SAMPLE 2       | นาย ข                      | Concert party | $\checkmark$                     |
|                | นาย ง                      | Concert party | $\checkmark$                     |

#### <u>ตัวอย่าง 3</u> นาย ก ถือหุ้น SAMPLE 3 **ไม่มี**บุคคลที่เกี่ยวข้องของนาย ก ถือหุ้น SAMPLE 3

| ชื่อหลักทรัพย์ | บุคคลที่เกี่ยวข้องของนาย ก | ความสัมพันธ์ | ปรับปรุงข้อมูลบุคคลที่เกี่ยวข้อง |
|----------------|----------------------------|--------------|----------------------------------|
| SAMPLE 3       | -                          | -            | ×                                |

จาก 3 ตัวอย่างข้างต้น นาย ก จะปรับปรุงข้อมูลบุคคลที่เกี่ยวข้องในระบบ เฉพาะหุ้น SAMPLE 1 และ SAMPLE 2 เท่านั้น

|                                  | แบบรายงานการได้มาหรือจำหน่ายหลักทรัพย์             |                 |                                              |                  | EN 💄 นาย ทดสอบ แบบรายงาน 🔻 |                                                                                                    |
|----------------------------------|----------------------------------------------------|-----------------|----------------------------------------------|------------------|----------------------------|----------------------------------------------------------------------------------------------------|
|                                  |                                                    |                 |                                              |                  |                            | หน้าหลัก                                                                                                    |
| แบบรายงาน 246                    | -2                                                 |                 |                                              |                  |                            | ปรับปรุงรายชื่อบุคคลที่เกี่ยวข้อง                                                                                                    |
| ค้นหาโดย<br>ระบุชื่อย่อ หรือซื่อ | จหลักทรัพย์                                        | ทั้งหมด 🗸       | 2562 🗸                                       | 2562 🗸           | ค้นหา                      | รายงานการได้มา/จำหน่ายหุ้น(หุ้นเดิม)<br>รายงานการได้มาหุ้นเพิ่มทุน(หุ้นที่ออกใหม่)<br>รายงานการได้มาหลักทรัพย์แปลงสภาพ                                   |
| เลขที่                           | ผู้ได้มา วันที่ได้มา<br>จำหน่าย ั /จำหน่าย ั ชื่อ: | ย่อ ั วิธีการ ั | วันที่บันทึ <sub>่</sub><br>สถานะ <b>∀</b> ♥ | กรา <b>ยกา</b> ร |                            | รายงานการได้มา/สิ้นสุด concert party<br>รายงานการได้มา/สิ้นสุดนิติบุคคลตามมาตรา 258<br>รายงานการได้มา Chain principle<br>คำอธิบาย & คู่มือ<br>ออกจากระบบ |

1.กด เมนูที่ด้านขวามือ

| ปรับปรุงรายชื่อผู้เกี่ยวข้องตามรายชื่อหลักทรัพย์ |                   | + เพิ่มบุคคล       |
|--------------------------------------------------|-------------------|--------------------|
| หลักทรัพย์                                       | ชื่อย่อหลักทรัพย์ | บุคคลที่เกี่ยวข้อง |
| บริษัท SAMPLE 1 จำกัด (มหาชน)                    | SAMPLE 1          | แก้ไข              |

1. กรณีปรับปรุงข้อมูลบุคคลครั้งแรก ขอให้กด "+เพิ่มบุคคล"

2. กรณีต้องการเพิ่มชื่อหุ้นตัวอื่น ขอให้กด "+เพิ่มบุคคล"

3. กรณีต้องการเพิ่มหรือปรับปรุงข้อมูลอื่น ๆ ของบุคคลที่เกี่ยวข้อง ขอให้คลิกที่ชื่อหลักทรัพย์ที่ต้องการปรับปรุง

| กรุณาระบุรายละเอียดขอ | องบุคคลที่เกี่ยวข้อง           |                                      |        |              |
|-----------------------|--------------------------------|--------------------------------------|--------|--------------|
| ซื่อหลักทรัพย์        | ระบุชื่อย่อ หรือชื่อหลักหร้พย์ |                                      |        |              |
| Concert Party         | + เพิ่ม                        |                                      |        |              |
| เลือก ประเภท          | ชื่อ                           | เลขที่บัตรประชาชน/Passport/นิติบุคคล | ประเทศ |              |
| บุคคลตามมาตรา 258     | + เพิ่ม                        |                                      |        |              |
| เลือก ประเภท          | ซื่อ                           | เลขที่บัตรประชาชน/Passport/นิติบุคคล | ประเทศ |              |
| ถือแหนบุคคลอื่น       | + เพิ่ม                        |                                      |        |              |
| เลือก ประเภท          | ชื่อ                           | เลขที่บัตรประชาชน/Passport/นิติบุคคล | ประเทศ |              |
|                       |                                |                                      |        |              |
| ย้อนกลับ              |                                |                                      | 1      | <b>ันทึก</b> |

1.ระบุ ชื่อหลักทรัพย์ 2.กด "+เพิ่ม" ตามประเภทบุคคล ที่ท่านต้องการเพิ่มชื่อ 3. ภายหลังเพิ่มชื่อบุคคลทั้งหมด แล้ว ขอให้กด "บันทึก" เพื่อบันทึก ข้อมูล

| บุคคลที่เกี่ยวข้อง - Concert Par | ty   |                    |                       | ×    |
|----------------------------------|------|--------------------|-----------------------|------|
| 🔵 บุคคลธรรมดา 🛛 นิติบุค          | เคล  |                    |                       |      |
| โปรดระบุข้อมูลให้ตรงตามบัตรประ   | ซาชน |                    |                       |      |
| เลือกประเภทบัตร                  | ~    | ระบุหมายเลข        | สัญชาติ               | ~    |
| คำนำหน้าภาษาไทย                  | ~    | ระบุชื่อภาษาไทย    | ระบุนามสกุลภาษาไทย    |      |
| คำนำหน้าภาษาอังกฤษ               | ~    | ระบุชื่อภาษาอังกฤษ | ระบุนามสกุลภาษาอังกฤษ |      |
|                                  |      |                    |                       |      |
|                                  |      |                    |                       |      |
|                                  |      |                    | ยกเลิก                | ที่ม |

กรณีเพิ่มชื่อบุคคลธรรมดา 1.เลือกประเภทบัตร -สัญชาติไทย เลือกบัตรประชาชน -ไม่ใช่สัญชาติไทย เลือก passport 2.ระบุรายละเอียด 3.กด "เพิ่ม" เพื่อบันทึกข้อมูล

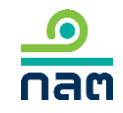
| บุคคลที่เกี่ยวข้อง - Concert Party                              |                            |       |   |        |
|-----------------------------------------------------------------|----------------------------|-------|---|--------|
| 🔍 บุคคลธรรมดา 💽 นิติบุคคล                                       |                            |       |   |        |
| โปรดระบุรายละเอียดนิติบุคคล<br>• ค้นหา 🛑 ระบุเอง (กรณีค้นหาไม่ท | ານ)                        |       |   |        |
| ระบุชื่อนิติบุคคล                                               |                            | ค้นหา |   |        |
| เลือกนิติบุคคล                                                  | เลือกนิติบุคคล             |       | ~ |        |
| ชื่อนิติบุคคล (ไหย)                                             | ระบุชื่อนิติบุคคล (ไทย)    |       |   |        |
| ชื่อนิติบุคคล (อังกฤษ)                                          | ระบุชื่อนิติบุคคล (อังกฤษ) |       |   |        |
| เลขจดทะเบียนนิติบุคคล                                           | ระบุเลขจดทะเบียนนิติบุคคล  |       |   |        |
| ประเทศ                                                          | เลือกประเทศ                |       | ~ |        |
|                                                                 |                            |       |   |        |
|                                                                 |                            |       |   | ยกเลิก |

# กรณีเลือกเพิ่มชื่อนิติบุคคล 1.กด "ค้นหา" 2.ระบุชื่อนิติบุคคลที่ต้องการค้นหา 3.กด "ค้นหา" 4.เลือกชื่อจากช่องเลือกนิติบุคคล 5.กรณีไม่พบชื่อนิติบุคคลที่ค้นหา ขอให้กด "ระบุเอง" และระบุรายละเอียด 6.กด เพิ่ม เพื่อบันทึกข้อมูล

×

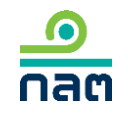

# ขั้นที่ 3

# 6.1 วิธีการรายงาน 246-2 online

# รายงานการได้มา/จำหน่ายหุ้น (หุ้นเดิม)

(เช่น การซื้อขายหุ้นในหรือนอกตลาดหลักทรัพย์ เป็นต้น)

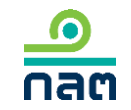

| SE                            |          |                 |
|-------------------------------|----------|-----------------|
| อีเมส /เลขประจำตัว (E-mail/II | D No.) : |                 |
| รหัสผ่าน (Password) :         |          |                 |
| Log                           | in       |                 |
|                               | Register | Forget Password |

1.ระบุ E-mail ที่ท่านระบุใน register

2.ระบุ Password

3.กด Login

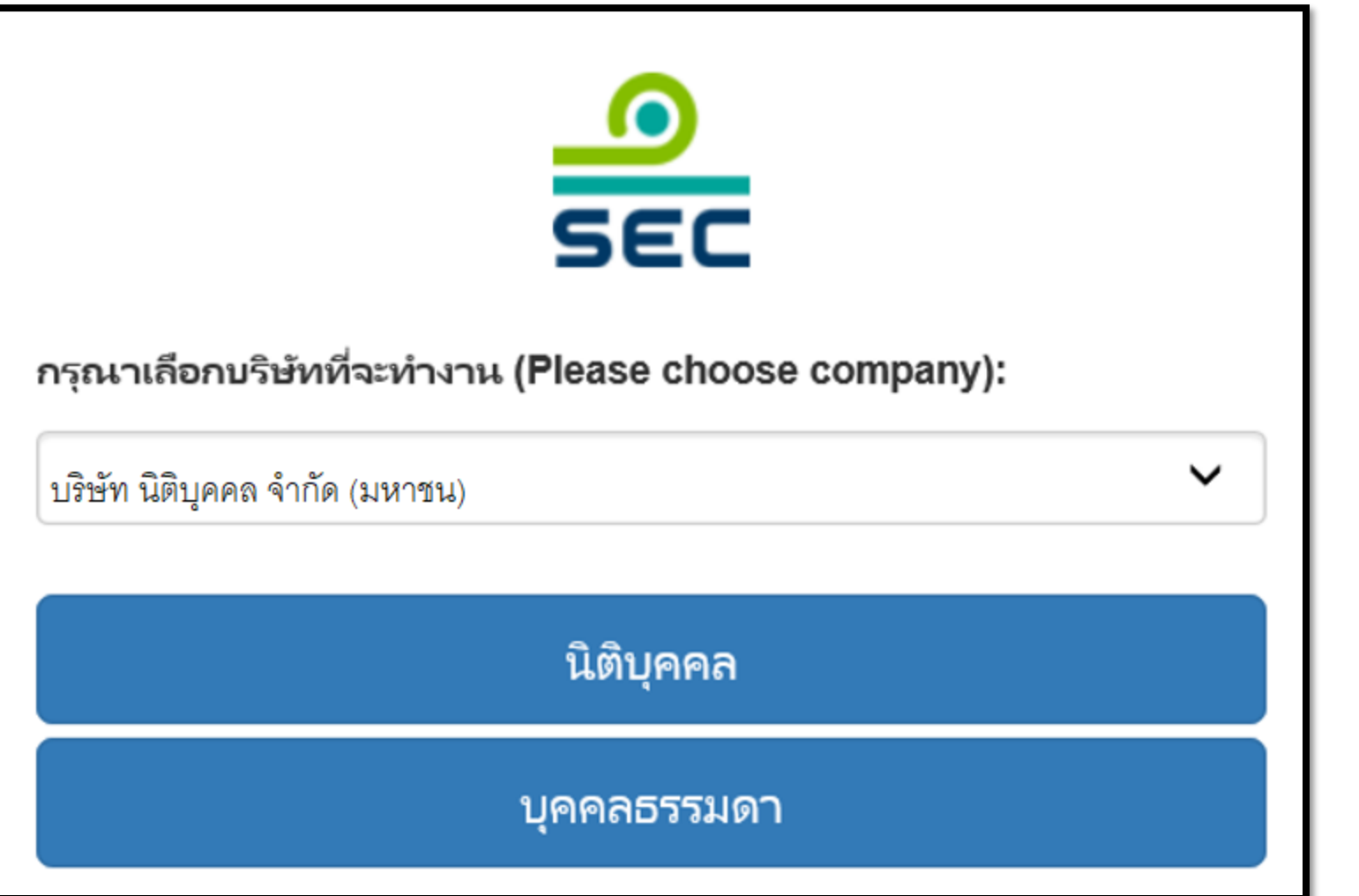

กรณีรายงานในนามนิติบุคคล

 1. ขอให้เลือกชื่อบริษัท จากช่องเลือกบริษัท ที่จะทำงาน

2. กด นิติบุคคล

กรณีรายงานในนามบุคคล ระบบจะไม่แสดงหน้าจอนี้

| ดาสติ สำนักงานคณะกรรมการกำกับหลักทรัพย์และตลาดหลักทรัพย์                                         | แบบรายงานการได้มาหรือจำหน่ายหลักทรัพย์                                                                                 | EN ಿ นาย ทดสอบ แบบรายงาน ▼                                                                                                    |
|--------------------------------------------------------------------------------------------------|----------------------------------------------------------------------------------------------------|----------------------------------------------------------------------------------------------------|
| แบบรายงาน 246-2                                                                                  |                                                                                                    | หน้าหลัก<br>ปรับปรุงรายชื่อบุคคลที่เกี่ยวข้อง<br>รายงานการได้มา/จำหน่ายห้น(ห้นเดิม)                                                                                                    |
| ค้นหาโดย<br>ระบุชื่อย่อ หรือชื่อหลักทรัพย์<br>ผู้ใด้มาจำหน่าย วันที่ได้มา<br>เลขที่ ั √จำหน่าย ั | ทั้งหมด ✓ 2565 ✓ 2565<br>ชื่อย่อ ҂ วิธีการ ҂ สถานะ ҂ วันที่บันทึกรายการ ҂<br>ยังไม่มีแบบรายงาน กดปุมสร้างแบบรายงานใหม่ | รายงานการได้มาหุ้นเพิ่มทุน(หุ้นที่ออกใหม่)<br>รายงานการได้มาหลักทรัพย์แปลงสภาพ<br>รายงานการเริ่มต้น/สิ้นสุด concert party<br>รายงานการได้มา/สิ้นสุดนิติบุคคลตามมาตรา 2: 3<br>รายงานการได้มา Chain principle<br>ศาอธิบาย & คู่มือ |
|                                                                                                  |                                                                                                    | ออกจากระบบ                                                                                                    |

กรณีที่ต้องการสร้างรายงานใหม่ ขอให้ท่านเลือกที่เมนูด้านขวามือ เลือก "รายงานการได้มา/จำหน่ายหุ้น (หุ้นเดิม)"

กรณีที่ต้องการแก้ไข ลบ ยกเลิก รายงานเดิมที่เคยสร้างไว้แล้ว ดูวิธีการในหน้าถัดไป

| ค้นหาโดย                 |                        |                           |           |           |           |                         |     |              |
|--------------------------|------------------------|---------------------------|-----------|-----------|-----------|-------------------------|-----|--------------|
| ระบุชื่อย่อ หรือชื่อหลัก | าทรัพย์                |                           |           | ทั้งหมด 🗸 | 2562      | ✔ 2562                  | ~   | ค้นหา        |
| เลขที่                   | ผู้ได้มา<br>จำหน่าย ั  | วันที่ได้มา<br>/จำหน่าย ั | ชื่อย่อ ≯ | วิธีการ ั | สถานะ ั   | วันที่บันทึกรายการ<br>≽ |     |              |
|                          | นาย ทดสอบ<br>แบบรายงาน | 4/3/2562                  | TEST1     |           | แบบร่าง   | 10/3/2562 - 23:38       | PDF | แก้ไข ลบ     |
| 246000661903-1           | นาย ทดสอบ<br>แบบรายงาน | 10/3/2562                 | TEST1     | จำหน่าย   | รอเผยแพร่ | 10/3/2562 - 23:37       | PDF | แก้ไข ยกเลิก |
| 246000651903-1           | นาย ทดสอบ<br>แบบรายงาน | 13/2/2562                 | TEST1     | ได้มา     | เผยแพร่   | 10/3/2562 - 23:35       | PDF | แก้ไข ยกเลิก |
|                          |                        |                           |           |           |           |                         |     |              |

ดูความหมายของแต่ละสถานะในหน้าถัดไป

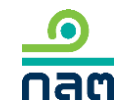

## ความหมายของแต่ละสถานะ

<u>ด</u> กลต

| ลำดับ | สถานะ     | ความหมายของสถานะ                                           | การเผยแพร่                                                                                                    | ความหมายของ<br>ปุ่ม "แก้ไข*"                                                                                                    | ความหมายของปุ่ม<br>"ลบ"             | ความหมายของ<br>ปุ่ม "ยกเลิก"                                                                                                    |
|-------|-----------|------------------------------------------------------------|----------------------------------------------------------------------------------------------------|----------------------------------------------------------------------------------------------------|-------------------------------------|----------------------------------------------------------------------------------------------------|
| 1     | แบบร่าง   | รายงานนี้ยังไม่ส่งผ่าน<br>ระบบ และสำนักงาน<br>ยังไม่ได้รับ | ยังไม่เผยแพร่จนกว่าจะกดส่งรายงาน เมื่อกดส่ง<br>รายงานแล้ว ระบบจะเปลี่ยนสถานะเป็น<br>"รอเผยแพร่"                                                                                     | ต้องการแก้ไขรายงานนี้<br>กดปุ่ม แก้ไข                                                                                                    | ต้องการลบ<br>รายงานนี้<br>กดปุ่ม ลบ | -                                                                                                    |
| 2     | รอเผยแพร่ | รายงานนี้ได้ส่งผ่านระบบ<br>ซึ่งสำนักงานได้รับแล้ว          | <ul> <li>2.1 กดส่งก่อน 16.00 น.ของวันทำการ</li> <li>จะเผยแพร่ในวันทำการนั้น</li> <li>2.2 กดส่งหลัง 16.00 น.ของวันทำการ</li> <li>หรือนอกวันทำการ จะเผยแพร่ในวันทำการถัดไป</li> </ul> | ต้องการแก้ไขรายงานนี้<br>กดปุ่ม แก้ไข โดยระบบ<br>จะเปลี่ยนสถานะของ<br>รายงานนี้เป็น "แบบร่าง"<br>ซึ่งผู้รายงานสามารถแก้ไข<br>และกดส่งรายงานต่อ<br>สำนักงาน               | _                                   | ต้องการยกเลิกรายงานนี้<br>กดปุ่ม ยกเลิก ระบบ<br>จะลบรายงานนี้และ<br>ไม่เผยแพร่รายงานนี้<br>บน website สำนักงาน                                 |
| 3     | เผยแพร่   | รายงานนี้ได้ส่งผ่านระบบ<br>ซึ่งสำนักงานได้รับแล้ว          | รายงานที่ส่งตาม<br>-ข้อ 2.1 จะเปลี่ยนสถานะเป็น "เผยแพร่"<br>หลังเวลา 16.00 น. ของวันทำการนั้น<br>-ข้อ 2.2 จะเปลี่ยนสถานะเป็น "เผยแพร่"<br>หลังเวลา 16.00 น. ของวันทำการถัดไป        | ต้องการแก้ไขรายงานนี้<br>กดปุ่ม แก้ไข โดยระบบ<br>จะดึงข้อมูลเดิมและให้ท่าน<br>ปรับปรุงข้อมูล และภายหลัง<br>ที่กดส่งแล้ว ระบบจะเผยแพร่<br>ตามเวลาสถานะ<br>ของ "รอเผยแพร่" | -                                   | ต้องการยกเลิกรายงานนี้<br>กดปุ่ม ยกเลิก ระบบ<br>จะเผยแพร่บน website<br>สำนักงานตามเวลาสถานะ<br>"รอเผยแพร่" และระบุว่า<br>"ผู้รายงานแจ้งยกเลิก" |

\* กรณีที่ท่านกดปุ่ม "แก้ไข" เมื่อท่านแก้ไขเรียบร้อยและต้องการส่งข้อมูล ขอให้ท่านกดส่งด้วยทุกครั้ง

| เลือกหลักทรัพย์ที่ได้มา/จำหน่ายในครั้งนี้   |                                                                                                    | 1.ระบชื่อหลักทรัพย์ที่ต้องการรายงาน                                                     |
|---------------------------------------------|----------------------------------------------------------------------------------------------------|-----------------------------------------------------------------------------------------|
| ชื่อผู้ได้มา/จำหน่าย                        | นาย ทดสอบ แบบรายงาน                                                                                    |                                                                                         |
| ชื่อหลักหร้พย์                              | ระบุชื่อย่อ หรือชื่อหลักทรัพย์<br>กรณีต้องการแก้ไซซื่อหลักทรัพย์ขอให้ท่านลบรายการนี้และไปทำรายการ์ใหม่ | 2.คลิกประเภทหลักทรัพย์                                                                  |
| ประเภทหลักทรัพย์<br>วันที่ ได้มา/จำหน่าย    | <ul> <li>หุ้น (หุ้นสามัญ, หุ้นบุริมสิทธิ)</li> <li>เลือกวันที่</li> </ul>                              | 3.เลือกวันที่ได้มาหรือจำหน่ายหลักทรัพย์                                                 |
| จำนวนหุ้นที่มีสิทธิออกเสียงทั้งหมดของกิจการ | หน่วย                                                                                                  | 4.ระบบจะดึงจำนวนหุ้นที่มีสิทธิออกเสียง<br>ทั้งหมดของกิจการจากระบบของ<br>ตลาดหลักทรัพย์ฯ |
|                                             | บันทึกและไปต่อ                                                                                         | 5.กด บันทึกและไปต่อ                                                                     |

| ายทศลอบ แบบรายงาน<br>ประเภทหลักทรัพย์ | จำนวนหน่วย/หุ้น | จำนวนเกียง | <b>ร้อมละ</b> (สตร) |
|---------------------------------------|-----------------|------------|---------------------|
| หุ้นสามัญ                             |                 |            |                     |
| หุ้นบุริมสิทธิ                        | 0               | 0          |                     |
| ราม                                   | 0               | 0          |                     |
| รามทั้งหมด                            | 0               | 0          |                     |
|                                       |                 |            |                     |

1.ระบุจำนวนหุ้นสามัญที่ถือ <u>ก่อน</u>การเปลี่ยนแปลงครั้งนี้ของผู้รายงานและ บุคคลที่เกี่ยวข้อง (ถ้ามี) ระบบจะคำนวณจำนวนเสียงและร้อยละ

2.ระบุจำนวนหุ้นและจำนวนเสียง ของหุ้นบุริมสิทธิ<u>ก่อน</u>การเปลี่ยนแปลงครั้งนี้ของ ผู้รายงานและบุคคลที่เกี่ยวข้อง (ถ้ามี) ระบบจะคำนวณร้อยละ

| จำนวนหลักหรัพย์ ที่แ<br>านวนหุ้นที่มีสิทธิออกเสี | ปลี่ยนแปลงครั้งนี้<br>Iยงทั้งหมดของกิจการ XXX,XXX, | XXX ми́ги       |            |                              |
|--------------------------------------------------|----------------------------------------------------|-----------------|------------|------------------------------|
| ายทดสอบ แบบรายงาง<br>ประเภทหลัก<br>ทรัพย์        | วิธีการ                                            | จำนวนหน่วย/หุ้น | จำนวนเสียง | <b>ร้อยละ</b> ( <u>aes</u> ) |
| หุ้นสามัญ                                        | โปรดเลือก 🗸                                        |                 |            |                              |
| หุ้นบุริมสิทธิ                                   | ไม่เปลี่ยนแปลง 🗸                                   | 0               | 0          |                              |
| หาม                                              |                                                    |                 |            |                              |
| รวมทั้งหมด                                       |                                                    | 0               | 0          | (                            |
|                                                  |                                                    |                 |            |                              |
| ย้อนกลับ                                         |                                                    |                 |            | บันทึกและไปต่อ               |

1.เลือกวิธีการเปลี่ยนแปลงหุ้นสามัญ
 ในช่อง "วิธีการ" ส่วนหุ้นบุริมสิทธิระบบ
 จะ default ค่าเป็น "ไม่เปลี่ยนแปลง" "0"
 หากไม่ถูกต้องขอให้ท่านแก้ไข

2.ระบุจำนวนหุ้นสามัญที่เปลี่ยนแปลงครั้งนี้ของ ผู้รายงานและบุคคลที่เกี่ยวข้อง (ถ้ามี) ระบบจะคำนวณจำนวนเสียงและร้อยละ

 ระบุจำนวนหุ้นและจำนวนเสียงของ
 หุ้นบุริมสิทธิที่เปลี่ยนแปลงครั้งนี้ของผู้รายงาน และบุคคลที่เกี่ยวข้อง (ถ้ามี) ระบบจะคำนวณ
 ร้อยละ

#### โปรดตรวจสอบ สรุปรายงานการได้มา/จำหน่ายในครั้งนี้

กลต

#### จำนวนหุ้นที่มีสิทธิออกเสียงทั้งหมดของกิจการ XXX,XXX,XXX หน่วย

| ผู้ได้มา/จำหน่าย         | ก่อ     | นเปลี่ยนแปลงครั้งนี้ |               | วิธีการ        |               | เปลี่ยนแปลงครั้ง | นี้            |
|--------------------------|---------|----------------------|---------------|----------------|---------------|------------------|----------------|
| 1. นาย ทดสอบ แบบรายงาน   |         |                      |               |                |               |                  |                |
|                          | หน่วย   | เสียง                | %             |                | หน่วย         | เสียง            | %              |
| หุ้นสามัญ                | XXX,XXX | XXX,XXX              | XX.XXXX       | ได้มา          | XXX,XXX       | XXX,XXX          | XX.XXXX        |
| หุ้นบุริมสิทธิ           | 0       | 0                    | 0             | ไม่เปลี่ยนแปลง | 0             | 0                | 0              |
| รวม                      | XXX,XXX | XXX,XXX              | XX.XXXX       | ได้มา          | XXX,XXX       | XXX,XXX          | XX.XXXX        |
| หุ้นสามัญ                |         |                      | XXX,XXX หน่วย | J              | XXX,XXX เสียง |                  | XX.XXXX %      |
| หุ้นบุริมสิทธิ           |         |                      | XXX,XXX иน่วย |                | 0 เสียง       |                  | 0 %            |
| วิธีการครั้งนี้คือ ได้มา |         |                      | XXX,XXX หน่วย |                | XXX,XXX เสียง |                  | XX.XXXX %      |
|                          |         |                      |               |                | -             |                  |                |
|                          |         |                      |               |                |               |                  |                |
|                          |         |                      |               |                |               |                  |                |
| ย้อนกลับ                 |         |                      |               |                |               |                  | บันทึกและไปต่อ |

1.ระบบจะทำการคำนวณข้อมูล หลังการเปลี่ยนแปลง

2.ผู้รายงานตรวจสอบความถูกต้อง

| เลือกวิธีการได้มา/จำหน่ายในครั้งนี้<br>วิธีการทำรายการ ได้มา<br>(เลือกได้มากกว่า 1 ข้อ) | <ul> <li>ซึ่งในตลาดหลักหรัพยันห่งประเทศไทย</li> <li>ซึ่งกันโดยตรง</li> <li>ซึ่งหุ้นเพิ่มทุนเกินสิทธิ</li> <li>ใช้สิทธิแปลงสภาพ</li> <li>ทางมรดก</li> <li>อื่นๆ</li> <li>ไปรดรมุอย่างน้อย 1 รายการ</li> </ul> | ระบบจะแสดงขั้นตอนนี้<br>เมื่อผู้รายงานได้หุ้นเพิ่ม<br>1.ระบุวิธีการที่เกิดรายการ<br>2.กด บันทึกและไปต่อ |
|-----------------------------------------------------------------------------------------|----------------------------------------------------------------------------------------------------|----------------------------------------------------------------------------------------------------|
| ย้อนกลับ                                                                                | บันทึกและไปต่อ                                                                                                    |                                                                                                    |

### <u>\_\_\_\_</u> กลต

| เลือกวิธีการได้มา/จำหน่ายในครั้งนี้<br>วิธีการทำรายการ จำหน่าย<br>(เลือกได้มากกว่า 1 ข้อ) | <ul> <li>จำหน่ายในตลาดหลักทรัพย์แห่งประเทศไทย</li> <li>จำหน่ายกันโดยตรง</li> <li>อื่นๆ</li> </ul> |                | ระบบจะแสดงขั้นตอนนี้<br>เมื่อผู้รายงานมีหุ้นลดลง<br>1.ระบุวิธีการที่เกิดรายการ<br>2.กด บันทึกและไปต่อ |
|-------------------------------------------------------------------------------------------|---------------------------------------------------------------------------------------------------|----------------|----------------------------------------------------------------------------------------------------|
| ย้อนกลับ                                                                                  |                                                                                                   | บันทึกและไปต่อ |                                                                                                    |

| ระบุราคาสูงสุดที่ท่านเคยได้มาภายใน 90 วัน                                                                                                    | ระบบจะแสดงขั้นตอนนี้ เมื่อผู้รายงาน                                                 |
|----------------------------------------------------------------------------------------------------|-------------------------------------------------------------------------------------|
| ระหว่างวันที่ XX XXXX XX ถึง XX XXXX XX ราคาสูงสุดของหลักทรัพย์ของท่านหรือบุคคลในกลุ่มเคยได้มา คือ<br>ราคา บาท/หน่วย<br>วันที่ได้มาภายใน 90 วัน เลือกวันที่ | ได้หุ้นเพิ่ม<br>1.ระบุราคาที่ท่านหรือบุคคลที่เกี่ยวข้อง<br>ได้มาสูงสุดในช่วง 90 วัน |
|                                                                                                    | 2.ระบุวันที่ได้มาของราคาตามข้อ 1<br>3.กด บันทึกและไปต่อ                             |
| ย้อนกลับ                                                                                                    |                                                                                     |

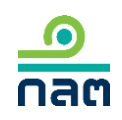

ในกรณีได้หุ้นของกิจการแล้วเป็นผลให้ต้องทำคำเสนอซื้อหลักทรัพย์ทั้งหมดของกิจการตามประกาศว่าด้วยหลักเกณฑ์เงื่อนไข และวิธีการในการเข้าถือหลักทรัพย์เพื่อ ครอบงำกิจการ ผู้ได้มา

- จะทำคำเสนอซื้อหลักทรัพย์ทั้งหมดของกิจการ
- 🥚 จะลดสัดส่วนการถือหุ้นของกิจการลงให้ต่ำกว่าจุดที่ต้องทำคำเสนอซื้อ
- ได้รับผ่อนผันการทำคำเสนอซื้อจากสำนักงาน หรือจากคณะอนุกรรมการวินิจฉัยการเข้า ถือหลักทรัพย์เพื่อครอบงำกิจการ
- ได้รับผ่อนผันการทำคำเสนอซื้อจากสำนักงาน หรือจากคณะอนุกรรมการวินิจฉัยการเข้า ถือหลักทรัพย์เพื่อครอบงำกิจการ โดยอาศัยมติที่ประชุมผู้ถือหุ้นของกิจการ
- 🛑 ได้รับยกเว้นการทำคำเสนอซื้อหลักหรัพย์เนื่องจาก
- 🔵 อีนๆ

ย้อนกลับ

ระบบจะแสดงขั้นตอนนี้ เมื่อผู้รายงานได้หุ้นเพิ่ม แตะหรือผ่าน Tigger Tender (25 50 หรือ 75%) 1.ระบุวิธีการ 2.กด บันทึกและไปต่อ

บันทึกและไปต่อ

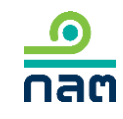

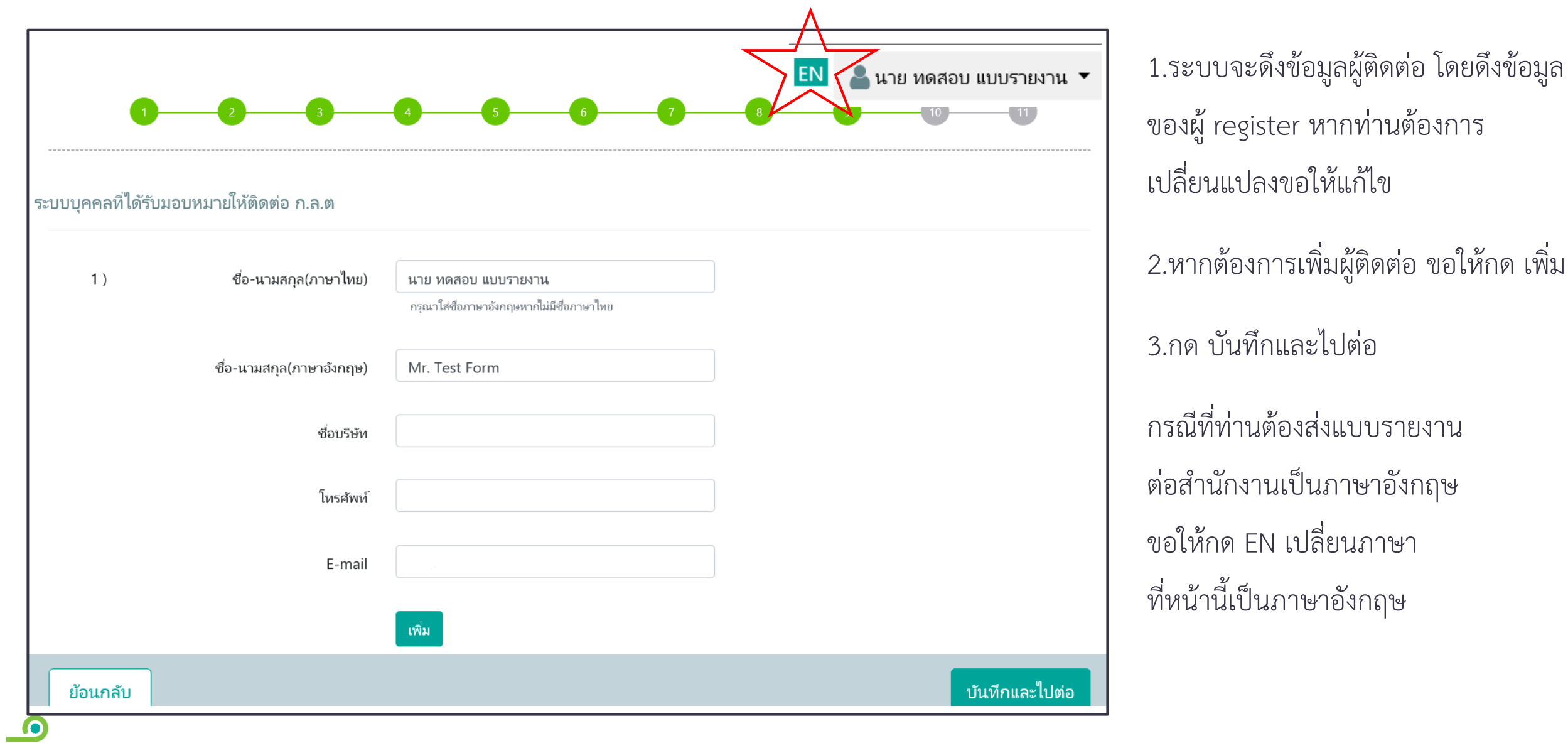

กลต

ของผู้ register หากท่านต้องการ เปลี่ยนแปลงขอให้แก้ไข 2.หากต้องการเพิ่มผู้ติดต่อ ขอให้กด เพิ่ม 3.กด บันทึกและไปต่อ กรณีที่ท่านต้องส่งแบบรายงาน ต่อสำนักงานเป็นภาษาอังกฤษ ขอให้กด EN เปลี่ยนภาษา

|                                                                                | แบบรายงานการได้บาหรือกำห                                            | บ่ายหลักทรัพย์                                          |             | 1.ตรวจสอบความถูกต้อ                     |
|--------------------------------------------------------------------------------|---------------------------------------------------------------------|---------------------------------------------------------|-------------|-----------------------------------------|
| 1. ชื่อกิจการ บมจ.                                                             | บริษัท ทดสอบ จำกัด (มหาชน)                                          | ชื่อย่อหลักทรัพย์ <u>test</u>                           |             | 2.หากต้องการพิมพ์ PD                    |
| 2. วันที่กระทำการซึ่งเป                                                        | ในผลให้มีหน้าที่รายงาน 07/01/2562                                   | _                                                       |             | ขอให้คลิก PDF                           |
| 2.1 (                                                                          | ) การได้มา () การจำหน่าย                                            |                                                         |             |                                         |
| ( )                                                                            | ผ่าน ต.ล.ท. โดยผ่านบริษัทหลักทรัพย์                                 |                                                         |             | 3.คลิก รับรองข้อมูล                     |
| ( )                                                                            | ซื้อขายกันโดยตรง                                                    |                                                         |             | (************************************** |
| ( )                                                                            | ซื้อหุ้นเพิ่มทุนเกินสิทธิ                                           |                                                         |             | (ตามกรอบสแดง)                           |
| ( )                                                                            | ใช้สิทธิแปลงสภาพ                                                    |                                                         |             |                                         |
| (                                                                              | ) ทางมรดก                                                           |                                                         | ~           | 4.กด สงแบบรายงาน                        |
| <                                                                              | ,                                                                   |                                                         | >           |                                         |
| <ul> <li>ข้าพเจ้าขอรับรองว่า ข้อมูลโ<br/>ปกปิดข้อมูลที่เป็นสาระสำคั</li> </ul> | ่นแบบรายงานฉบับนี้ถูกต้องครบถ้วนตามความเป็นจริ<br>ญที่ควรบอกให้แจ้ง | รงไม่มีข้อมูลที่อาจทำให้บุคคลอื่นสำคัญผิดในสาระสำคัญ แล | ะมิได้มีการ |                                         |
|                                                                                |                                                                     |                                                         |             |                                         |

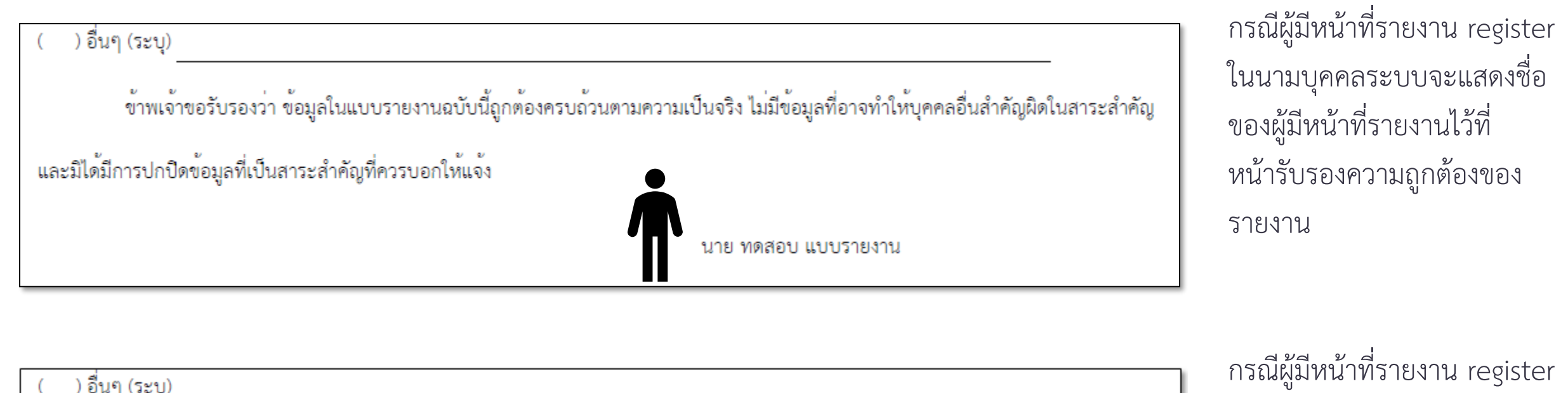

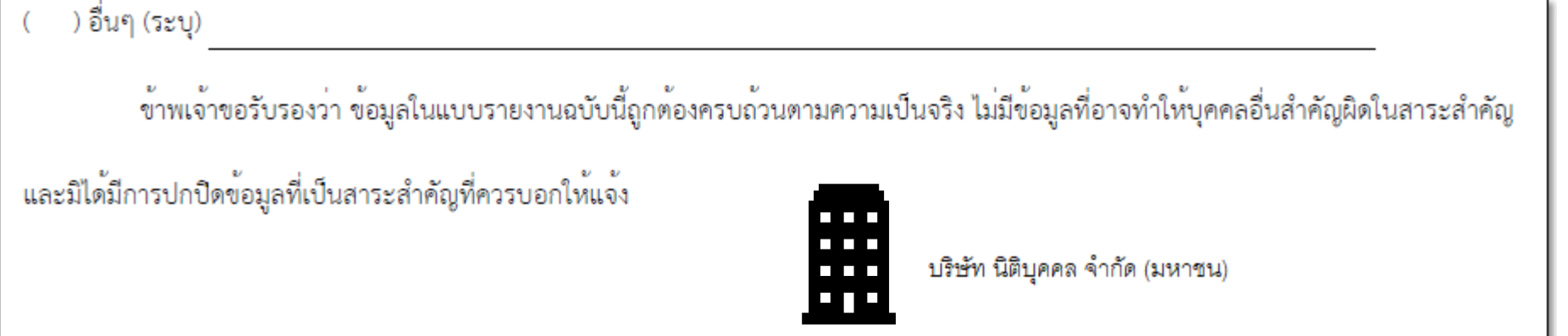

กรณีผู้มีหน้าที่รายงาน register ในนามนิติบุคคลระบบจะแสดง ชื่อของนิติบุคคลที่มีหน้าที่ รายงานไว้ที่หน้ารับรอง ความถูกต้องของรายงาน

<u>ค</u> กลต

| สำนักงานได้รับข้อมูลอิเล็กทรอนิกส์ ซึ่งเ | ป็นไปตามข้อกำหนดทางเทคนิคแล้ว ดังนี้                |               | น่อนอนได้รับข้ออออน "สือน้องอนได้รับ                        |
|------------------------------------------|-----------------------------------------------------|---------------|-------------------------------------------------------------|
| แบบรายงาน :                              | แบบรายงานการได้มาหรือจำหน่ายหลักทรัพย์ บริษัท ทดสอบ | จำกัด (มหาชน) | ท่านจะเดวบขอความ สานกจานเดวบ<br>ข้อมูลแบบรายงานครบถ้วนแล้ว" |
| ผู้ทำรายการ :                            | นาย ทดสอบ แบบรายงาน                                 |               |                                                             |
| ว<br>วันเวลาที่รับข้อมูล :               | 28/8/2562 17:34:24                                  |               |                                                             |
| หมายเลขอ้างอิงรายงาน :                   | 246000591908-1                                      |               |                                                             |
| รายละเอียด :                             | สำนักงานได้รับข้อมูลแบบรายงานครบถ้วนแล้ว            |               |                                                             |

# 6.2 วิธีการรายงาน 246-2 online รายงานการได้มาหุ้นเพิ่มทุน (หุ้นที่ออกใหม่)

(เช่น การได้หุ้นเพิ่มทุนในวงจำกัด (Private Placement "PP") ซื้อหุ้นเพิ่มทุนเกินสิทธิ ใช้สิทธิแปลงสภาพ เป็นต้น)

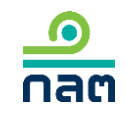

| SEC                             |         |                 |
|---------------------------------|---------|-----------------|
| อีเมส /เลขประจำตัว (E-mail/ID N | lo.) :  |                 |
|                                 |         |                 |
| รหัสผ่าน (Password) :           |         |                 |
|                                 |         |                 |
|                                 |         |                 |
| Login                           |         |                 |
| R                               | egister | Forget Password |

## 1.ระบุ E-mail ที่ท่านระบุใน register

2.ระบุ Password

3.กด Login

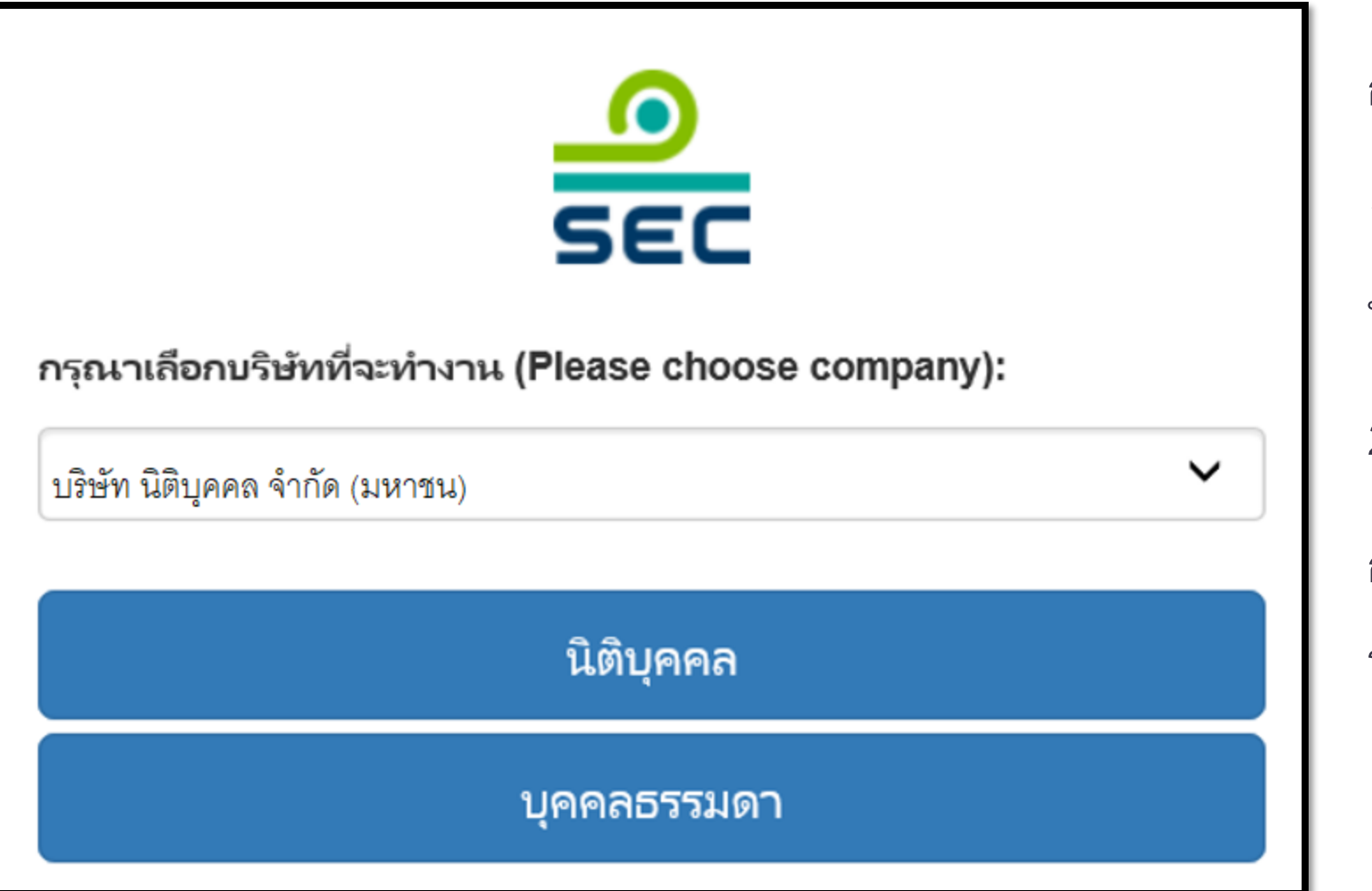

กรณีรายงานในนามนิติบุคคล

1. ขอให้เลือกชื่อบริษัท จากช่องเลือก
 บริษัทที่จะทำงาน

2. กด นิติบุคคล

กรณีรายงานในนามบุคคล ระบบจะไม่แสดงหน้าจอนี้

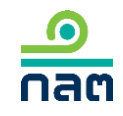

|         | แบบรายงาน 246-2                            |                                                     | ปรับปรุงรายชื่อบุคคลที่เกี่ยวข้อง                                                                                        |
|---------|--------------------------------------------|-----------------------------------------------------|----------------------------------------------------------------------------------------------------|
|         | ค้นหาโดย                                   |                                                     | รายงานการได้มา/จำหน่ายหุ้น(หุ้นเดิม)                                                                                     |
|         | ระบุชื่อย่อ หรือชื่อหลักทรัพย์             | <ul><li>ทั้งหมด</li><li>2565</li><li>2565</li></ul> | รายงานการได้มาหุ้นเพิ่มทุน(หุ้นที่ออก' หม่)                                                                              |
|         | ผู้ใด้มาจำหน่าย วันที่ได้มา<br>เถขที่      | ชื่อย่อ                                             | รายงานการ เตมาหลุกทรพยแบลงสุภาท<br>รายงานการเริ่มต้น/สิ้นสุด concert par y<br>รายงานการได้มา/สิ้นสุดนิติบุคคลตามมาตรา 2! |
|         |                                            | ยังไม่มีแบบรายงาน กดปุ่มสร้างแบบรายงานใหม่          | รายงานการ เตมา Chain principle<br>ศาอธิบาย & คู่มือ<br>ออกจากระบบ                                                        |
|         |                                            |                                                     |                                                                                                    |
| d v     | ~~~~                                       |                                                     |                                                                                                    |
| 1000000 | 5/25/1.45/181.4/14 11 484 1 91/511 484/171 |                                                     | [0]1[]]4/1][4/1][4/1]] [4/1]]4/1616161[                                                                                  |

o nam

| ค้นหาโดย                 |                        |                           |           |           |           |                         |     |              |
|--------------------------|------------------------|---------------------------|-----------|-----------|-----------|-------------------------|-----|--------------|
| ระบุชื่อย่อ หรือชื่อหลัก | าทรัพย์                |                           | ทั้งห     | หมด 🗸     | 2562      | ▶ 2562                  | ~   | ค้นหา        |
| เลขที่                   | ผู้ได้มา<br>จำหน่าย ั  | วันที่ได้มา<br>/จำหน่าย ั | ชื่อย่อ ≽ | วิธีการ ั | สถานะ ั   | วันที่บันทึกรายการ<br>≽ |     |              |
|                          | นาย ทดสอบ<br>แบบรายงาน | 4/3/2562                  | TEST1     |           | แบบร่าง   | 10/3/2562 - 23:38       | PDF | แก้ไข ลบ     |
| 246000661903-1           | นาย ทดสอบ<br>แบบรายงาน | 10/3/2562                 | TEST1     | จำหน่าย   | รอเผยแพร่ | 10/3/2562 - 23:37       | PDF | แก้ไข ยกเลิก |
| 246000651903-1           | นาย ทดสอบ<br>แบบรายงาน | 13/2/2562                 | TEST1     | ได้มา     | เผยแพร่   | 10/3/2562 - 23:35       | PDF | แก้ไข ยกเลิก |
|                          |                        |                           |           |           |           |                         |     |              |

ดูความหมายของแต่ละสถานะในหน้าถัดไป

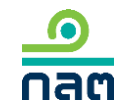

## ความหมายของแต่ละสถานะ

<u>ด</u> กลต

| ลำดับ | สถานะ     | ความหมายของสถานะ                                           | การเผยแพร่                                                                                                    | ความหมายของ<br>ปุ่ม "แก้ไข*"                                                                                                    | ความหมายของปุ่ม<br>"ลบ"             | ความหมายของ<br>ปุ่ม "ยกเลิก"                                                                                                    |
|-------|-----------|------------------------------------------------------------|----------------------------------------------------------------------------------------------------|----------------------------------------------------------------------------------------------------|-------------------------------------|----------------------------------------------------------------------------------------------------|
| 1     | แบบร่าง   | รายงานนี้ยังไม่ส่งผ่าน<br>ระบบ และสำนักงาน<br>ยังไม่ได้รับ | ยังไม่เผยแพร่จนกว่าจะกดส่งรายงาน เมื่อกดส่ง<br>รายงานแล้ว ระบบจะเปลี่ยนสถานะเป็น<br>"รอเผยแพร่"                                                                                     | ต้องการแก้ไขรายงานนี้<br>กดปุ่ม แก้ไข                                                                                                    | ต้องการลบ<br>รายงานนี้<br>กดปุ่ม ลบ | -                                                                                                    |
| 2     | รอเผยแพร่ | รายงานนี้ได้ส่งผ่านระบบ<br>ซึ่งสำนักงานได้รับแล้ว          | <ul> <li>2.1 กดส่งก่อน 16.00 น.ของวันทำการ</li> <li>จะเผยแพร่ในวันทำการนั้น</li> <li>2.2 กดส่งหลัง 16.00 น.ของวันทำการ</li> <li>หรือนอกวันทำการ จะเผยแพร่ในวันทำการถัดไป</li> </ul> | ต้องการแก้ไขรายงานนี้<br>กดปุ่ม แก้ไข โดยระบบ<br>จะเปลี่ยนสถานะของ<br>รายงานนี้เป็น "แบบร่าง"<br>ซึ่งผู้รายงานสามารถแก้ไข<br>และกดส่งรายงานต่อ<br>สำนักงาน               | _                                   | ต้องการยกเลิกรายงานนี้<br>กดปุ่ม ยกเลิก ระบบ<br>จะลบรายงานนี้และ<br>ไม่เผยแพร่รายงานนี้<br>บน website สำนักงาน                                 |
| 3     | เผยแพร่   | รายงานนี้ได้ส่งผ่านระบบ<br>ซึ่งสำนักงานได้รับแล้ว          | รายงานที่ส่งตาม<br>-ข้อ 2.1 จะเปลี่ยนสถานะเป็น "เผยแพร่"<br>หลังเวลา 16.00 น. ของวันทำการนั้น<br>-ข้อ 2.2 จะเปลี่ยนสถานะเป็น "เผยแพร่"<br>หลังเวลา 16.00 น. ของวันทำการถัดไป        | ต้องการแก้ไขรายงานนี้<br>กดปุ่ม แก้ไข โดยระบบ<br>จะดึงข้อมูลเดิมและให้ท่าน<br>ปรับปรุงข้อมูล และภายหลัง<br>ที่กดส่งแล้ว ระบบจะเผยแพร่<br>ตามเวลาสถานะ<br>ของ "รอเผยแพร่" | _                                   | ต้องการยกเลิกรายงานนี้<br>กดปุ่ม ยกเลิก ระบบ<br>จะเผยแพร่บน website<br>สำนักงานตามเวลาสถานะ<br>"รอเผยแพร่" และระบุว่า<br>"ผู้รายงานแจ้งยกเลิก" |

\* กรณีที่ท่านกดปุ่ม "แก้ไข" เมื่อท่านแก้ไขเรียบร้อยและต้องการส่งข้อมูล ขอให้ท่านกดส่งด้วยทุกครั้ง

| เลือกหลักทรัพย์ที่ได้มา/จำหน่ายในครั้งนี้                               |                                                                    |                |
|-------------------------------------------------------------------------|--------------------------------------------------------------------|----------------|
| ชื่อผู้ได้มา/จำหน่าย                                                    | นาย ทดสอบ แบบรายงาน                                                |                |
| ชื่อหลักทรัพย <u>์</u>                                                  | ระบุชื่อย่อ หรือชื่อหลักทรัพย์                                     |                |
| ประเภทหลักทรัพย์                                                        | กรณีด้องการแก้ไขข็อหลักทรัพย์ขอให้ท่านลบรายการนี้และไปทำรายการใหม่ |                |
| วันที่ ได้มา/จำหน่าย                                                    | เลือกวันที่                                                        |                |
|                                                                         |                                                                    |                |
| จำนวนหุ้นที่มีสิทธิออกเสียงทั้งหมดของกิจการ ก่อนวัน<br>ที่ได้มา/จำหน่าย | หน่วย                                                              |                |
| จำนวนหุ้นที่มีสิทธิออกเสียงทั้งหมดของกิจการ ณ วันที่<br>"คับว/ปวะหว่าย  | หน่วย                                                              |                |
| 1/4 1/16 12                                                             |                                                                    |                |
|                                                                         |                                                                    | บันทึกและไปต่อ |

1.ระบุชื่อหลักทรัพย์ที่ต้องการรายงาน 2.คลิก หุ้นสามัญ, หุ้นบุริมสิทธิ 3.เลือกวันที่ได้มาหรือจำหน่ายหลักทรัพย์ 4.ระบุจำนวนหุ้นที่มีสิทธิออกเสียงทั้งหมด ของกิจการ ก่อนได้มา/จำหน่าย 5.ระบุจำนวนหุ้นที่มีสิทธิออกเสียงทั้งหมด ของกิจการ ณ วันที่ได้มา/จำหน่าย

| ระบุจำนวนหลักทรัพย์ ก่อนเปลี่ยนแปลงครั้งนี้                                      |                 |            |                         |  |
|----------------------------------------------------------------------------------|-----------------|------------|-------------------------|--|
| จำนวนหุ้นที่มีสิทธิออกเสียงทั้งหมดของกิจการ XXX,XXX,XXX 1<br>นาย ทดสอบ แบบรายงาน | หน่วย           |            |                         |  |
| ประเภทหลักทรัพย์                                                                 | จำนวนหน่วย/หุ้น | จำนวนเสียง | ร้อยละ <sub>(สตร)</sub> |  |
| หุ้นสามัญ                                                                        |                 |            |                         |  |
| หุ้นบุริมสิทธิ                                                                   | 0               | 0          | 0                       |  |
| รวม                                                                              | 0               | 0          | 0                       |  |
| รวมทั้งหมด                                                                       | 0               | 0          | 0                       |  |
|                                                                                  |                 |            |                         |  |
|                                                                                  |                 |            |                         |  |
| ย้อนกลับ                                                                         |                 |            | บันทึกและไปต่อ          |  |

 1.ระบุจำนวนหุ้นสามัญที่ถือ<u>ก่อน</u>การเปลี่ยนแปลง ครั้งนี้ของผู้รายงานและบุคคลที่เกี่ยวข้อง (ถ้ามี)
 ระบบจะคำนวณจำนวนเสียงและร้อยละ

2.ระบุจำนวนหุ้นและจำนวนเสียง ของหุ้นบุริมสิทธิ<u>ก่อน</u>การเปลี่ยนแปลงครั้งนี้ ของผู้รายงานและบุคคลที่เกี่ยวข้อง (ถ้ามี) ระบบจะคำนวณร้อยละ

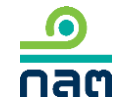

| ประเภทหลักทรัพย์ | วิธีการ          | จำนวนหน่วย/หุ้น | จำนวนเสียง | ร้อยละ <sub>(สุดร)</sub> |
|------------------|------------------|-----------------|------------|--------------------------|
| หุ้นสามัญ        | โปรดเลือก 🗸      | 0               | 0          |                          |
| หุ้นบุริมสิทธิ   | ไม่เปลี่ยนแปลง 🗸 | 0               | 0          |                          |
| รวม              | ไม่เปลี่ยนแปลง   | 0               | 0          |                          |
| รวมทั้งหมด       | ไม่เปลี่ยนแปลง   | 0               | 0          |                          |
|                  |                  |                 |            |                          |
|                  |                  |                 |            |                          |

1.เลือกวิธีการเปลี่ยนแปลงหุ้นสามัญ
 ในช่อง "วิธีการ" ส่วนหุ้นบุริมสิทธิระบบ
 จะ default ค่าเป็น "ไม่เปลี่ยนแปลง" "0"
 หากไม่ถูกต้องขอให้ท่านแก้ไข

2.ระบุจำนวนหุ้นสามัญที่เปลี่ยนแปลง
 ครั้งนี้ของผู้รายงานและบุคคลที่เกี่ยวข้อง
 (ถ้ามี) ระบบจะคำนวณจำนวนเสียงและร้อยละ

ระบุจำนวนหุ้นและจำนวนเสียงของ
 หุ้นบุริมสิทธิที่เปลี่ยนแปลงครั้งนี้ของผู้รายงานและ
 บุคคลที่เกี่ยวข้อง (ถ้ามี) ระบบจะคำนวณร้อยละ

|            |            | 10 V    |          | 2 4   |
|------------|------------|---------|----------|-------|
| ปรดตรวจสอบ | สรปรายงานย | าารไดมา | /สาหนายใ | นครงน |
|            |            |         |          |       |

จำนวนหุ้นที่มีสิทธิออกเสียงทั้งหมดของกิจการ XXX,XXX,XXX หน่วย

| ผู้ได้มา/จำหน่าย         | ก่อ     | นเปลี่ยนแปลงครั้งนี้ |               | วิธีการ        |               | เปลี่ยนแปลงครั้งนี้ |               |
|--------------------------|---------|----------------------|---------------|----------------|---------------|---------------------|---------------|
| 1. นาย ทดสอบ แบบรายงาน   |         |                      |               |                |               |                     |               |
|                          | หน่วย   | เสียง                | %             |                | หน่วย         | เสียง               | %             |
| หุ้นสามัญ                | XXX,XXX | XXX,XXX              | XX.XXXX       | ได้มา          | XXX,XXX       | XXX,XXX             | XX.XXXX       |
| หุ้นบุริมสิทธิ           | 0       | 0                    | 0             | ไม่เปลี่ยนแปลง | 0             | 0                   | 0             |
| รวม                      | XXX,XXX | XXX,XXX              | XX.XXXX       | ได้มา          | XXX,XXX       | XXX,XXX             | XX.XXXX       |
| หุ้นสามัญ                |         |                      | XXX,XXX ийзе  |                | XXX,XXX เสียง |                     | XX.XXXX %     |
| หุ้นบุริมสิทธิ           |         |                      | XXX,XXX หน่วย |                | 0 เสียง       |                     | 0 %           |
| วิธีการครั้งนี้คือ ได้มา |         |                      | XXX,XXX หน่วย |                | XXX,XXX เสียง |                     | XX.XXXX %     |
|                          |         |                      |               |                |               |                     |               |
|                          |         |                      |               |                |               |                     |               |
|                          |         |                      |               |                |               |                     |               |
| ย้อนกลับ                 |         |                      |               |                |               | ů                   | ันทึกและไปต่อ |

1.ระบบจะทำการคำนวณข้อมูล หลังการเปลี่ยนแปลง

## 2.ผู้รายงานตรวจสอบความถูกต้อง

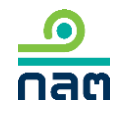

| เลือกวิธีการได้มา/จำหน่ายในครั้งนี้<br>วิธีการทำรายการ ได้มา<br>(เลือกได้มากกว่า 1 ข้อ) | <ul> <li>ซึ่อในตลาดหลักทรัพย์แห่งประเทศไทย</li> <li>ซื้อกันโดยตรง</li> <li>ซื้อหุ้นเพิ่มทุนเกินสิทธิ</li> <li>ใช้สิทธิแปลงสกาพ</li> <li>ทางมรดก</li> <li>อื่นๆ</li> <li>โปรดระบุอย่างน้อย 1 รายการ</li> </ul> | ระบบจะแสดงขั้นตอนนี้<br>เมื่อผู้รายงานได้หุ้นเพิ่ม<br>1.ระบุวิธีการที่เกิดรายการ<br>2.กด บันทึกและไปต่อ |
|-----------------------------------------------------------------------------------------|----------------------------------------------------------------------------------------------------|----------------------------------------------------------------------------------------------------|
| ย้อนกลับ                                                                                | บันทึกและไปต่อ                                                                                                    |                                                                                                    |

| เลือกวิธีการได้มา/จำหน่ายในครั้งนี้<br>วิธีการทำรายการ จำหน่าย<br>(เลือกได้มากกว่า 1 ข้อ) | <ul> <li>จำหน่ายในตลาดหลักทรัพย์แห่งประเทศไทย</li> <li>จำหน่ายกันโดยตรง</li> <li>อื่นๆ</li> </ul> | ระบบจะแสดงขั้นตอนนี้<br>เมื่อผู้รายงานมีหุ้นลดลง<br>1.ระบุวิธีการที่เกิดรายการ |
|-------------------------------------------------------------------------------------------|---------------------------------------------------------------------------------------------------|--------------------------------------------------------------------------------|
| ย้อนกลับ                                                                                  | บันทึกและไปต่อ                                                                                    | 2.กด บันทึกและไปต่อ                                                            |

| ระบุราคาสูงสุดที่ท่านเคยได้มาภายใน 90 วัน                                                            | シ シ<br>マ 日                                                                                                    |
|----------------------------------------------------------------------------------------------------|----------------------------------------------------------------------------------------------------|
| ระหว่างวันที่ XX XXXX XX  ถึง XX XXXX XX  ราคาสูงสุดของหลักทรัพย์ของท่านหรือบุคคลในกลุ่มเคยได้มา คือ | ระบบจะแสดงขนตอนน                                                                                                    |
| ราคา บาท/หน่วย                                                                                       | เมื่อผู้รายงานได้หุ้นเพิ่ม                                                                                                    |
| วันที่ได้มาภายใน 90 วัน เลือกวันที่                                                                  | <ol> <li>1.ระบุราคาที่ท่านหรือบุคคล<br/>ที่เกี่ยวข้องได้มาสูงสุดในช่วง 90 วัน</li> <li>2.ระบุวันที่ได้มาของราคาตามข้อ 1</li> </ol> |
|                                                                                                    | 3.กด บันทึกและไปต่อ                                                                                                    |
| ย้อนกลับ                                                                                             |                                                                                                    |

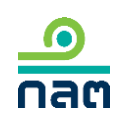

ในกรณีได้หุ้นของกิจการแล้วเป็นผลให้ต้องทำคำเสนอซื้อหลักหรัพย์ทั้งหมดของกิจการตามประกาศว่าด้วยหลักเกณฑ์เงื่อนไข และวิธีการในการเข้าถือหลักหรัพย์เพื่อ ครอบงำกิจการ ผู้ได้มา

- จะทำคำเสนอซื้อหลักทรัพย์ทั้งหมดของกิจการ
- 🕘 จะลดสัดส่วนการถือหุ้นของกิจการลงให้ต่ำกว่าจุดที่ต้องทำคำเสนอซื้อ
- ได้รับผ่อนผันการทำค่าเสนอซื้อจากสำนักงาน หรือจากคณะอนุกรรมการวินิจฉัยการเข้า ถือหลักทรัพย์เพื่อครอบงำกิจการ
- ได้รับผ่อนผันการทำคำเสนอซื้อจากสำนักงาน หรือจากคณะอนุกรรมการวินิจฉัยการเข้า ถือหลักทรัพย์เพื่อครอบงำกิจการ โดยอาศัยมติที่ประชุมผู้ถือหุ้นของกิจการ
- 🛑 ได้รับยกเว้นการทำคำเสนอซื้อหลักทรัพย์เนื่องจาก
- 🔵 อีนๆ

บันทึกและไปต่อ

1.กรณีที่เป็นการ<u>จำหน่าย</u> - กด บันทึกและไปต่อ

2.กรณีที่เป็นการได้มา 2.1 ไม่แตะหรือผ่าน Tigger Tender (25 50 หรือ 75%)

- กด บันทึกและไปต่อ

2.2 แตะหรือผ่าน Tigger Tender (25 50 หรือ 75%)

- ระบุวิธีการ
- กด บันทึกและไปต่อ

ย้อนกลับ

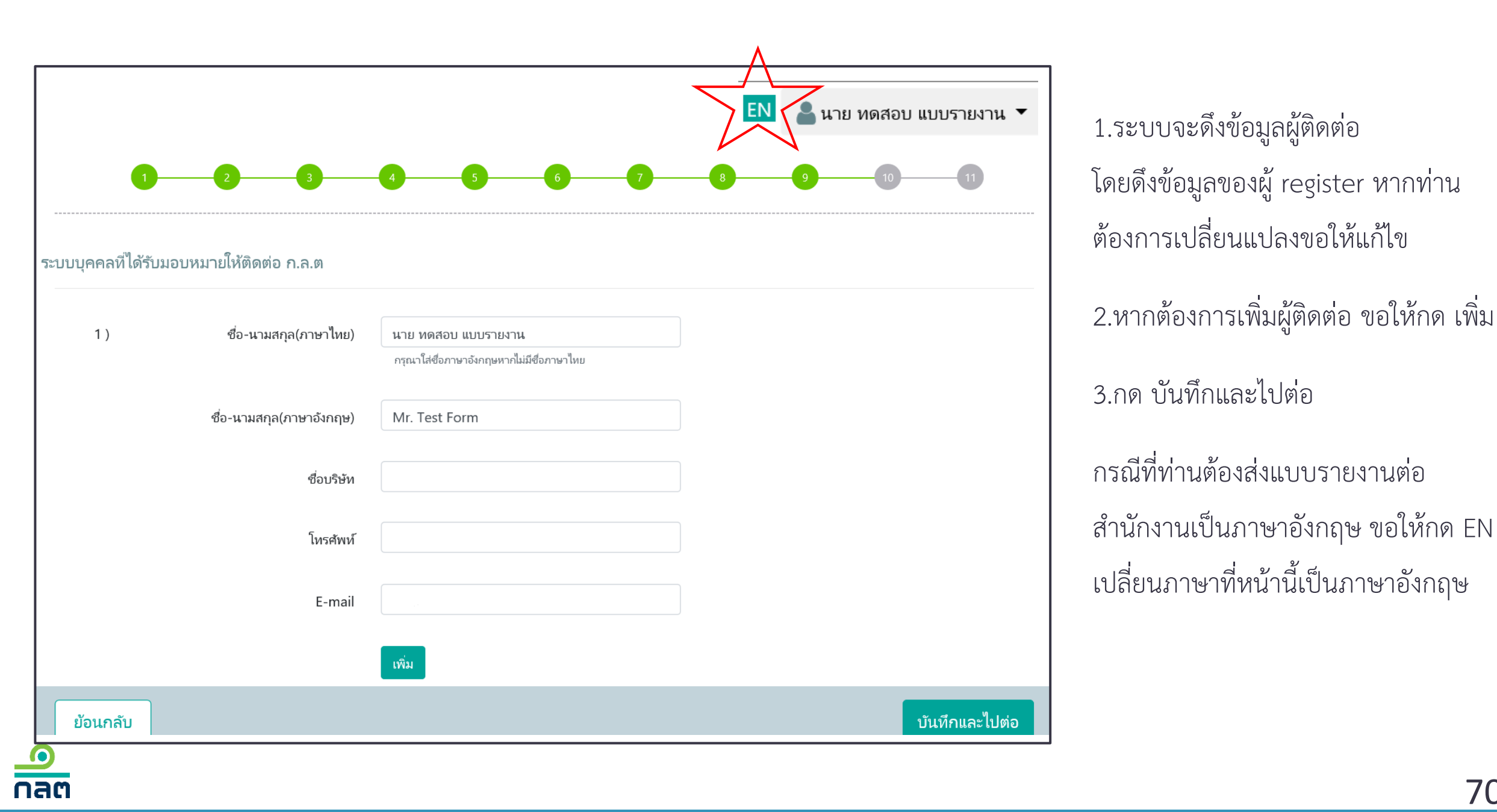

| กรุณาตรวจสอบและรับร                                                                       | รองความถูกต้อง                                                                           |                                                                                     |                                        |
|-------------------------------------------------------------------------------------------|------------------------------------------------------------------------------------------|-------------------------------------------------------------------------------------|----------------------------------------|
| <ul> <li>บบรายงานการได้มาหรือจำหน่ายหลักทรัพย์</li> </ul>                                 |                                                                                          |                                                                                     | 1.ตรวจสอบความถูกต้อง                   |
| <ol> <li>ชื่อกิจการ บมจ.</li> <li>2. วันที่กระทำการซึ่งเป็น</li> <li>2.1 ( · )</li> </ol> | บริษัท ทดสอบ จำกัด (มหาชน)<br>นผลให้มีหน้าที่รายงาน 07/01/2562<br>การได้มา () การจำหน่าย | ชื่อย่อหลักทรัพย์ <u>test</u>                                                       | 2.หากต้องการพิมพ์ PDF<br>ขอให้คลิก PDF |
| ( );<br>( )<br>( )<br>( )1                                                                | ผาน ต.ล.ท. โดยผานบริษัทหลักทรัพย<br>ซื้อขายกันโดยตรง<br>                                 |                                                                                     | 3.คลิก รับรองข้อมูล<br>(ตามกรอบสีแดง)  |
| ข้าพเจ้าขอรับรองว่า ข้อมูลใจปกปิดข้อมูลที่เป็นสาระสำคัญ                                   | ทางมรดก<br>นแบบรายงานฉบับนี้ถูกต้องครบถ้วนตามความเป็นจริงไ<br>บูที่ควรบอกให้แจ้ง         | <ul> <li>ม่มีข้อมูลที่อาจทำให้บุคคลอื่นสำคัญผิดในสาระสำคัญ และมิได้มีการ</li> </ul> | 4.กด ส่งแบบรายงาน                      |
| ย้อนกลับ                                                                                  |                                                                                          | ส่งแบบรายงาน                                                                        |                                        |

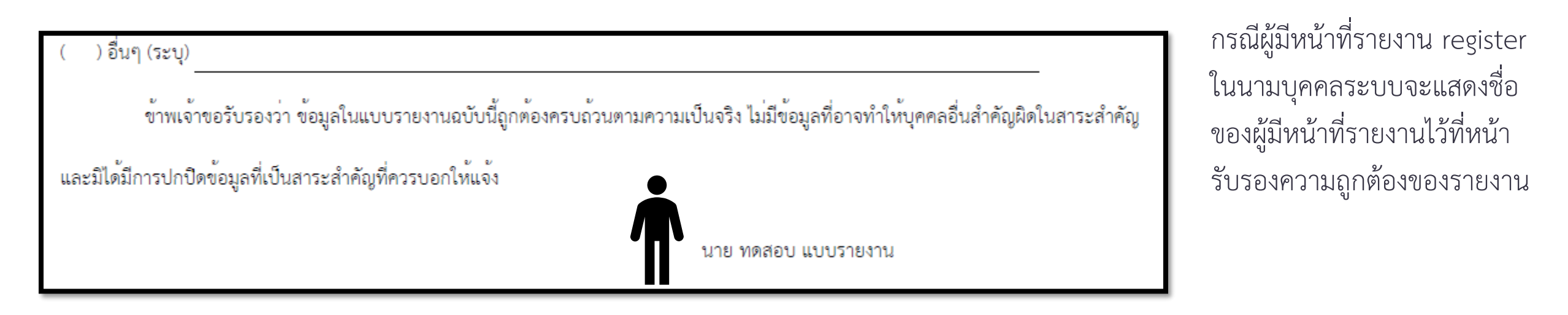

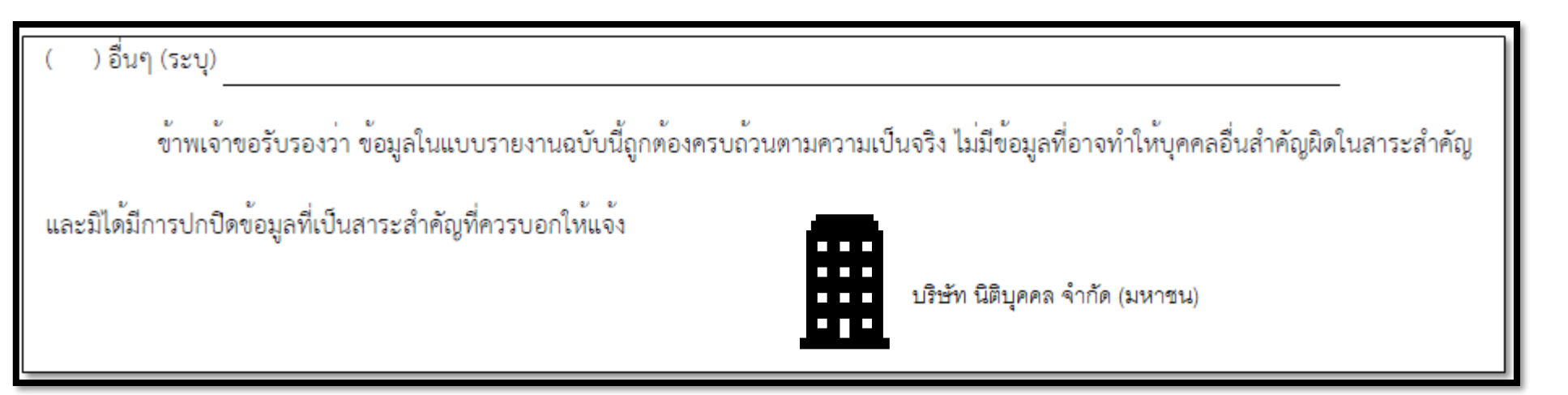

กรณีผู้มีหน้าที่รายงาน register ในนามนิติบุคคลระบบจะแสดง ชื่อของนิติบุคคลที่มีหน้าที่ รายงานไว้ที่หน้ารับรอง ความถูกต้องของรายงาน

<u>ค</u> กลต
| สำนักงานได้รับข้อมูลอิเล็กทรอนิกส์ ซึ่งเ<br>แบบรายงาน : | ป็นไปตามข้อกำหนดทางเทคนิคแล้ว ดังนี้<br>แบบรายงานการใด้มาหรือจำหน่ายหลักทรัพย์ <mark>บริษัท ทด</mark> สอบ | จำกัด (มหาชน) | ท่านจะได้รับข้อความ<br>"สำนักงานได้รับข้อมูล |
|---------------------------------------------------------|----------------------------------------------------------------------------------------------------|---------------|----------------------------------------------|
| ผู้ทำรายการ :                                           | นาย ทดสอบ แบบรายงาน                                                                                       |               | แบบรายงานครบถ้วนแล้ว"                        |
| )<br>วันเวลาที่รับข้อมูล :                              | 28/8/2562 17:34:24                                                                                        |               |                                              |
| หมายเลขอ้างอิงรายงาน :                                  | 246000591908-1                                                                                            |               |                                              |
| รายละเอียด :                                            | สำนักงานได้รับข้อมูลแบบรายงานครบถ้วนแล้ว                                                                  |               |                                              |

## 6.3 วิธีการรายงาน 246-2 online

### รายงานการได้มาหลักทรัพย์แปลงสภาพ

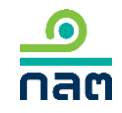

| SEC                             |          |                 |
|---------------------------------|----------|-----------------|
| อีเมส /เลขประจำตัว (E-mail/ID I | No.) :   |                 |
|                                 |          |                 |
| รหัสผ่าน (Password) :           |          |                 |
|                                 |          |                 |
|                                 |          |                 |
| Login                           | 1        |                 |
| F                               | Register | Forget Password |

### 1.ระบุ E-mail ที่ท่านระบุใน register

2.ระบุ Password

3.กด Login

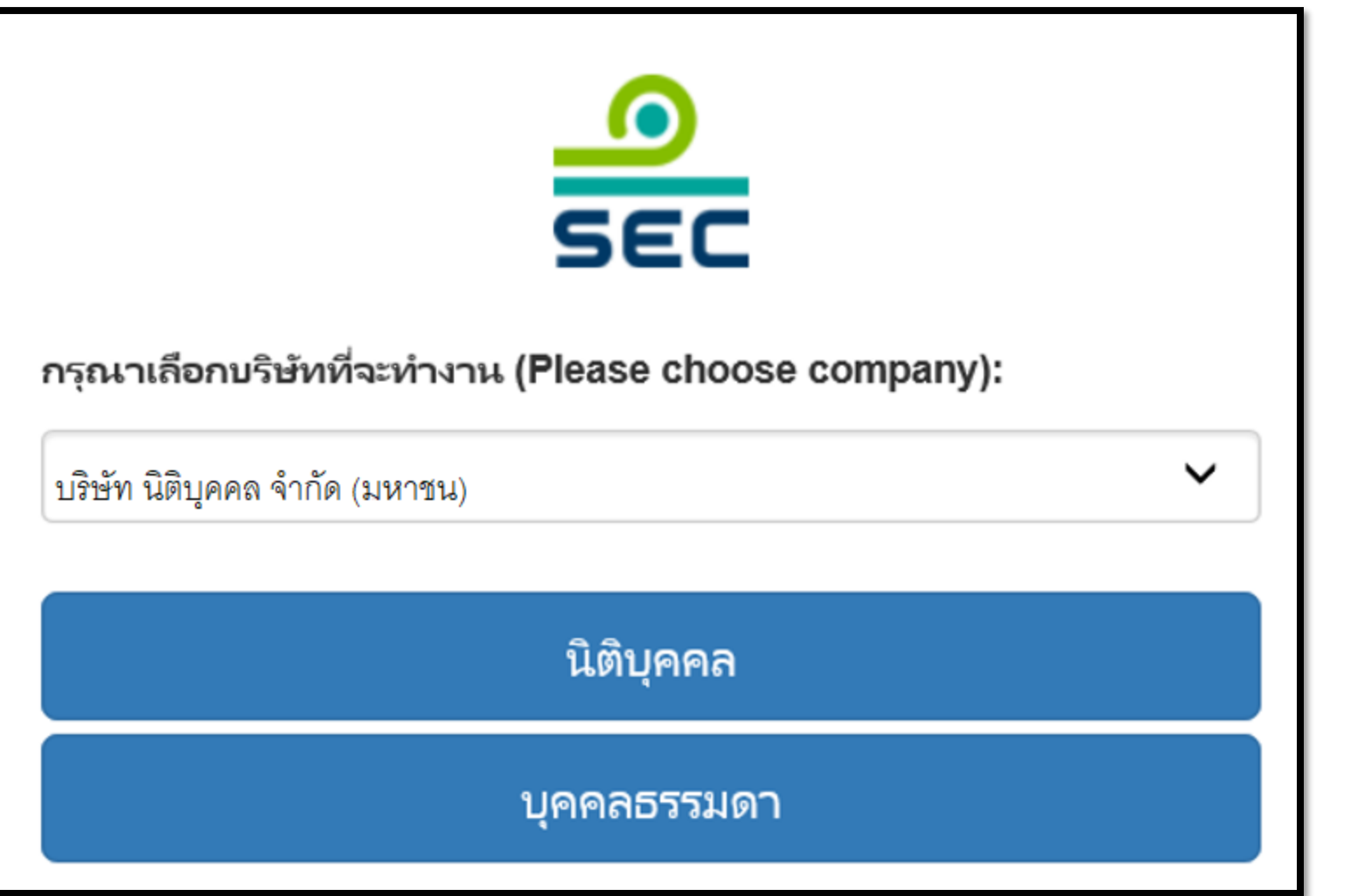

กรณีรายงานในนามนิติบุคคล

 1. ขอให้เลือกชื่อบริษัท จากช่องเลือกบริษัท ที่จะทำงาน

2. กด นิติบุคคล

กรณีรายงานในนามบุคคล ระบบจะไม่แสดงหน้าจอนี้

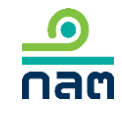

|                                                               | แบบรายงานการได้มาหรือจำหน่ายหลักทรัพย์                                  | EN ಿ นาย ทดสอบ แบบรายงาน 👻                                                                                           |
|---------------------------------------------------------------|-------------------------------------------------------------------------|----------------------------------------------------------------------------------------------------|
| แบบรายงาน 246-2<br>ค้นหาโดย                                   |                                                                         | หน้าหลัก<br>ปรับปรุงรายชื่อบุคคลที่เกี่ยวข้อง<br>รายงานการได้มา/จำหน่ายหุ้น(หุ้นเดิม)                                |
| ระบุชื่อย่อ หรือชื่อหลักทรัพย์<br>ผู้ได้บาลำหม่วย วับที่ได้บา | <ul><li>ทั้งหมด</li><li>✓</li><li>2565</li><li>✓</li><li>2565</li></ul> | รายงานการ เดมาหุนเพมทุน(หุนทออกเหม)<br>รายงานการได้มาหลักทรัพย์แปลงสภาพ                                              |
| เลขที่ ั                                                      | ชื่อย่อ                                                                 | รายงานการเริ่มตน/สนสุด concert party<br>รายงานการได้มา/สิ้นสุดนิติบุคคลตามมาตร 258<br>รายงานการได้มา Chain principle |
|                                                               | ยังไม่มีแบบรายงาน กดปุ่มสร้างแบบรายงานใหม่                              | ศาอธิบาย & คู่มือ<br>ออกจากระบบ                                                                                      |

กรณีที่ต้องการสร้างรายงานใหม่ ขอให้ท่านเลือกที่เมนูด้านขวามือ เลือก "รายงานการได้มาหลักทรัพย์แปลงสภาพ"

กรณีที่ต้องการแก้ไข ลบ ยกเลิก รายงานเดิมที่เคยสร้างไว้แล้ว ดูวิธีการในหน้าถัดไป

| ค้นหาโดย                 |                        |                           |           |           |           |                         |     |              |
|--------------------------|------------------------|---------------------------|-----------|-----------|-----------|-------------------------|-----|--------------|
| ระบุชื่อย่อ หรือชื่อหลัก | เทรัพย์                |                           | ทั้งห     | ามด 🗸     | 2562      | ✔ 2562                  | ~   | ค้นหา        |
| เลขที่                   | ผู้ได้มา<br>จำหน่าย ั  | วันที่ได้มา<br>/จำหน่าย ั | ชื่อย่อ ≽ | วิธีการ ั | สถานะ ั   | วันที่บันทึกรายการ<br>≽ |     |              |
|                          | นาย ทดสอบ<br>แบบรายงาน | 4/3/2562                  | TEST1     |           | แบบร่าง   | 10/3/2562 - 23:38       | PDF | แก้ไข ลบ     |
| 246000661903-1           | นาย ทดสอบ<br>แบบรายงาน | 10/3/2562                 | TEST1     | จำหน่าย   | รอเผยแพร่ | 10/3/2562 - 23:37       | PDF | แก้ไข ยกเลิก |
| 246000651903-1           | นาย ทดสอบ<br>แบบรายงาน | 13/2/2562                 | TEST1     | ได้มา     | เผยแพร่   | 10/3/2562 - 23:35       | PDF | แก้ไข ยกเลิก |
|                          |                        |                           |           |           |           |                         |     |              |

ดูความหมายของแต่ละสถานะในหน้าถัดไป

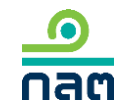

#### ความหมายของแต่ละสถานะ

<u>ด</u> กลต

| ลำดับ | สถานะ     | ความหมายของสถานะ                                           | การเผยแพร่                                                                                                    | ความหมายของ<br>ปุ่ม "แก้ไข*"                                                                                                    | ความหมายของปุ่ม<br>"ลบ"             | ความหมายของ<br>ปุ่ม "ยกเลิก"                                                                                                    |
|-------|-----------|------------------------------------------------------------|----------------------------------------------------------------------------------------------------|----------------------------------------------------------------------------------------------------|-------------------------------------|----------------------------------------------------------------------------------------------------|
| 1     | แบบร่าง   | รายงานนี้ยังไม่ส่งผ่าน<br>ระบบ และสำนักงาน<br>ยังไม่ได้รับ | ยังไม่เผยแพร่จนกว่าจะกดส่งรายงาน เมื่อกดส่ง<br>รายงานแล้ว ระบบจะเปลี่ยนสถานะเป็น<br>"รอเผยแพร่"                                                                                     | ต้องการแก้ไขรายงานนี้<br>กดปุ่ม แก้ไข                                                                                                    | ต้องการลบ<br>รายงานนี้<br>กดปุ่ม ลบ | -                                                                                                    |
| 2     | รอเผยแพร่ | รายงานนี้ได้ส่งผ่านระบบ<br>ซึ่งสำนักงานได้รับแล้ว          | <ul> <li>2.1 กดส่งก่อน 16.00 น.ของวันทำการ</li> <li>จะเผยแพร่ในวันทำการนั้น</li> <li>2.2 กดส่งหลัง 16.00 น.ของวันทำการ</li> <li>หรือนอกวันทำการ จะเผยแพร่ในวันทำการถัดไป</li> </ul> | ต้องการแก้ไขรายงานนี้<br>กดปุ่ม แก้ไข โดยระบบ<br>จะเปลี่ยนสถานะของ<br>รายงานนี้เป็น "แบบร่าง"<br>ซึ่งผู้รายงานสามารถแก้ไข<br>และกดส่งรายงานต่อ<br>สำนักงาน               | _                                   | ต้องการยกเลิกรายงานนี้<br>กดปุ่ม ยกเลิก ระบบ<br>จะลบรายงานนี้และ<br>ไม่เผยแพร่รายงานนี้<br>บน website สำนักงาน                                 |
| 3     | เผยแพร่   | รายงานนี้ได้ส่งผ่านระบบ<br>ซึ่งสำนักงานได้รับแล้ว          | รายงานที่ส่งตาม<br>-ข้อ 2.1 จะเปลี่ยนสถานะเป็น "เผยแพร่"<br>หลังเวลา 16.00 น. ของวันทำการนั้น<br>-ข้อ 2.2 จะเปลี่ยนสถานะเป็น "เผยแพร่"<br>หลังเวลา 16.00 น. ของวันทำการถัดไป        | ต้องการแก้ไขรายงานนี้<br>กดปุ่ม แก้ไข โดยระบบ<br>จะดึงข้อมูลเดิมและให้ท่าน<br>ปรับปรุงข้อมูล และภายหลัง<br>ที่กดส่งแล้ว ระบบจะเผยแพร่<br>ตามเวลาสถานะ<br>ของ "รอเผยแพร่" | _                                   | ต้องการยกเลิกรายงานนี้<br>กดปุ่ม ยกเลิก ระบบ<br>จะเผยแพร่บน website<br>สำนักงานตามเวลาสถานะ<br>"รอเผยแพร่" และระบุว่า<br>"ผู้รายงานแจ้งยกเลิก" |

\* กรณีที่ท่านกดปุ่ม "แก้ไข" เมื่อท่านแก้ไขเรียบร้อยและต้องการส่งข้อมูล ขอให้ท่านกดส่งด้วยทุกครั้ง

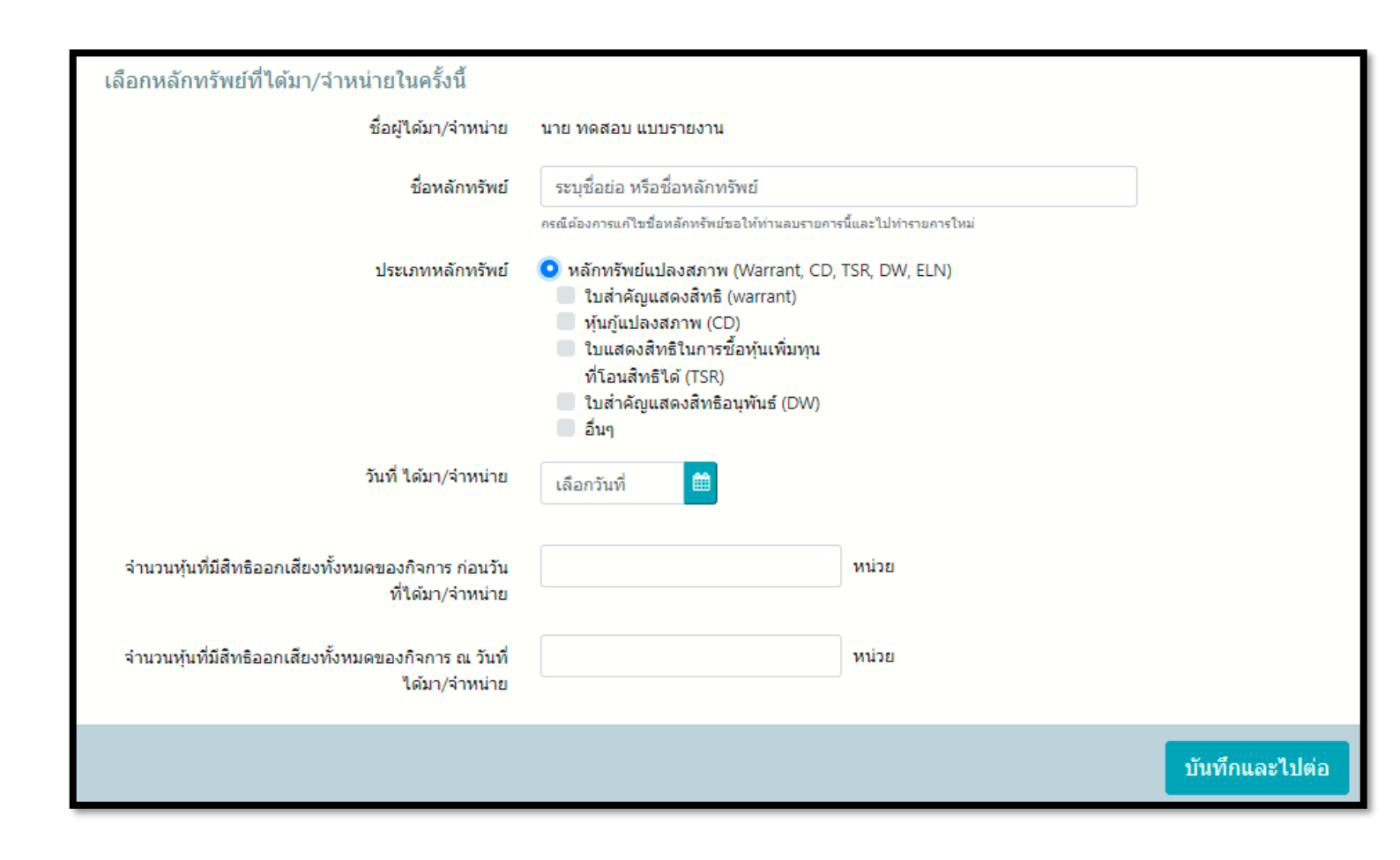

1.ระบุชื่อหลักทรัพย์ที่ต้องการรายงาน

2.คลิก หลักทรัพย์แปลงสภาพ

3.เลือกหลักทรัพย์ที่ทำรายการในครั้งนี้

4.เลือกวันที่ได้มาหรือจำหน่ายหลักทรัพย์

5.ระบุจำนวนหุ้นที่มีสิทธิออกเสียงทั้งหมดของ
 กิจการ ก่อนได้มา/จำหน่าย

6.ระบุจำนวนหุ้นที่มีสิทธิออกเสียงทั้งหมดของ กิจการ ณ วันที่ได้มา/จำหน่าย

| ประเภทหลักทรัพย์   | จำนวนหน่วย/ห <mark>ู้</mark> น | จำนวนเสียง | ร้อยละ <sub>(สตร)</sub> |
|--------------------|--------------------------------|------------|-------------------------|
| หลักทรัพย์แปลงสภาพ | 0                              | 0          | 0                       |
| รวม                | 0                              | 0          | 0                       |
| รวมทั้งหมด         | 0                              | 0          | 0                       |
|                    |                                |            |                         |
|                    |                                |            |                         |

1.ระบุจำนวนหน่วย และจำนวนเสียง
 ของหลักทรัพย์แปลงสภาพที่ถือ
 <u>ก่อน</u>การเปลี่ยนแปลงครั้งนี้ของผู้รายงาน
 และบุคคลที่เกี่ยวข้อง (ถ้ามี) ระบบ
 จะคำนวณร้อยละ

| ประเภทหลักทรัพย์       | วิธีการ        | จำนวนหน่วย/หุ้น | จำนวนเสียง | ร้อยละ <sub>(สูตร)</sub> |
|------------------------|----------------|-----------------|------------|--------------------------|
| หลักทรัพย์แปลง<br>สภาพ | ไม่เปลี่ยนแปลง | 0               | 0          |                          |
| รวม                    | ไม่เปลี่ยนแปลง | 0               | 0          |                          |
| รวมทั้งหมด             | ไม่เปลี่ยนแปลง | 0               | 0          |                          |
|                        |                |                 |            |                          |
|                        |                |                 |            |                          |
|                        |                |                 |            |                          |

1.เลือกวิธีการเปลี่ยนแปลงของ

หลักทรัพย์แปลงสภาพ ในช่อง "วิธีการ"

2.ระบุจำนวนหน่วย และจำนวนเสียง
ของหลักทรัพย์แปลงสภาพที่เปลี่ยนแปลง
ครั้งนี้ของผู้รายงานและบุคคลที่เกี่ยวข้อง
(ถ้ามี) ระบบจะคำนวณร้อยละ

| หน่วย | เสียง           | %                                                                                         |                                                                                                    | หน่วย                                                                          | เสียง                                                                                                    | %                                                                                                    |
|-------|-----------------|-------------------------------------------------------------------------------------------|----------------------------------------------------------------------------------------------------|--------------------------------------------------------------------------------|----------------------------------------------------------------------------------------------------|----------------------------------------------------------------------------------------------------|
| 0     | 0               | 0                                                                                         | ได้มา                                                                                                    | XXX,XXX                                                                        | XXX,XXX                                                                                                    | XX.XXX                                                                                                    |
| 0     | 0               | 0                                                                                         | ได้มา                                                                                                    | XXX,XXX                                                                        | XXX,XXX                                                                                                    | XX.XXX                                                                                                    |
|       | XXX             | (XXX หน่วย                                                                                |                                                                                                    | XXX,XXX เสียง                                                                  |                                                                                                    | XX.XXXX %                                                                                                    |
|       | XXX             | XXX หน่วย                                                                                 |                                                                                                    | XXX,XXX เสียง                                                                  |                                                                                                    | XX.XXXX %                                                                                                    |
|       |                 |                                                                                           |                                                                                                    |                                                                                |                                                                                                    |                                                                                                    |
|       |                 |                                                                                           |                                                                                                    |                                                                                |                                                                                                    |                                                                                                    |
|       |                 |                                                                                           |                                                                                                    |                                                                                |                                                                                                    |                                                                                                    |
|       |                 |                                                                                           |                                                                                                    |                                                                                |                                                                                                    |                                                                                                    |
|       | иціры<br>0<br>0 | หน่วย         เสียง           0         0           0         0           XXX         XXX | หน่วย         เสียง         %           0         0         0           0         0         0           XXX,XXX         หน่วย           XXX,XXX         หน่วย | หน่วย เสียง %<br>0 0 0 "ได้มา<br>0 0 0 ได้มา<br>XXX,XXX หน่วย<br>XXX,XXX หน่วย | หน่วย         เสียง         %         หน่วย           0         0         0         ใต้มา         XXX,XXX           0         0         0         ใต้มา         XXX,XXX           XXX,XXX         หน่วย         XXX,XXX         XXX,XXX           XXX,XXX         หน่วย         XXX,XXX         XXX,XXX           XXX,XXX         หน่วย         XXX,XXX         XXX,XXX | หน่วย         เสียง         %         หน่วย         เสียง           0         0         0         "ได้มา         XXX,XXX         XXX,XXX           0         0         0         "ได้มา         XXX,XXX         XXX,XXX            XXX,XXX         หน่วย         XXX,XXX         XXX,XXX            XXX,XXX         หน่วย         XXX,XXX         If ยง |

1.ระบบจะทำการคำนวณข้อมูล หลังการเปลี่ยนแปลง

2.ผู้รายงานตรวจสอบความถูกต้อง

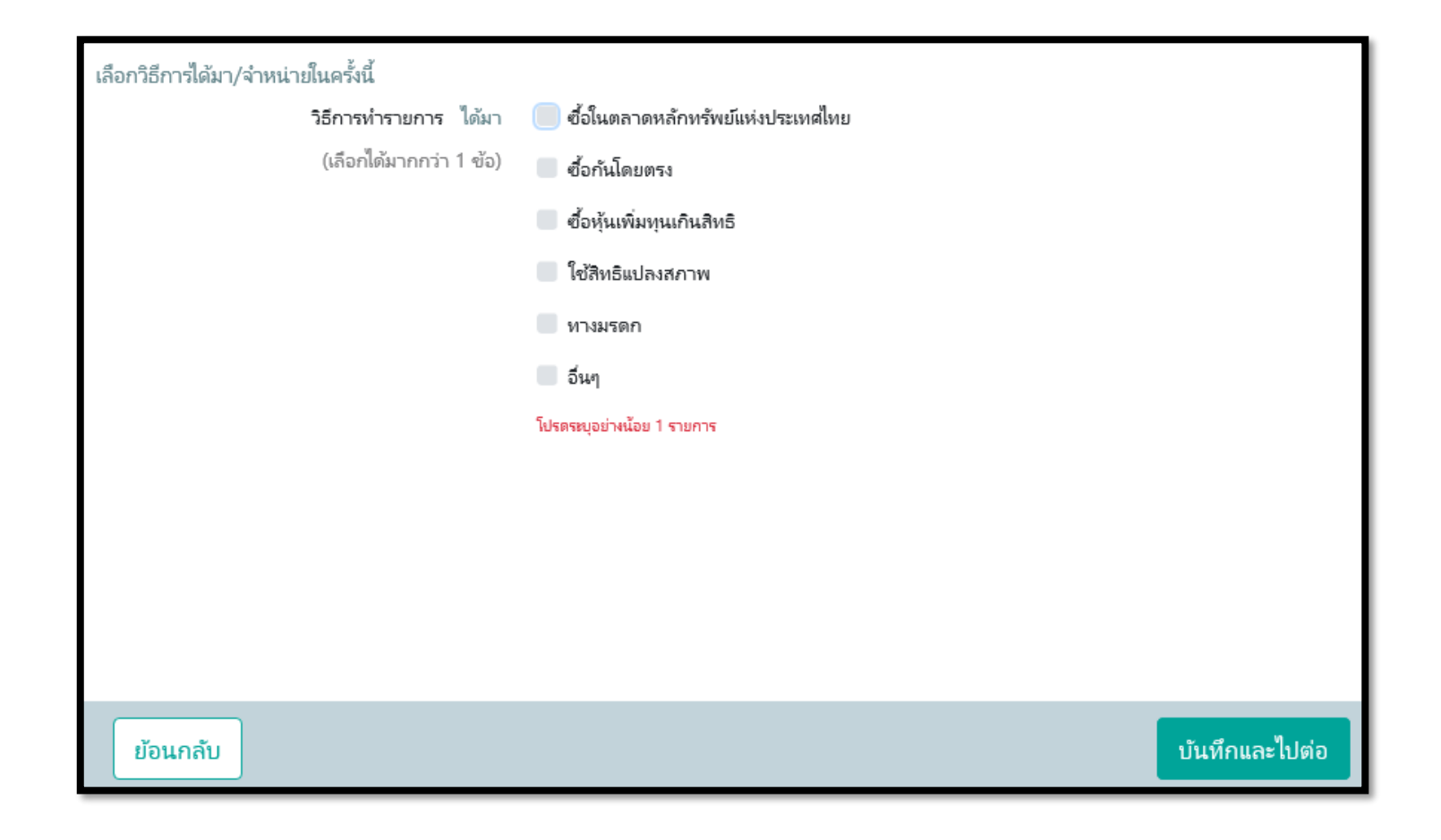

ระบบจะแสดงขั้นตอนนี้ เมื่อผู้รายงานได้หลักทรัพย์เพิ่ม 1.ระบุวิธีการที่เกิดรายการ

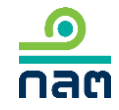

| เลือกวิธีการได้มา/จำหน่ายในครั้งนี้<br>วิธีการทำรายการ จำหน่าย<br>(เลือกได้มากกว่า 1 ช้อ) | <ul> <li>จำหน่ายในตลาดหลักทรัพย์แห่งประเทศไทย</li> <li>จำหน่ายกันโดยตรง</li> <li>อื่นๆ</li> </ul> | ระบบจะแสดงขั้นตอนนี้<br>เมื่อผู้รายงานมีหลักทรัพย์ลดล<br>1.ระบุวิธีการที่เกิดรายการ |
|-------------------------------------------------------------------------------------------|---------------------------------------------------------------------------------------------------|-------------------------------------------------------------------------------------|
| ย้อนกลับ                                                                                  | บันทึกและไปต่อ                                                                                    | 2.กด บันทึกและไปต่อ                                                                 |

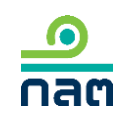

| ระบุราคาสูงสุดที่ท่านเคยได้มาภายใน 90 วัน            |                              |                      |                |                                                                   |
|------------------------------------------------------|------------------------------|----------------------|----------------|-------------------------------------------------------------------|
| ระหว่างวันที่ XX XXXX XX ถึง XX XXXX XX ราคาสูงสุดขอ | องหลักทรัพย์ของท่านหรือบุคคล | ลในกลุ่มเคยได้มา คือ |                | วะบบจะแสดงขนตอนน                                                  |
| ราคา                                                 |                              | บาห/หน่วย            |                | เมื่อผู้รายงานได้หลักทรัพย์เพิ่ม                                  |
| วันที่ได้มากายใน 90 วัน                              | เลือกวันที่                  |                      |                | 1.ระบุราคาที่ท่านหรือบุคคลที่เกี่ยวข้อง<br>ได้บาสเสดใบช่าง 00 วับ |
|                                                      |                              |                      |                | PAIMI IEINEIAN AN AN AN                                           |
|                                                      |                              |                      |                | 2.ระบุวันที่ได้มาของราคา ตามข้อ 1                                 |
|                                                      |                              |                      |                | 3.กด บันทึกและไปต่อ                                               |
|                                                      |                              |                      |                |                                                                   |
| ย้อนกลับ                                             |                              |                      | บันทึกและไปต่อ |                                                                   |

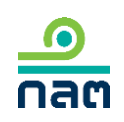

| ในกรณีได้หุ้นของกิจการแล้วเป็นผลให้ต้องทำคำเสนอซื้อหลักทรัพย์ทั้งหมดของกิจการตามประกาศว่าด้วยหลักเกณฑ์เงื่อนไข และวิธีการในการเข้าถึ<br>ครอบงำกิจการ ผู้ได้มา                                                                                                    | อหลักหรัพย์เพื่อ 1.กรณีที่เป็นการ <u>จำหน่าย</u>                                                                                     |
|----------------------------------------------------------------------------------------------------|----------------------------------------------------------------------------------------------------|
| 🔵 จะทำคำเสนอซื้อหลักทรัพย์ทั้งหมดของกิจการ                                                                                                    | - กด บันทึกและไปต่อ                                                                                                    |
| <ul> <li>จะลดสัดส่วนการถือหุ้นของกิจการลงให้ต่ำกว่าจุดที่ต้องทำคำเสนอซื้อ</li> <li>ได้รับผ่อนผ้นการทำคำเสนอซื้อจากสำนักงาน หรือจากคณะอนุกรรมการวินิจฉัยการเข้า<br/>ถือหลักทรัพย์เพื่อครอบงำกิจการ</li> <li>ได้รับผ่อนผ้นการทำคำเสนอซื้อจากสำนักงาน หรือจากคณะอนุกรรมการวินิจฉัยการเข้า</li> </ul> | <ol> <li>2.กรณีที่เป็นการได้มา</li> <li>2.1 อัน<u>ไม่เป็นผล</u>ให้ต้องทำคำเสนอซื้อหลักทรัพย์</li> <li>- กด บับทึกและไปต่อ</li> </ol> |
| ถือหลักทรัพยเพอครอบงากจการ เดยอาศยมติทประชุมผู้ถือหุ้นของกิจการ<br>ได้รับยกเว้นการทำค่ำเสนอซื้อหลักทรัพย์เนื่องจาก<br>อื่นๆ                                                                                                    | <ul> <li>2.2 อัน<u>เป็นผล</u>ให้ต้องทำคำเสนอซื้อหลักทรัพย์</li> <li>ระบุวิธีการ</li> <li>กด บันทึกและไปต่อ</li> </ul>                |
| ย้อนกลับ                                                                                                    | ใกและไปต่อ                                                                                                    |

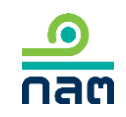

ในกรณีได้หุ้นของกิจการแล้วเป็นผลให้ต้องทำคำเสนอซื้อหลักหรัพย์ทั้งหมดของกิจการตามประกาศว่าด้วยหลักเกณฑ์เงื่อนไข และวิธีการในการเข้าถือหลักหรัพย์เพื่อ ครอบงำกิจการ ผู้ได้มา

- จะทำคำเสนอซื้อหลักทรัพย์ทั้งหมดของกิจการ
- 🕘 จะลดสัดส่วนการถือหุ้นของกิจการลงให้ต่ำกว่าจุดที่ต้องทำคำเสนอซื้อ
- ได้รับผ่อนผันการทำค่าเสนอซื้อจากสำนักงาน หรือจากคณะอนุกรรมการวินิจฉัยการเข้า ถือหลักทรัพย์เพื่อครอบงำกิจการ
- ได้รับผ่อนผันการทำคำเสนอซื้อจากสำนักงาน หรือจากคณะอนุกรรมการวินิจฉัยการเข้า ถือหลักทรัพย์เพื่อครอบงำกิจการ โดยอาศัยมติที่ประชุมผู้ถือหุ้นของกิจการ
- 🛑 ได้รับยกเว้นการทำคำเสนอซื้อหลักทรัพย์เนื่องจาก
- 🔵 อีนๆ

บันทึกและไปต่อ

1.กรณีที่เป็นการ<u>จำหน่าย</u> - กด บันทึกและไปต่อ

2.กรณีที่เป็นการได้มา
2.1 ไม่แตะหรือผ่าน Tigger Tender
(25 50 หรือ 75%)
- กด บันทึกและไปต่อ
2.2 แตะหรือผ่าน Tigger Tender

(25 50 หรือ 75%)

- ระบุวิธีการ
- กด บันทึกและไปต่อ

ย้อนกลับ

nac

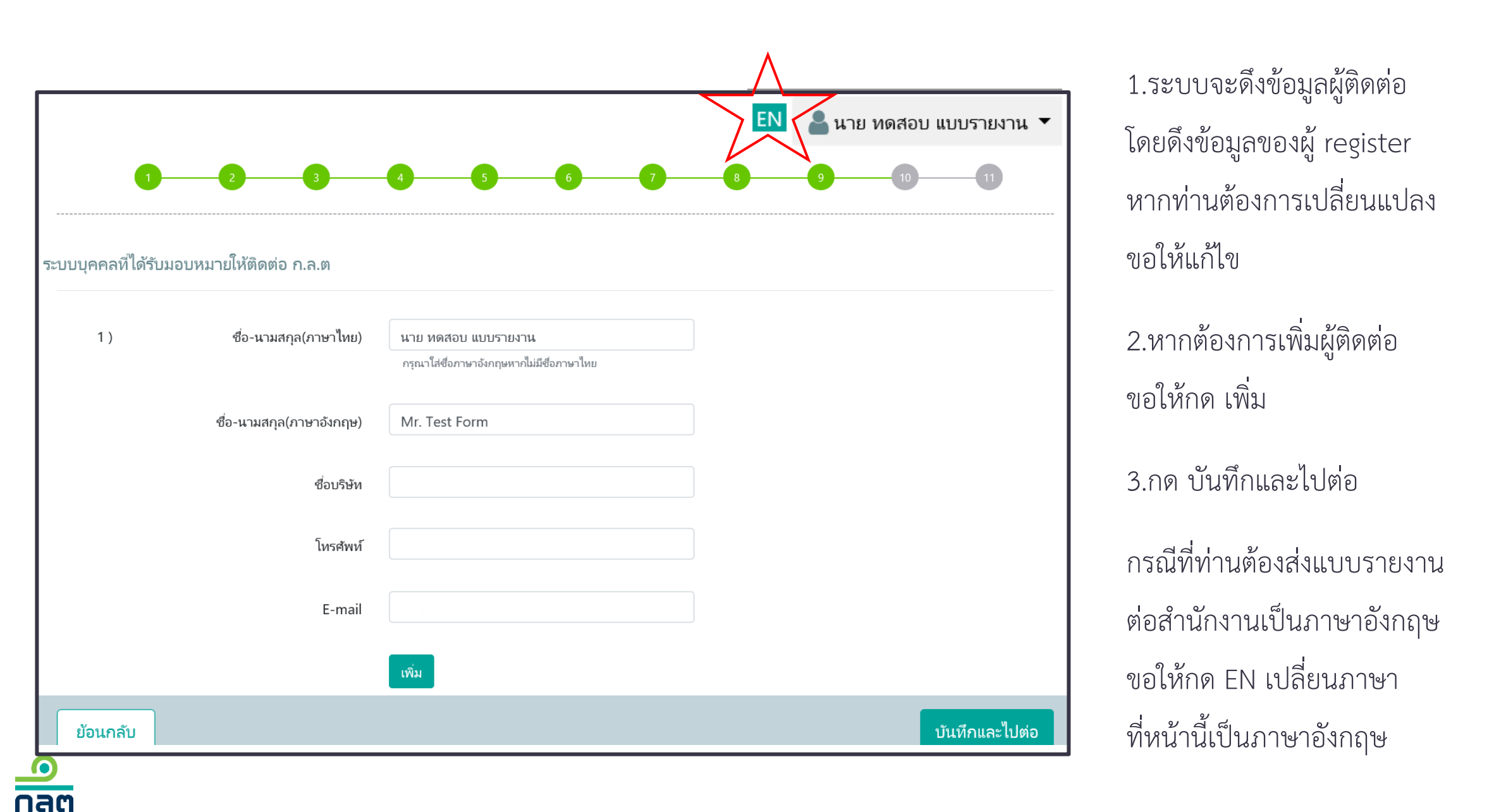

|                                                          | แบบรายงานการได้มาหรือจำหเ                                            | ม่ายหลักทรัพย์                                            |          | ตรวจสอบความถูกต้อ                      |
|----------------------------------------------------------|----------------------------------------------------------------------|-----------------------------------------------------------|----------|----------------------------------------|
| 1. ชื่อกิจการ บมจ.                                       | บริษัท ทดสอบ จำกัด (มหาชน)                                           | ชื่อย่อหลักทรัพย <b>์ <u>test</u></b>                     | 2        | 2.หากต้องการพิมพ์ PD                   |
| 2. วันที่กระทำการซึ่งเป                                  | วินผลให้มีหน้าที่รายงาน 07/01/2562                                   | _                                                         | ଶ୍       | บอให้คลิก PDF                          |
| 2.1 (                                                    | ) การได้มา () การจำหน่าย                                             |                                                           |          |                                        |
| ( )                                                      | ผ่าน ต.ล.ท. โดยผ่านบริษัทหลักทรัพย์                                  |                                                           | 3        | 3.คลิก รับรองข้อมูล                    |
| ( )                                                      | ซื้อขายกันโดยตรง                                                     |                                                           |          | ~~~~~~~~~~~~~~~~~~~~~~~~~~~~~~~~~~~~~~ |
| ( )                                                      | ซื้อหุ้นเพิ่มทุนเกินสิทธิ                                            |                                                           | (        | ตามกรอบสแดง)                           |
| ( )                                                      | ใช้สิทธิแปลงสภาพ                                                     |                                                           |          | . 1                                    |
| (                                                        | ) ทางมรดก                                                            |                                                           | ~        | 1.กด สงแบบรายงาน                       |
| <                                                        |                                                                      |                                                           | >        |                                        |
| ข้าพเจ้าขอรับรองว่า ข้อมูล<br>ปกปิดข้อมูลที่เป็นสาระสำคํ | ในแบบรายงานฉบับนี้ถูกต้องครบถ้วนตามความเป็นจริ<br>ัญที่ควรบอกให้แจ้ง | งไม่มีข้อมูลที่อาจทำให้บุคคลอื่นสำคัญผิดในสาระสำคัญ และมิ | ได้มีการ |                                        |
|                                                          |                                                                      |                                                           |          |                                        |

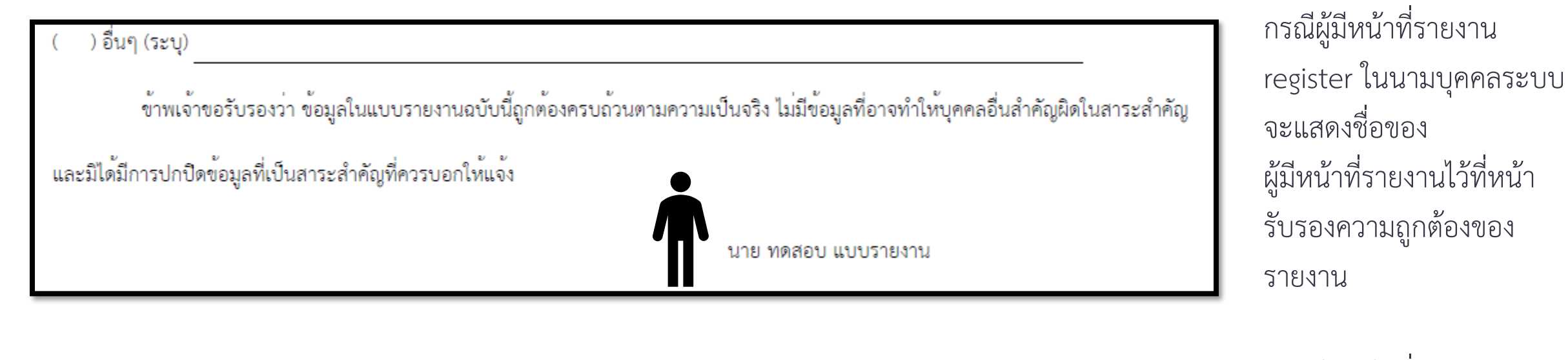

 ( ) อื่นๆ (ระบุ) ข้าพเจ้าขอรับรองว่า ข้อมูลในแบบรายงานฉบับนี้ถูกต้องครบถ้วนตามความเป็นจริง ไม่มีข้อมูลที่อาจทำให้บุคคลอื่นสำคัญผิดในสาระสำคัญ และมิได้มีการปกปิดข้อมูลที่เป็นสาระสำคัญที่ควรบอกให้แจ้ง บริษัท นิติบุคคล จำกัด (มหาชน) กรณีผู้มีหน้าที่รายงาน register ในนามนิติบุคคลระบบจะแสดง ชื่อของนิติบุคคลที่มีหน้าที่ รายงานไว้ที่หน้ารับรอง ความถูกต้องของรายงาน

| สำนักงานได้รับข้อมูลอิเล็กทรอนิกส์ ซึ่งเ<br>แบบรายงาน : | ป็นไปตามข้อกำหนดทางเทคนิคแล้ว ดังนี้<br>แบบรายงานการได้มาหรือจำหน่ายหลักทรัพย์ บริษัท ทดสอบ | จำกัด (มหาชน) | ท่านจะได้รับข้อความ<br>"สำนักงานได้รับข้อมูล |
|---------------------------------------------------------|---------------------------------------------------------------------------------------------|---------------|----------------------------------------------|
| ผู้ทำรายการ :                                           | นาย ทดสอบ แบบรายงาน                                                                         |               | แบบรายงานครบถ้วนแล้ว"                        |
| )<br>วันเวลาที่รับข้อมูล :                              | 28/8/2562 17:34:24                                                                          |               |                                              |
| หมายเลขอ้างอิงรายงาน :                                  | 246000591908-1                                                                              |               |                                              |
| รายละเอียด :                                            | สำนักงานได้รับข้อมูลแบบรายงานครบถ้วนแล้ว                                                    |               |                                              |

### 6.4 วิธีการรายงาน 246-2 online

# รายงานการเริ่มต้นหรือสิ้นสุด concert party

ก่อนทำรายการนี้ ท่านจะต้องปรับปรุง (เพิ่ม/ลด) บุคคลที่เกี่ยวข้องทั้งหมดให้เรียบร้อยก่อน ดูวิธีการปรับปรุงบุคคลที่เกี่ยวข้องได้ที่<u>หน้า 30</u>

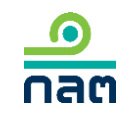

| SEC                             |          |                 |
|---------------------------------|----------|-----------------|
| อีเมส /เลขประจำตัว (E-mail/ID N | No.) :   |                 |
|                                 |          |                 |
| รหัสผ่าน (Password) :           |          |                 |
|                                 |          |                 |
|                                 |          |                 |
| Login                           |          |                 |
| F                               | Register | Forget Password |

### 1.ระบุ E-mail ที่ท่านระบุใน register

2.ระบุ Password

3.กด Login

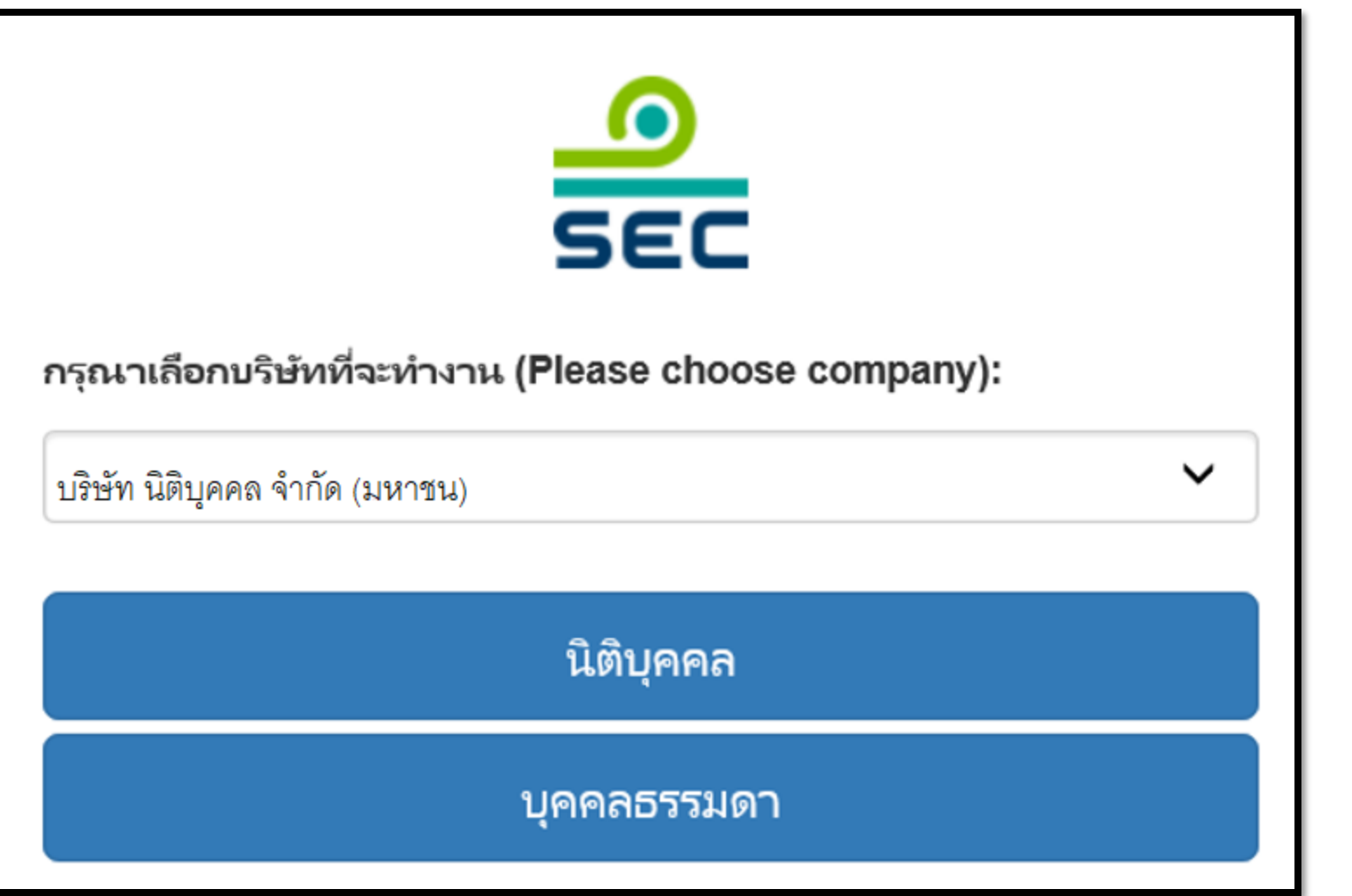

กรณีรายงานในนามนิติบุคคล

 1. ขอให้เลือกชื่อบริษัท จากช่องเลือกบริษัท ที่จะทำงาน

2. กด นิติบุคคล

กรณีรายงานในนามบุคคล ระบบ จะไม่แสดงหน้าจอนี้

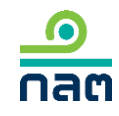

| อาการการการการการการการการการการการการการ                     | แบบรายงานการได้มาหรือจำหน่ายหลักทรัพย์                                                         | EN 🎴 นาย ทดสอบ แบบรายงาน ▼<br>เข้าใช้งานอ่าสด : 22/3/2565 - 15 * 3                                                                                                    |
|---------------------------------------------------------------|------------------------------------------------------------------------------------------------|----------------------------------------------------------------------------------------------------|
| แบบรายงาน 246-2<br>ค้นหาโดย<br>ระบุชื่อย่อ หรือชื่อหลักทรัพย์ |                                                                                                | หน้าหลัก<br>ปรับปรุงรายชื่อบุคคลที่เกี่ยวข้อง<br>รายงานการได้มา/จำหน่ายหุ้น(หุ้นเดิม)<br>รายงานการได้มาหุ้นเพิ่มทุน(หุ้นที่ออกใหม<br>รายงานการได้มาหลักทรัพย์แปลงสภาพ |
| ผู้ได้มาจำหน่าย วันที่ได้มา<br>เลขที่                         | ชื่อย่อ ∛ วิธีการ ∛ สถานะ ∛ วันที่บันทึกรายการ ∛<br>ยังใม่มีแบบรายงาน กดปุ่มสร้างแบบรายงานใหม่ | รายงานการเริ่มตัน/สิ้นสุด concert party<br>รายงานการได้มา/สิ้นสุดนิติบุคคลตามมาต ก 258<br>รายงานการได้มา Chain principle<br>คำอธิบาย & คู่มือ                         |
|                                                               |                                                                                                | ออกจากระบบ                                                                                                    |

กรณีที่ต้องการสร้างรายงานใหม่ ขอให้ท่านเลือกที่เมนูด้านขวามือ เลือก "รายงานการเริ่มต้นหรือสิ้นสุด concert party"

กรณีที่ต้องการแก้ไข ลบ ยกเลิก รายงานเดิมที่เคยสร้างไว้แล้ว ดูวิธีการในหน้าถัดไป

| ค้นหาโดย                 |                        |                           |           |           |           |                         |     |              |
|--------------------------|------------------------|---------------------------|-----------|-----------|-----------|-------------------------|-----|--------------|
| ระบุชื่อย่อ หรือชื่อหลัก | เทรัพย์                |                           | ทั้งห     | ามด 🗸     | 2562      | ✔ 2562                  | ~   | ค้นหา        |
| เลขที่                   | ผู้ได้มา<br>จำหน่าย ั  | วันที่ได้มา<br>/จำหน่าย ั | ชื่อย่อ ≽ | วิธีการ ั | สถานะ ั   | วันที่บันทึกรายการ<br>≽ |     |              |
|                          | นาย ทดสอบ<br>แบบรายงาน | 4/3/2562                  | TEST1     |           | แบบร่าง   | 10/3/2562 - 23:38       | PDF | แก้ไข ลบ     |
| 246000661903-1           | นาย ทดสอบ<br>แบบรายงาน | 10/3/2562                 | TEST1     | จำหน่าย   | รอเผยแพร่ | 10/3/2562 - 23:37       | PDF | แก้ไข ยกเลิก |
| 246000651903-1           | นาย ทดสอบ<br>แบบรายงาน | 13/2/2562                 | TEST1     | ได้มา     | เผยแพร่   | 10/3/2562 - 23:35       | PDF | แก้ไข ยกเลิก |
|                          |                        |                           |           |           |           |                         |     |              |

ดูความหมายของแต่ละสถานะในหน้าถัดไป

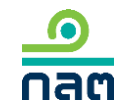

#### ความหมายของแต่ละสถานะ

<u>ด</u> กลต

| ลำดับ | สถานะ     | ความหมายของสถานะ                                           | การเผยแพร่                                                                                                    | ความหมายของ<br>ปุ่ม "แก้ไข*"                                                                                                    | ความหมายของปุ่ม<br>"ลบ"             | ความหมายของ<br>ปุ่ม "ยกเลิก"                                                                                                    |
|-------|-----------|------------------------------------------------------------|----------------------------------------------------------------------------------------------------|----------------------------------------------------------------------------------------------------|-------------------------------------|----------------------------------------------------------------------------------------------------|
| 1     | แบบร่าง   | รายงานนี้ยังไม่ส่งผ่าน<br>ระบบ และสำนักงาน<br>ยังไม่ได้รับ | ยังไม่เผยแพร่จนกว่าจะกดส่งรายงาน เมื่อกดส่ง<br>รายงานแล้ว ระบบจะเปลี่ยนสถานะเป็น<br>"รอเผยแพร่"                                                                                     | ต้องการแก้ไขรายงานนี้<br>กดปุ่ม แก้ไข                                                                                                    | ต้องการลบ<br>รายงานนี้<br>กดปุ่ม ลบ | -                                                                                                    |
| 2     | รอเผยแพร่ | รายงานนี้ได้ส่งผ่านระบบ<br>ซึ่งสำนักงานได้รับแล้ว          | <ul> <li>2.1 กดส่งก่อน 16.00 น.ของวันทำการ</li> <li>จะเผยแพร่ในวันทำการนั้น</li> <li>2.2 กดส่งหลัง 16.00 น.ของวันทำการ</li> <li>หรือนอกวันทำการ จะเผยแพร่ในวันทำการถัดไป</li> </ul> | ต้องการแก้ไขรายงานนี้<br>กดปุ่ม แก้ไข โดยระบบ<br>จะเปลี่ยนสถานะของ<br>รายงานนี้เป็น "แบบร่าง"<br>ซึ่งผู้รายงานสามารถแก้ไข<br>และกดส่งรายงานต่อ<br>สำนักงาน               | _                                   | ต้องการยกเลิกรายงานนี้<br>กดปุ่ม ยกเลิก ระบบ<br>จะลบรายงานนี้และ<br>ไม่เผยแพร่รายงานนี้<br>บน website สำนักงาน                                 |
| 3     | เผยแพร่   | รายงานนี้ได้ส่งผ่านระบบ<br>ซึ่งสำนักงานได้รับแล้ว          | รายงานที่ส่งตาม<br>-ข้อ 2.1 จะเปลี่ยนสถานะเป็น "เผยแพร่"<br>หลังเวลา 16.00 น. ของวันทำการนั้น<br>-ข้อ 2.2 จะเปลี่ยนสถานะเป็น "เผยแพร่"<br>หลังเวลา 16.00 น. ของวันทำการถัดไป        | ต้องการแก้ไขรายงานนี้<br>กดปุ่ม แก้ไข โดยระบบ<br>จะดึงข้อมูลเดิมและให้ท่าน<br>ปรับปรุงข้อมูล และภายหลัง<br>ที่กดส่งแล้ว ระบบจะเผยแพร่<br>ตามเวลาสถานะ<br>ของ "รอเผยแพร่" | _                                   | ต้องการยกเลิกรายงานนี้<br>กดปุ่ม ยกเลิก ระบบ<br>จะเผยแพร่บน website<br>สำนักงานตามเวลาสถานะ<br>"รอเผยแพร่" และระบุว่า<br>"ผู้รายงานแจ้งยกเลิก" |

| ชื่อผู้ได้มา/จำหน่าย                        | นาย ทดสอบ แบบรายงาน                                                 |
|---------------------------------------------|---------------------------------------------------------------------|
| ชื่อหลักทรัพย์                              | ระบุชื่อย่อ หรือชื่อหลักทรัพย์                                      |
|                                             | กรณีต้องการแก้ไขชื้อหลักทรัพย์ขอให้ท่านลบรายการนี้และไปทำรายการใหม่ |
| ประเภทหลักทรัพย์                            | 🔵 หุ้น (หุ้นสามัญ, หุ้นบุริมสิทธิ)                                  |
|                                             | 🦳 หลักทรัพย์แปลงสภาพ (Warrant, CD, TSR, DW, ELN)                    |
| วิธีการ                                     | เริ่มต้น concert party     สีบาสุด account active                   |
|                                             | สนสุด concert party                                                 |
| วันที่เริ่มต้น/สิ้นสุด concert party        | เลือกวันที่                                                         |
|                                             |                                                                     |
| สานวนหุ้นที่มีสิทธิออกเสียงทั้งหมดของกิจการ | หน่วย                                                               |
|                                             |                                                                     |
|                                             |                                                                     |
|                                             |                                                                     |

1.ระบุชื่อหลักทรัพย์ที่ต้องการรายงาน

2.คลิก หุ้นสามัญ, หุ้นบุริมสิทธิ
 หรือ หลักทรัพย์แปลงสภาพ

3.เลือกวิธีการ

4.ระบุวันที่เริ่มต้น/สิ้นสุด concert party

5.ระบุจำนวนหุ้นที่มีสิทธิออกเสียงทั้งหมด ของกิจการ ณ วันที่ได้มา/สิ้นสุด

concert party

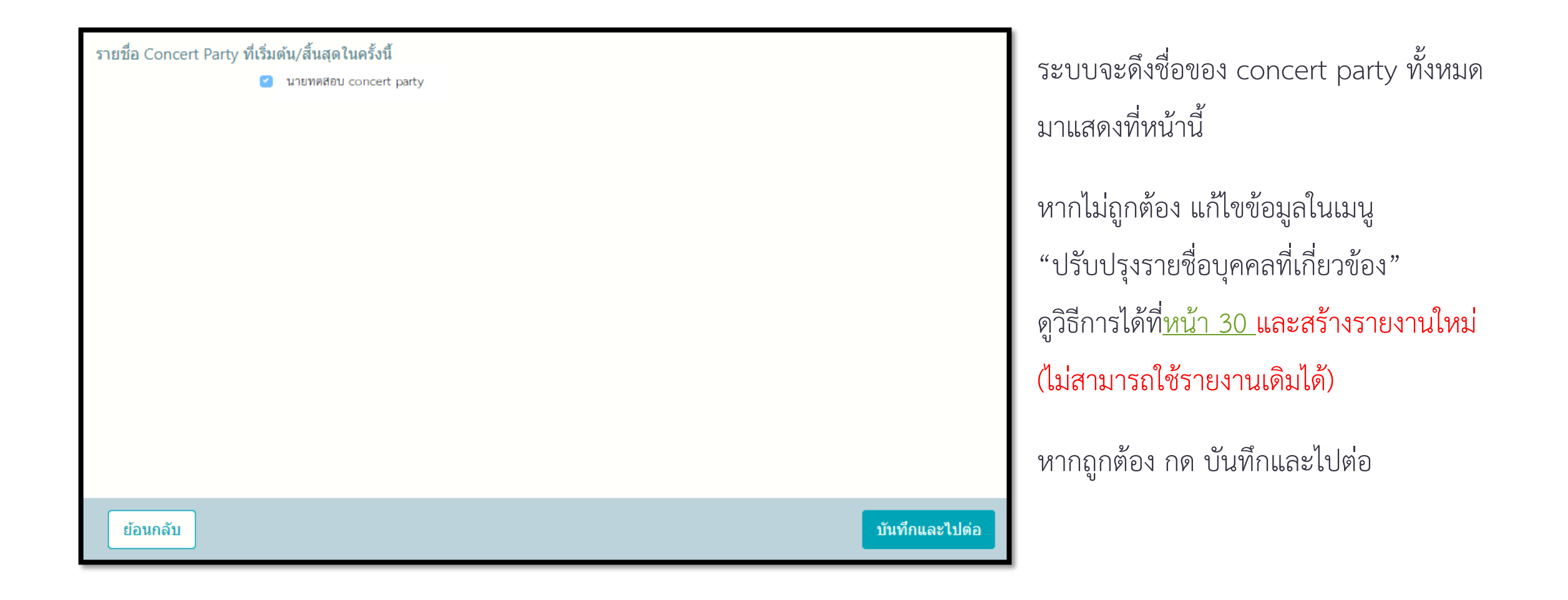

| ประเภทหลักทรัพย์                                                                                                    | จำนวนหน่วย/หุ้น | จำนวนเสียง      | <b>ร้อยละ</b> <u>(สูตร)</u>       |
|----------------------------------------------------------------------------------------------------|-----------------|-----------------|-----------------------------------|
| หุ้นสามัญ                                                                                                    |                 |                 |                                   |
| หุ้นบุริมสิทธิ                                                                                                    | 0               | 0               | (                                 |
| ราม                                                                                                    | 0               | 0               | С                                 |
|                                                                                                    |                 |                 |                                   |
| าcert Party<br>เดสอบ concert party<br>ประเภทหลักทรัพย์                                                              | จำนวนหน่วย/หุ้น | จำนวนเสียง      | <b>ร้อยละ</b> <u>(สูตร)</u>       |
| <ul> <li></li> <li>เcert Party</li> <li>เดสอบ concert party</li> <li>ประเภทหลักทรัพย์</li> <li>หุ้นสามัญ</li> </ul> | จำนวนหน่วย/หุ้น | จำนวนเสียง      | ร้อยละ <sub>(สูยร)</sub>          |
| <ul> <li>พันบุริมสิทธิ</li> </ul>                                                                                   | จำนวนหน่วย/หุ้น | จำนวนเสียง<br>0 | <b>ร้อยละ</b> (สู <u>คร)</u><br>( |

1.ระบุจำนวนหุ้นของหุ้นสามัญที่ถือในครั้งนี้ของ
 ผู้รายงานและบุคคลที่เกี่ยวข้อง ระบบจะคำนวณ
 จำนวนเสียงและร้อยละ

2.ระบุจำนวนหุ้นและจำนวนเสียงของหุ้นบุริมสิทธิ
 ที่ถือในครั้งนี้ของผู้รายงานและบุคคลที่เกี่ยวข้อง
 ระบบจะคำนวณร้อยละ

3.กด บันทึกและไปต่อ

(กรณีเป็นหลักทรัพย์แปลงสภาพให้ระบุตามข้อ 2)

| ในกรณีได้หุ้นของกิจการแล้วเป็นผลให้ต้องทำคำเสนอซื้อหลักทรัพย์ทั้งหมดของกิจการตามประกาศว่าด้วยหลักเกณฑ์เงื่อนไข และวิธีการในการเข้าถือหลักทรัพย์เพื่อ<br>ครอบงำกิจการ ผู้ได้มา | רושו – |
|----------------------------------------------------------------------------------------------------|--------|
| 🔵 จะทำคำเสนอซื้อหลักทรัพย์ทั้งหมดของกิจการ                                                                                                    | 2.กรณี |
| 🔵 จะลดสัดส่วนการถือหุ้นของกิจการลงให้ต่ำกว่าจุดที่ต้องทำคำเสนอซื้อ                                                                                                    | 2.1    |
| 🔵 ได้รับผ่อนผ้นการทำคำเสนอซื้อจากสำนักงาน หรือจากคณะอนุกรรมการวินิจฉัยการเช้า                                                                                                 |        |
| ถือหลักทรัพย์เพื่อครอบง่ากิจการ                                                                                                    | (25    |
| 🔵 ได้รับผ่อนผันการทำคำเสนอซื้อจากสำนักงาน หรือจากคณะอนุกรรมการวินิจฉัยการเช้า                                                                                                 |        |
| ถือหลักทรัพย์เพื่อครอบง่ำกิจการ โดยอาศัยมติที่ประชุมผู้ถือหุ้นของกิจการ                                                                                                    | - กด   |
| 🔵 ได้รับยกเว้นการทำคำเสนอซื้อหลักทรัพย์เนื่องจาก                                                                                                    |        |
| 🔵 อีนๆ                                                                                                    | 2.2 แต |
|                                                                                                    | (25    |
|                                                                                                    | -      |
| ย้อนกลับ บันทึกและไปต่อ                                                                                                    |        |
|                                                                                                    | _ กด   |

1.กรณีที่เป็นสิ้นสุด concert party

- กด บันทึกและไปต่อ

2.กรณีที่เป็นการได้มา concert party 2.1 ไม่แตะหรือผ่าน Tigger Tender (25 50 หรือ 75%) - กด บันทึกและไปต่อ 2.2 แตะหรือผ่าน Tigger Tender (25 50 หรือ 75%) - ระบุวิธีการ

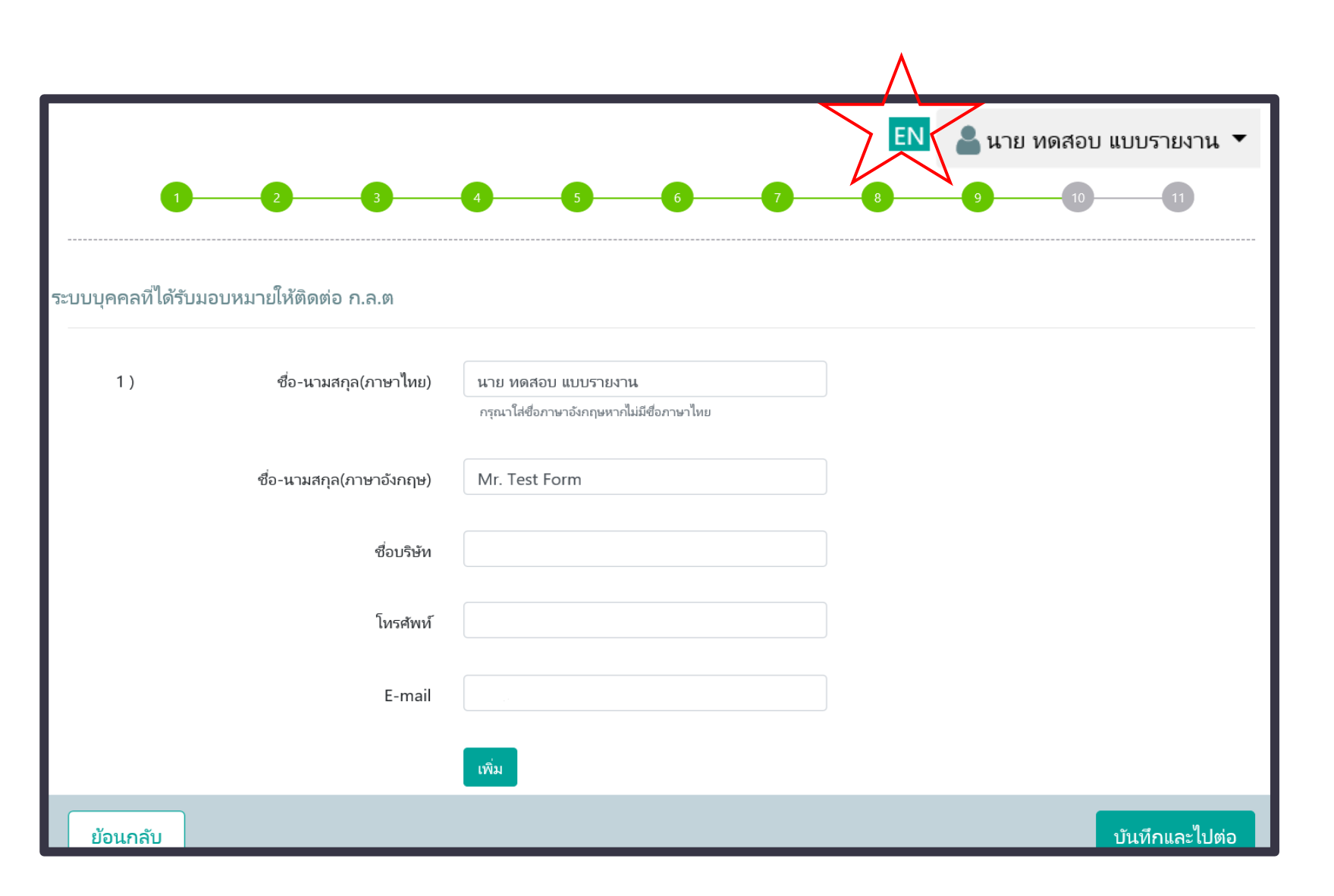

1.ระบบจะดึงข้อมูลผู้ติดต่อ
 โดยดึงข้อมูลของผู้ register
 หากท่านต้องการเปลี่ยนแปลงขอให้แก้ไข
 2.หากต้องการเพิ่มผู้ติดต่อ

ขอให้กด เพิ่ม

3.กด บันทึกและไปต่อ

กรณีที่ท่านต้องส่งแบบรายงาน

ต่อสำนักงานเป็นภาษาอังกฤษ ขอให้กด EN เปลี่ยนภาษาที่หน้านี้เป็นภาษาอังกฤษ

|                                                   |                                   |                                      |                       |                              | ×                            |            |
|---------------------------------------------------|-----------------------------------|--------------------------------------|-----------------------|------------------------------|------------------------------|------------|
|                                                   |                                   | แบบรายงานการได้มา                    | หรือจำหน่ายหลักทรัพย์ |                              |                              |            |
|                                                   | 1. ชื่อกิจการ บมจ.                | บริษัท ทดสอบ จำกัด (มหาชน)           |                       | ซืออ่อหลักหรัพย์ <u>test</u> |                              |            |
|                                                   | 2. วันที่กระทำการชื่              | งเป็นผลให้มีหน้าที่รายงาน 07/01/2562 |                       |                              |                              |            |
|                                                   | 2.1 (                             | ) การได้มา () การจำหน่าย             |                       |                              |                              |            |
|                                                   | (                                 | ) ผ่าน ต.ล.ท. โดยผ่านบริษัทหลักทรัพย |                       |                              |                              |            |
|                                                   | (                                 | ) ซื้อขายกันไดยตรง                   |                       |                              |                              |            |
|                                                   | (                                 | ) ซื้อหุ้นเพิ่มกุนเกินสิทธิ          |                       |                              |                              |            |
|                                                   | (                                 | ) ใข้สิทธิแปลงสภาพ                   |                       |                              |                              |            |
|                                                   | (                                 | התנוברת (                            |                       |                              | ~                            | -          |
| เนบไฟล์แบบ 246-2 ที่ลงส                           | ายมือชื่อ ค้นหาใ                  | ฟล์                                  |                       |                              |                              |            |
|                                                   | (แนบไฟล์ P                        | DF ขนาดไม่เกิน 30 Mb เท่านั้น)       |                       |                              |                              |            |
| ข้าพเจ้าขอรับรองว่า ข้อม<br>เป็นสาระสำคัญที่ควรบอ | มูลในแบบรายงานฉบับนี้<br>กให้แจ้ง | ้ถูกต้องครบถ้วนตามความเป็นจริงไ      | ไม่มีข้อมูลที่อาจท    | ำให้บุคคลอื่นสำคัญผิดใน      | สาระสำคัญ และมิได้มีการปกปิด | งข้อมูลที่ |
|                                                   |                                   |                                      |                       | 2.00                         |                              |            |

1.ตรวจสอบความถูกต้อง 2.หากต้องการพิมพ์ PDF ขอให้คลิก PDF 3.แนบ file PDF ที่มีข้อมูลและ การลงลายมือชื่อของ concert party ทุกราย และ คลิก "ค้นหาไฟล์" เลือกไฟล์ 4.คลิก รับรองข้อมูล (ตามกรอบสีแดง) 5.กด ส่งแบบรายงาน

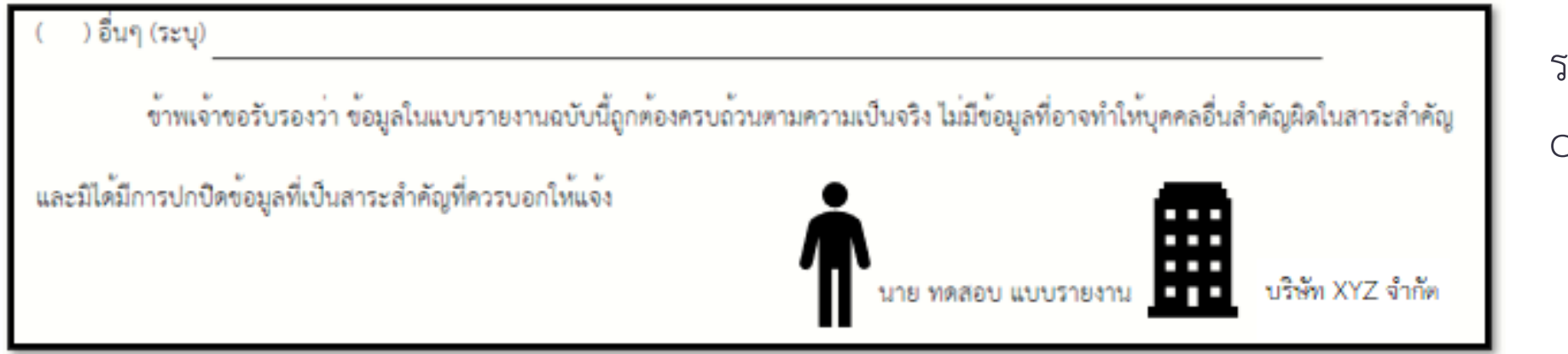

ระบบจะแสดงชื่อของ concert party ทุกราย

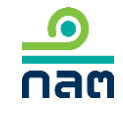

| สำนักงานได้รับข้อมูลอิเล็กทรอนิกส์ ซึ่งเ<br>แบบรายงาน : | ป็นไปตามข้อกำหนดทางเทคนิคแล้ว ดังนี้<br>แบบรายงานการได้มาหรือจำหน่ายหลักทรัพย์ บริษัท ทดสอบ | จำกัด (มหาชน) | ท่านจะได้รับข้อความ<br>"สำนักงานได้รับข้อมูล |
|---------------------------------------------------------|---------------------------------------------------------------------------------------------|---------------|----------------------------------------------|
| ผู้ทำรายการ :                                           | นาย ทดสอบ แบบรายงาน                                                                         |               | แบบรายงานครบถ้วนแล้ว"                        |
| )<br>วันเวลาที่รับข้อมูล :                              | 28/8/2562 17:34:24                                                                          |               |                                              |
| หมายเลขอ้างอิงรายงาน :                                  | 246000591908-1                                                                              |               |                                              |
| รายละเอียด :                                            | สำนักงานได้รับข้อมูลแบบรายงานครบถ้วนแล้ว                                                    |               |                                              |

## 6.5 วิธีการรายงาน 246-2 online

# รายงานการได้มา/สิ้นสุด นิติบุคคลตามมาตรา 258

ก่อนทำรายการนี้ ท่านจะต้องปรับปรุง (เพิ่ม/ลด) บุคคลที่เกี่ยวข้องทั้งหมดให้เรียบร้อยก่อน ดูวิธีการปรับปรุงบุคคลที่เกี่ยวข้องได้ท<u>ี่หน้า 30</u>

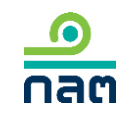

| SE                            | C        |                 |
|-------------------------------|----------|-----------------|
| อีเมส /เลขประจำตัว (E-mail/IE | ) No.) : |                 |
|                               |          |                 |
| รหัสผ่าน (Password) :         |          |                 |
|                               |          |                 |
|                               |          |                 |
| Log                           | in       |                 |
|                               | Register | Forget Password |

### 1.ระบุ E-mail ที่ท่านระบุใน register

2.ระบุ Password

3.กด Login
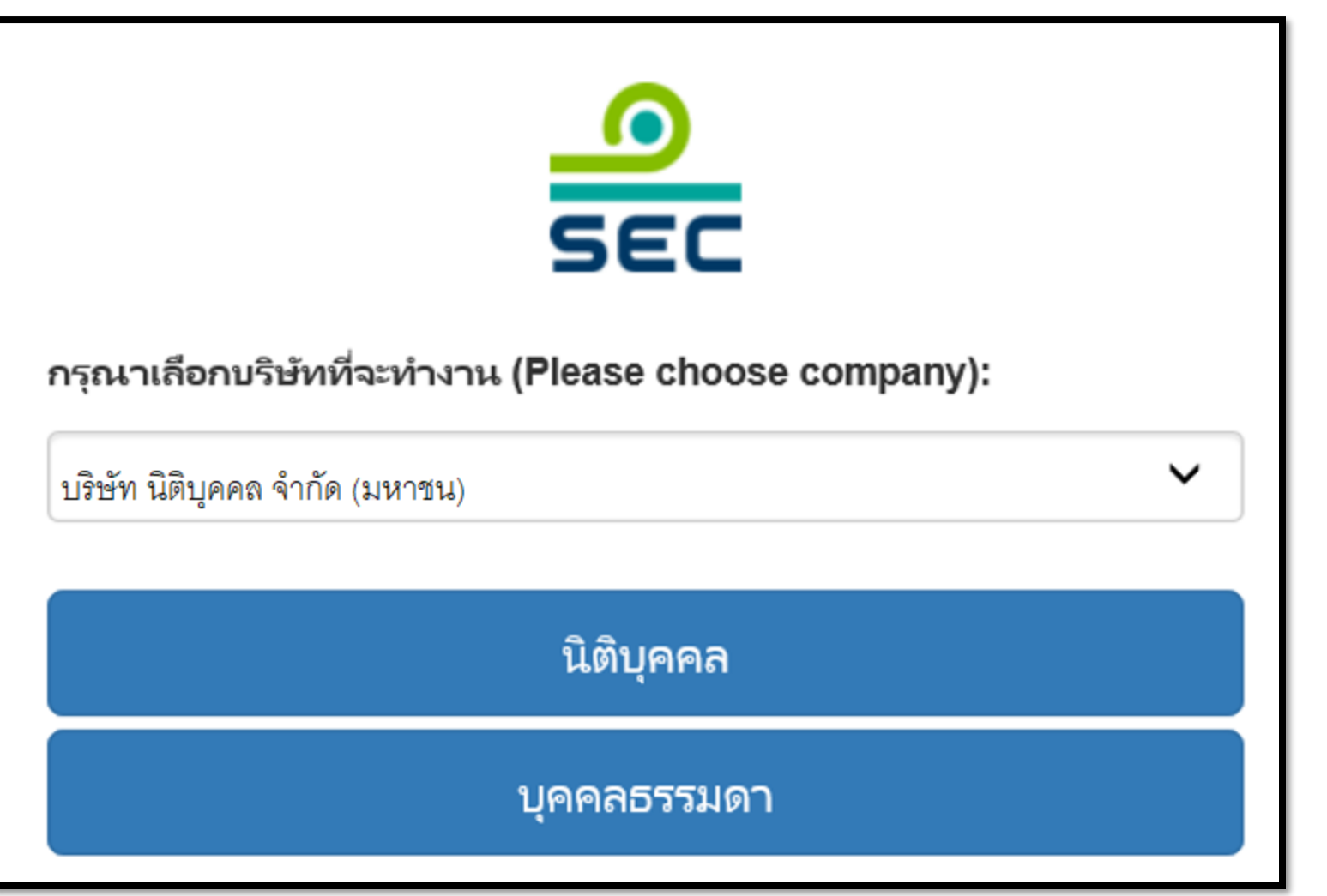

กรณีรายงานในนามนิติบุคคล

 1. ขอให้เลือกชื่อบริษัท จากช่องเลือกบริษัทที่จะ ทำงาน

2. กด นิติบุคคล

กรณีรายงานในนามบุคคล ระบบจะไม่แสดงหน้าจอนี้

|                                                                           | แบบรายงานการได้มาหรือจำหน่ายหลักทรัพย์               | EN ಿ นาย ทดสอบ แบบรายงาน 🔻                                                                                                    |
|---------------------------------------------------------------------------|------------------------------------------------------|----------------------------------------------------------------------------------------------------|
| แบบรายงาน 246-2                                                           |                                                      | หน้าหลัก<br>ปรับปรุงรายชื่อบุคคลที่เกี่ยวข้อง                                                                                                    |
| ค้นหาโดย<br>ระบุชื่อย่อ หรือชื่อหลักทรัพย์<br>ผู้ใด้มาจำหน่าย วันที่ได้มา | ทั้งหมด ♥ 2565 ♥ 2565                                | รายงานการได้มา/จำหน่ายหุ้น(หุ้นเดิม)<br>รายงานการได้มาหุ้นเพิ่มทุน(หุ้นที่ออกใหม่)<br>รายงานการได้มาหลักทรัพย์แปลงสภาพ<br>รายงานการเริ่มต้น/สิ้นสุด concert party |
| เถขที่ ั                                                                  | ชื่อย่อ ั∛ วิธีการ ั∛ สถานะ ั∛ วันที่บันทึกรายการ ั∛ | รายงานการได้มา/สิ้นสุดนิดิบุคคลตามมาตรา 258                                                                                                    |
|                                                                           | ยังไม่มีแบบรายงาน กดปุ่มสร้างแบบรายงานใหม่           | รายงานการได้มา Chain principle<br>ศาอธิบาย & คู่มือ<br>ออกจากระบบ                                                                                                 |

กรณีที่ต้องการสร้างรายงานใหม่ ขอให้ท่านเลือกที่เมนูด้านขวามือ เลือก "รายงานการได้มา/สิ้นสุดนิติบุคคลตามมาตรา 258"

กรณีที่ต้องการแก้ไข ลบ ยกเลิก รายงานเดิมที่เคยสร้างไว้แล้ว ดูวิธีการในหน้าถัดไป

| ค้นหาโดย                 |                        |                           |           |           |           |                         |     |              |
|--------------------------|------------------------|---------------------------|-----------|-----------|-----------|-------------------------|-----|--------------|
| ระบุชื่อย่อ หรือซื่อหลัก | าทรัพย์                |                           | ห้้งา     | หมด 🗸     | 2562      | ✔ 2562                  | ~   | ค้นหา        |
| เลขที่                   | ผู้ได้มา<br>จำหน่าย ั  | วันที่ได้มา<br>/จำหน่าย ั | ชื่อย่อ ≽ | วิธีการ ั | สถานะ ั   | วันที่บันทึกรายการ<br>≽ |     |              |
|                          | นาย ทดสอบ<br>แบบรายงาน | 4/3/2562                  | TEST1     |           | แบบร่าง   | 10/3/2562 - 23:38       | PDF | แก้ไข ลบ     |
| 246000661903-1           | นาย ทดสอบ<br>แบบรายงาน | 10/3/2562                 | TEST1     | จำหน่าย   | รอเผยแพร่ | 10/3/2562 - 23:37       | PDF | แก้ไขยกเลิก  |
| 246000651903-1           | นาย ทดสอบ<br>แบบรายงาน | 13/2/2562                 | TEST1     | ได้มา     | เผยแพร่   | 10/3/2562 - 23:35       | PDF | แก้ไซ ยกเลิก |
|                          |                        |                           |           |           |           |                         |     |              |

ดูความหมายของแต่ละสถานะในหน้าถัดไป

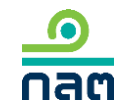

#### ความหมายของแต่ละสถานะ

<u>ด</u> กลต

| ลำดับ | สถานะ     | ความหมายของสถานะ                                           | การเผยแพร่                                                                                                    | ความหมายของ<br>ปุ่ม "แก้ไข*"                                                                                                    | ความหมายของปุ่ม<br>"ลบ"             | ความหมายของ<br>ปุ่ม "ยกเลิก"                                                                                                    |
|-------|-----------|------------------------------------------------------------|----------------------------------------------------------------------------------------------------|----------------------------------------------------------------------------------------------------|-------------------------------------|----------------------------------------------------------------------------------------------------|
| 1     | แบบร่าง   | รายงานนี้ยังไม่ส่งผ่าน<br>ระบบ และสำนักงาน<br>ยังไม่ได้รับ | ยังไม่เผยแพร่จนกว่าจะกดส่งรายงาน เมื่อกดส่ง<br>รายงานแล้ว ระบบจะเปลี่ยนสถานะเป็น<br>"รอเผยแพร่"                                                                                     | ต้องการแก้ไขรายงานนี้<br>กดปุ่ม แก้ไข                                                                                                    | ต้องการลบ<br>รายงานนี้<br>กดปุ่ม ลบ | -                                                                                                    |
| 2     | รอเผยแพร่ | รายงานนี้ได้ส่งผ่านระบบ<br>ซึ่งสำนักงานได้รับแล้ว          | <ul> <li>2.1 กดส่งก่อน 16.00 น.ของวันทำการ</li> <li>จะเผยแพร่ในวันทำการนั้น</li> <li>2.2 กดส่งหลัง 16.00 น.ของวันทำการ</li> <li>หรือนอกวันทำการ จะเผยแพร่ในวันทำการถัดไป</li> </ul> | ต้องการแก้ไขรายงานนี้<br>กดปุ่ม แก้ไข โดยระบบ<br>จะเปลี่ยนสถานะของ<br>รายงานนี้เป็น "แบบร่าง"<br>ซึ่งผู้รายงานสามารถแก้ไข<br>และกดส่งรายงานต่อ<br>สำนักงาน               | _                                   | ต้องการยกเลิกรายงานนี้<br>กดปุ่ม ยกเลิก ระบบ<br>จะลบรายงานนี้และ<br>ไม่เผยแพร่รายงานนี้<br>บน website สำนักงาน                                 |
| 3     | เผยแพร่   | รายงานนี้ได้ส่งผ่านระบบ<br>ซึ่งสำนักงานได้รับแล้ว          | รายงานที่ส่งตาม<br>-ข้อ 2.1 จะเปลี่ยนสถานะเป็น "เผยแพร่"<br>หลังเวลา 16.00 น. ของวันทำการนั้น<br>-ข้อ 2.2 จะเปลี่ยนสถานะเป็น "เผยแพร่"<br>หลังเวลา 16.00 น. ของวันทำการถัดไป        | ต้องการแก้ไขรายงานนี้<br>กดปุ่ม แก้ไข โดยระบบ<br>จะดึงข้อมูลเดิมและให้ท่าน<br>ปรับปรุงข้อมูล และภายหลัง<br>ที่กดส่งแล้ว ระบบจะเผยแพร่<br>ตามเวลาสถานะ<br>ของ "รอเผยแพร่" | -                                   | ต้องการยกเลิกรายงานนี้<br>กดปุ่ม ยกเลิก ระบบ<br>จะเผยแพร่บน website<br>สำนักงานตามเวลาสถานะ<br>"รอเผยแพร่" และระบุว่า<br>"ผู้รายงานแจ้งยกเลิก" |

\* กรณีที่ท่านกดปุ่ม "แก้ไข" เมื่อท่านแก้ไขเรียบร้อยและต้องการส่งข้อมูล ขอให้ท่านกดส่งด้วยทุกครั้ง

| เลือกหลักทรัพย์ที่ได้มา/จำหน่ายในครั้งนี้ |                                                                                                    |
|-------------------------------------------|----------------------------------------------------------------------------------------------------|
| ชื่อผู้ใด้มา/จำหน่าย                      | นาย ทดสอบ แบบรายงาน                                                                                          |
| ชื่อหลักทรัพย์                            | ระบุชื่อย่อ หรือชื่อหลักทรัพย์                                                                               |
|                                           | <br>กรณีต้องการแก้ไขชื่อหลักทรัพย์ขอให้ท่านลบรายการนี้และไปทำรายการใหม่                                      |
| ประเภทหลักทรัพย์                          | <ul> <li>หุ้น (หุ้นสามัญ, หุ้นบุริมสิทธิ)</li> <li>หลักทรัพย์แปลงสภาพ (Warrant, CD, TSR, DW, ELN)</li> </ul> |
| วิธีการ                                   | <ul> <li>ได้มานิติบุคคลตามมาตรา 258</li> <li>สิ้นสุดนิติบุคคลตามมาตรา 258</li> </ul>                         |
| วันที่ได้มา/สิ้นสุดนิติบุคคลตามมาตรา 258  | เลือกวันที่                                                                                                  |
| , v dae e e é e                           |                                                                                                    |
| จานวนหุ่นทมสทธออกเสยงทงหมดของกจการ        | ทนาย                                                                                                    |
|                                           |                                                                                                    |
|                                           | บันทึกและไปต่อ                                                                                               |

1.ระบุชื่อหลักทรัพย์ที่ต้องการรายงาน 2.คลิก หุ้นสามัญ, หุ้นบุริมสิทธิ หรือ หลักทรัพย์แปลงสภาพ 3.เลือกวิธีการ 4.ระบุวันที่ได้มา/สิ้นสุด นิติบุคคลตามมาตรา 258 5.ระบุจำนวนหุ้นที่มีสิทธิออกเสียงทั้งหมด ของกิจการ ณ วันที่ได้มา/สิ้นสุดนิติบุคคล ตามมาตรา 258

6.กด บันทึกและไปต่อ

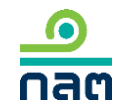

|          | 📃 🗉 บริษัท ทดสอบ 258 |                    |                       |
|----------|----------------------|--------------------|-----------------------|
|          | โปรดระบุ             | หา<br>ราย<br>ดูวิ  | กไม่<br>ยชื่อ<br>ธีกา |
|          |                      | (ໄມ                | ู่สาม                 |
|          |                      | หา                 | กถูก                  |
|          |                      | 1.@                | าลิก                  |
|          |                      | ตาม                | มมา                   |
| ย้อนกลับ |                      | บันทึกและไปต่อ 2 ก | ിത ി                  |

ระบบจะดึงชื่อของ นิติบุคคลตามมาตรา 258 ดงที่หน้านี้ ่เถูกต้อง แก้ไขข้อมูลในเมนู "ปรับปรุง บบุคคลที่เกี่ยวข้อง" ารได้ที่<u>หน้าที่ 30 และสร้างรายงานใหม่</u> มารถใช้รายงานเดิมได้) กต้อง แลือกนิติบุคคลที่ท่านได้มา/สิ้นสุด เตรา 258 บันทึกและไปต่อ

| ระบุจำนวนหลักทรัพย์ ที่เปลี่ยนแป                             | laงครั้งนี้              |            |                              |
|--------------------------------------------------------------|--------------------------|------------|------------------------------|
| จำนวนหุ้นที่มีสิทธิออกเสียงทั้งหมดของ<br>นาย ทดสอบ แบบรายงาน | กิจการ XXX,XXX,XXX หน่วย |            |                              |
| ประเภทหลักทรัพย์                                             | จำนวนหน่วย/หุ้น          | จำนวนเสียง | ร้อยละ <u>(สุดร)</u>         |
| หุ้นสามัญ                                                    |                          |            |                              |
| หุ้นบุริมสิทธิ                                               | 0                        | 0          | 0                            |
| รวม                                                          | 0                        | 0          | 0                            |
| บุคคลตามมาตรา 258<br>มริบัต หอสอน 259                        |                          |            |                              |
| ประเภทหลักทรัพย์                                             | จำนวนหน่วย/หุ้น          | จำนวนเสียง | <b>ร้อยละ</b> ( <u>สูตร)</u> |
| หุ้นสามัญ                                                    |                          |            |                              |
| หุ้นบุริมสิทธิ                                               | 0                        | 0          | 0                            |
| ย้อนกลับ                                                     |                          |            | บันทึกและไปต่อ               |

 1.ระบุจำนวนหุ้นของหุ้นสามัญที่ถือในครั้งนี้ของ ผู้รายงานและบุคคลที่เกี่ยวข้อง ระบบจะคำนวณ จำนวนเสียงและร้อยละ

2.ระบุจำนวนหุ้นและจำนวนเสียงของหุ้นบุริมสิทธิ
 ที่ถือของผู้รายงานและบุคคลที่เกี่ยวข้อง ระบบ
 จะคำนวณร้อยละ

3.กด บันทึกและไปต่อ

(กรณีเป็นหลักทรัพย์แปลงสภาพให้ระบุตามข้อ 2)

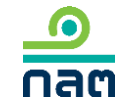

| ในกรณีได้หุ้นของกิจการแล้วเป็นผลให้ต้องทำคำเสนอซื้อหลักหรัพย์ทั้งหมดของกิจการตามประกาศว่าด้วยหลักเกณฑ์เงื่อนไข และวิธีการในการเข้าถือหลักหรัพย์เพื่อ |  |
|----------------------------------------------------------------------------------------------------|--|
| ครอบง่ากิจการ ผู้ได้มา                                                                                                    |  |

|            | a' ~  | ~ ~ č   | -          |
|------------|-------|---------|------------|
| จะทาคาเสนอ | ซอหลก | ทรพยทงห | มดของกจการ |

- 🥚 จะลดสัดส่วนการถือหุ้นของกิจการลงให้ต่ำกว่าจุดที่ต้องทำคำเสนอซื้อ
- ได้รับผ่อนผ้นการทำค่าเสนอซื้อจากสำนักงาน หรือจากคณะอนุกรรมการวินิจฉัยการเข้า ถือหลักทรัพย์เพื่อครอบงำกิจการ
- ได้รับผ่อนผันการทำคำเสนอซื้อจากสำนักงาน หรือจากคณะอนุกรรมการวินิจฉัยการเข้า ถือหลักหรัพย์เพื่อครอบงำกิจการ โดยอาศัยมติที่ประชุมผู้ถือหุ้นของกิจการ
- 🔵 ได้รับยกเว้นการทำคำเสนอซื้อหลักทรัพย์เนื่องจาก
- 📃 อีนๆ

ย้อนกลับ

บันทึกและไปต่อ

1.กรณีเป็นการรายงาน<u>สิ้นสุด</u>

นิติบุคคลตามมาตรา 258

- กด บันทึกและไปต่อ

2.กรณีที่เป็นการรายงานการ<u>ได้มา</u>

นิติบุคคลตามมาตรา 258

2.1 อันไม่มีผลให้มีหน้าที่ทำคำเสนอซื้อหลักทรัพย์- กด บันทึกและไปต่อ

2.2 <u>อันเป็นผล</u>ให้มีหน้าที่ทำคำเสนอซื้อหลักทรัพย์

- ระบุวิธีการ

- กด บันทึกและไปต่อ

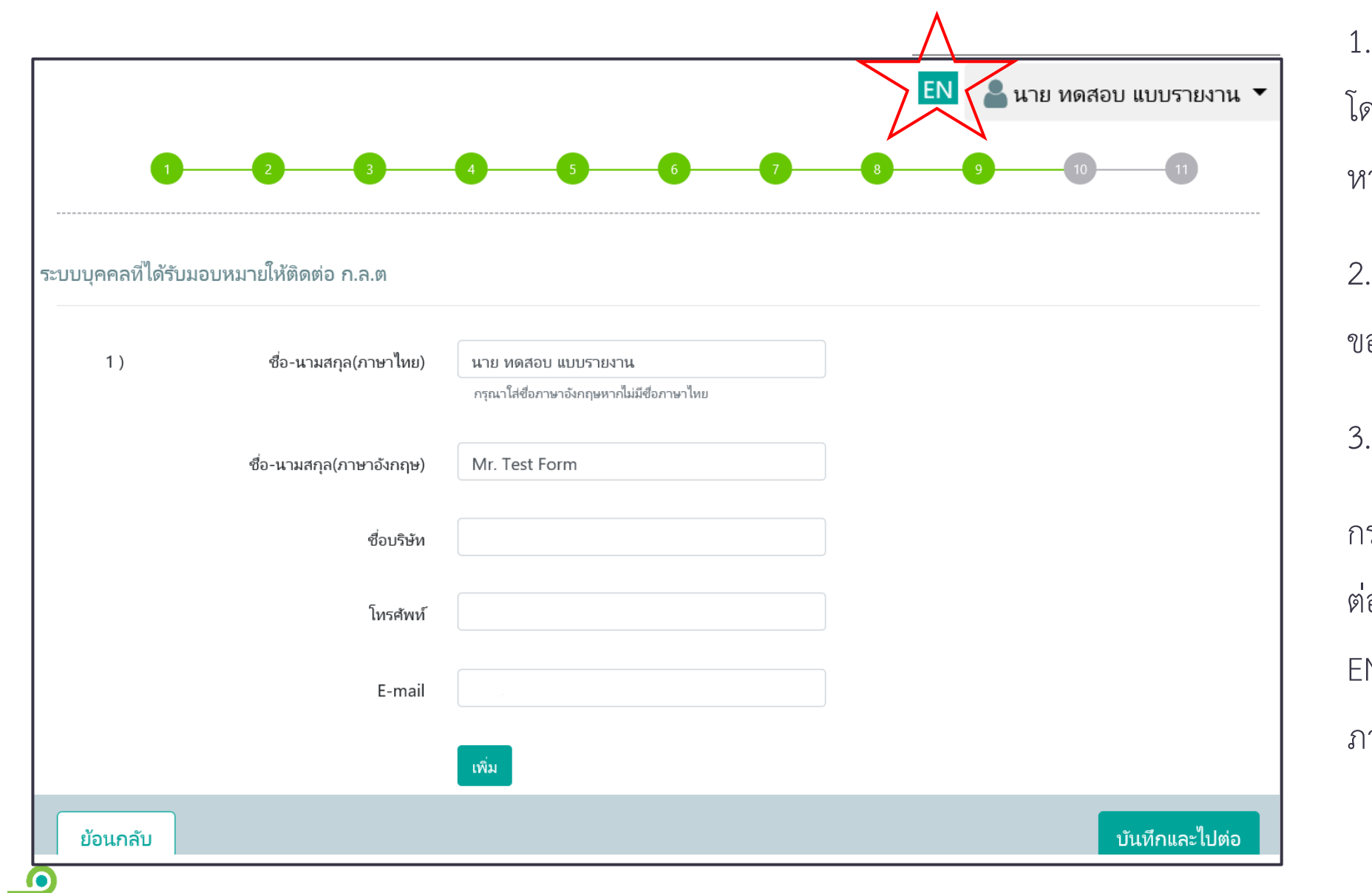

กลต

1.ระบบจะดึงข้อมูลผู้ติดต่อ โดยดึงข้อมูลของผู้ register หากท่านต้องการเปลี่ยนแปลงขอให้แก้ไข 2.หากต้องการเพิ่มผู้ติดต่อ ขอให้กด เพิ่ม 3.กด บันทึกและไปต่อ กรณีที่ท่านต้องส่งแบบรายงาน ต่อสำนักงานเป็นภาษาอังกฤษ ขอให้กด EN เปลี่ยนภาษาที่หน้านี้เป็น ภาษาอังกฤษ

| กรุณาตรวจสอบและรับรองความถูกต้อง                                                                                                    | 1.ตรวจสอบความถูกต้อง                                                                         |
|----------------------------------------------------------------------------------------------------|----------------------------------------------------------------------------------------------|
| แบบรายงานการได้มาหรือจำหน่ายหลักทรัพย์<br>1. ชื่อกิจการ บมจ. <u>บริษัท ทดสอบ จำกัด (มหาชน)</u> ชื่อย่อหลักทรัทย์ <u>test</u><br>2. วันกี่กระทำการซึ่งเป็นผยใน้มีหน้าที่รายงาน 07/01/2562                                                                                                    | 2.หากต้องการพิมพ์ PDF<br>ขอให้คลิก PDF                                                       |
| แบบไฟล์อธิบายโครงสร้างสัดส่วนการ                                                                                                    | 3.กรณีที่โครงสร้างการถือหุ้นซับซ้อน<br>ขอให้แนบ file<br>โดยคลิก "ค้นหาไฟล์" และ<br>เลือวไฟล์ |
| ถือหุ้นระหว่างกันที่มีความซับซ้อน <sup>6</sup><br>(แนบไฟล์ PDF ขนาดไม่เกิน 30 Mb เท่านั้น)<br>ข้าพเจ้าขอรับรองว่า ข้อมูลในแบบรายงานฉบับนี้ถูกต้องครบถ้วนตามความเป็นจริงไม่มีข้อมูลที่อาจทำให้บุคคลอื่นสำคัญผิดในสาระสำคัญ และมิได้มีการปกปิดข้อมูลที่<br>เป็นสาระสำคัญที่ควรบอกให้แจ้ง<br>ลงชื่อผู้รายงาน: นาย ทดสอบ แบบรายงาน | เลอกเพล<br>4.คลิก รับรองข้อมูล<br>(ตามกรอบสีแดง)                                             |
| ี<br>ย้อนกลับ<br>ส่งแบบรายงาน                                                                                                    | 5.กด ส่งแบบรายงาน                                                                            |

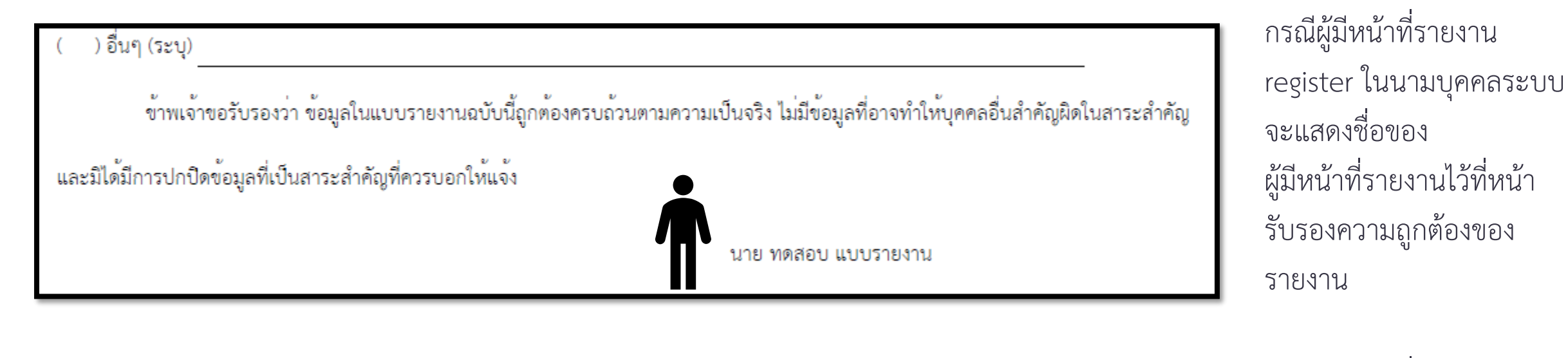

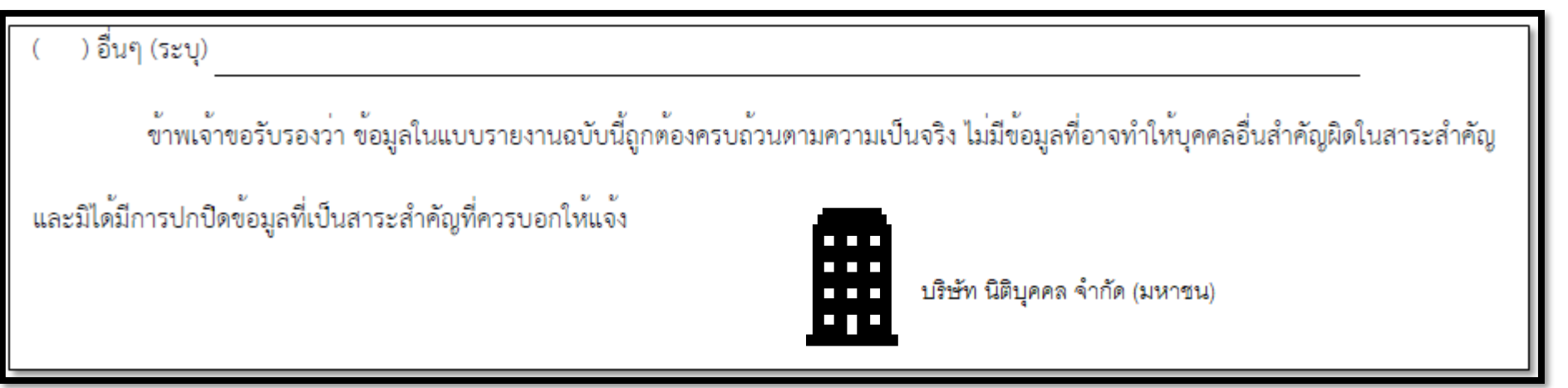

กรณีผู้มีหน้าที่รายงาน register ในนามนิติบุคคลระบบจะแสดง ชื่อของนิติบุคคลที่มีหน้าที่ รายงานไว้ที่หน้ารับรอง ความถูกต้องของรายงาน

| สำนักงานได้รับข้อมูลอิเล็กทรอนิกส์ ซึ่งเ<br>แบบรายงาน : | ป็นไปตามข้อกำหนดทางเทคนิคแล้ว ดังนี้<br>แบบรายงานการได้มาหรือจำหน่ายหลักทรัพย์ บริษัท ทดสอบ | จำกัด (มหาชน) | ท่านจะได้รับข้อความ<br>"สำนักงานได้รับข้อมูล |
|---------------------------------------------------------|---------------------------------------------------------------------------------------------|---------------|----------------------------------------------|
| ผู้ทำรายการ :                                           | นาย ทดสอบ แบบรายงาน                                                                         |               | แบบรายงานครบถ้วนแล้ว"                        |
| )<br>วันเวลาที่รับข้อมูล :                              | 28/8/2562 17:34:24                                                                          |               |                                              |
| หมายเลขอ้างอิงรายงาน :                                  | 246000591908-1                                                                              |               |                                              |
| รายละเอียด :                                            | สำนักงานได้รับข้อมูลแบบรายงานครบถ้วนแล้ว                                                    |               |                                              |

# 6.6 วิธีการรายงาน 246-2 online

รายงานการได้มา Chain principle

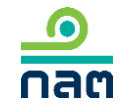

| SE                            | C        |                 |
|-------------------------------|----------|-----------------|
| อีเมส /เลขประจำตัว (E-mail/II | ) No.) : |                 |
|                               |          |                 |
| รหัสผ่าน (Password) :         |          |                 |
|                               |          |                 |
|                               |          |                 |
| Log                           | in       |                 |
|                               | Register | Forget Password |

### 1.ระบุ E-mail ที่ท่านระบุใน register

2.ระบุ Password

3.กด Login

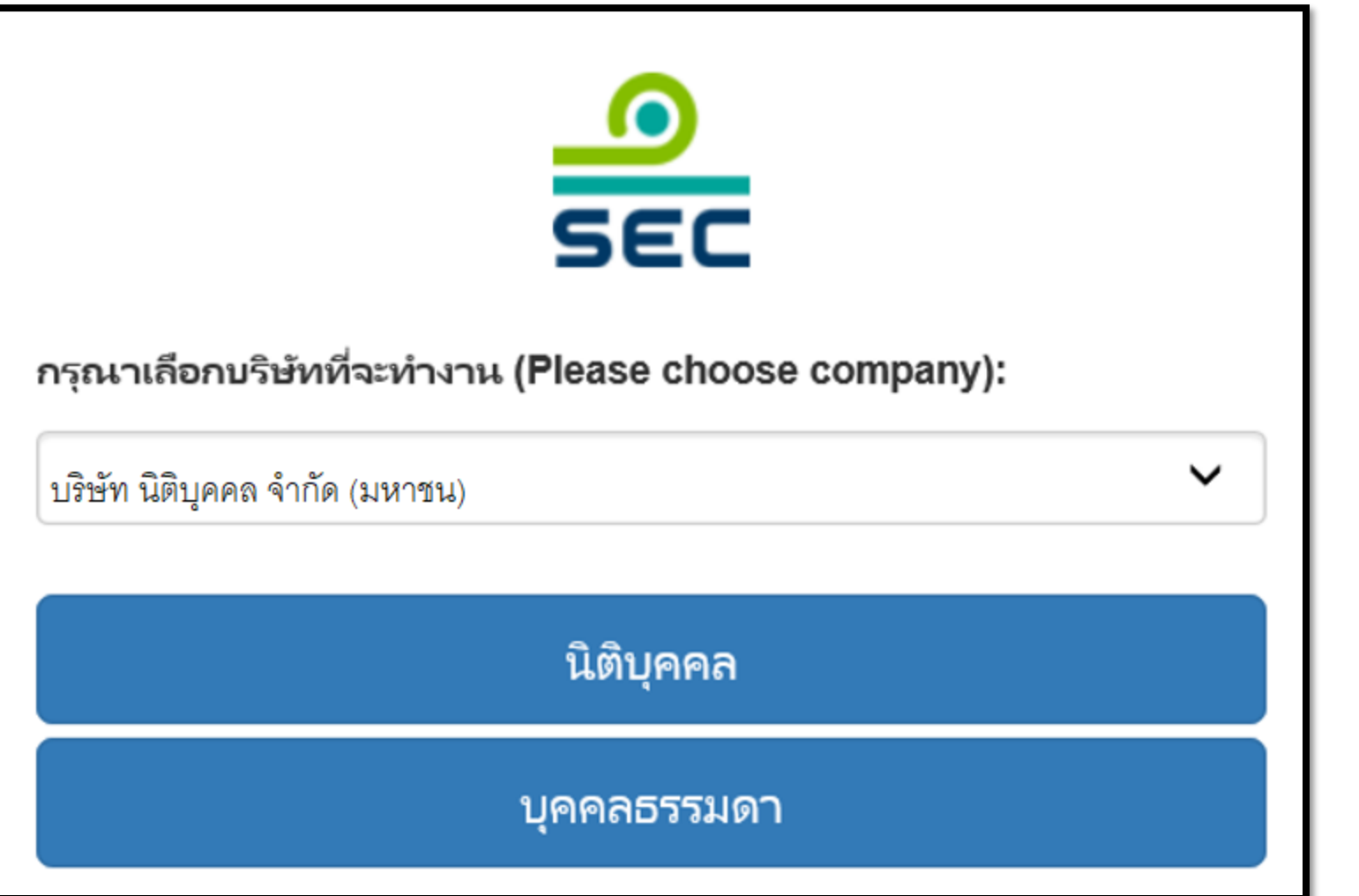

กรณีรายงานในนามนิติบุคคล

 1. ขอให้เลือกชื่อบริษัท จากช่องเลือกบริษัท ที่จะทำงาน

2. กด นิติบุคคล

กรณีรายงานในนามบุคคล ระบบจะไม่แสดงหน้าจอนี้

| <b>กลต</b> สำนักงานคณะกรรมการกำกับหลักทรัพย์และตลาดหลักทรัพย์ | แบบรายงานการได้มาหรือจำหน่ายหลักทรัพย์             | EN <b>≗</b> นาย ทดสอบ แบบรายงาน ▼<br>เข้าใช้งานอ่าสด - 28/3/2565 15 1                                                                                                   |
|---------------------------------------------------------------|----------------------------------------------------|----------------------------------------------------------------------------------------------------|
| แบบรายงาน 246-2<br>ค้นหาโดย<br>ระบุชื่อย่อ หรือชื่อหลักทรัพย์ | ¥้งหมด ❤ 2565 ❤ 2565 ♥                             | หน้าหลัก<br>ปรับปรุงรายชื่อบุคคลที่เกี่ยวข้อง<br>รายงานการได้มา/จำหน่ายหุ้น(หุ้นเดิม)<br>รายงานการได้มาหุ้นเพิ่มทุน(หุ้นที่ออกใหม่)<br>รายงานการได้มาหลักทรัพย์แปลงสภาพ |
| ผูเดมาจาหนาย วนทเดมา<br>เถขที่ ั                              | ชื่อย่อ ั > วิธีการ ั สถานะ ั วันที่บันทึกรายการ ั | รายงานการเริ่มต่น/สิ้นสุด concert party<br>รายงานการได้มา/สิ้นสุดนิติบุคคลตามมาตรา 258                                                                                  |
|                                                               | ยังไม่มีแบบรายงาน กดปุ่มสร้างแบบรายงานใหม่         | รายงานการได้มา Chain principle<br>ศาอธิบาย & คู่มือ<br>ออกจากระบบ                                                                                                    |

กรณีที่ต้องการสร้างรายงานใหม่ ขอให้ท่านเลือกที่เมนูด้านขวามือ เลือก "รายงานการได้มา Chain Principle"

กรณีที่ต้องการแก้ไข ลบ ยกเลิก รายงานเดิมที่เคยสร้างไว้แล้ว ดูวิธีการในหน้าถัดไป กลต

| ค้นหาโดย                 |                        |                           |           |           |           |                         |     |              |
|--------------------------|------------------------|---------------------------|-----------|-----------|-----------|-------------------------|-----|--------------|
| ระบุชื่อย่อ หรือซื่อหลัก | าทรัพย์                |                           | ห้้งา     | หมด 🗸     | 2562      | ✔ 2562                  | ~   | ค้นหา        |
| เลขที่                   | ผู้ได้มา<br>จำหน่าย ั  | วันที่ได้มา<br>/จำหน่าย ั | ชื่อย่อ ≽ | วิธีการ ั | สถานะ ั   | วันที่บันทึกรายการ<br>≽ |     |              |
|                          | นาย ทดสอบ<br>แบบรายงาน | 4/3/2562                  | TEST1     |           | แบบร่าง   | 10/3/2562 - 23:38       | PDF | แก้ไข ลบ     |
| 246000661903-1           | นาย ทดสอบ<br>แบบรายงาน | 10/3/2562                 | TEST1     | จำหน่าย   | รอเผยแพร่ | 10/3/2562 - 23:37       | PDF | แก้ไซ ยกเลิก |
| 246000651903-1           | นาย ทดสอบ<br>แบบรายงาน | 13/2/2562                 | TEST1     | ได้มา     | เผยแพร่   | 10/3/2562 - 23:35       | PDF | แก้ไข ยกเลิก |
|                          |                        |                           |           |           |           |                         |     |              |

ดูความหมายของแต่ละสถานะในหน้าถัดไป

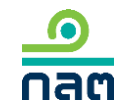

#### ความหมายของแต่ละสถานะ

<u>ด</u> กลต

| ลำดับ | สถานะ     | ความหมายของสถานะ                                           | การเผยแพร่                                                                                                    | ความหมายของ<br>ปุ่ม "แก้ไข*"                                                                                                    | ความหมายของปุ่ม<br>"ลบ"             | ความหมายของ<br>ปุ่ม "ยกเลิก"                                                                                                    |
|-------|-----------|------------------------------------------------------------|----------------------------------------------------------------------------------------------------|----------------------------------------------------------------------------------------------------|-------------------------------------|----------------------------------------------------------------------------------------------------|
| 1     | แบบร่าง   | รายงานนี้ยังไม่ส่งผ่าน<br>ระบบ และสำนักงาน<br>ยังไม่ได้รับ | ยังไม่เผยแพร่จนกว่าจะกดส่งรายงาน เมื่อกดส่ง<br>รายงานแล้ว ระบบจะเปลี่ยนสถานะเป็น<br>"รอเผยแพร่"                                                                                     | ต้องการแก้ไขรายงานนี้<br>กดปุ่ม แก้ไข                                                                                                    | ต้องการลบ<br>รายงานนี้<br>กดปุ่ม ลบ | -                                                                                                    |
| 2     | รอเผยแพร่ | รายงานนี้ได้ส่งผ่านระบบ<br>ซึ่งสำนักงานได้รับแล้ว          | <ul> <li>2.1 กดส่งก่อน 16.00 น.ของวันทำการ</li> <li>จะเผยแพร่ในวันทำการนั้น</li> <li>2.2 กดส่งหลัง 16.00 น.ของวันทำการ</li> <li>หรือนอกวันทำการ จะเผยแพร่ในวันทำการถัดไป</li> </ul> | ต้องการแก้ไขรายงานนี้<br>กดปุ่ม แก้ไข โดยระบบ<br>จะเปลี่ยนสถานะของ<br>รายงานนี้เป็น "แบบร่าง"<br>ซึ่งผู้รายงานสามารถแก้ไข<br>และกดส่งรายงานต่อ<br>สำนักงาน               | _                                   | ต้องการยกเลิกรายงานนี้<br>กดปุ่ม ยกเลิก ระบบ<br>จะลบรายงานนี้และ<br>ไม่เผยแพร่รายงานนี้<br>บน website สำนักงาน                                 |
| 3     | เผยแพร่   | รายงานนี้ได้ส่งผ่านระบบ<br>ซึ่งสำนักงานได้รับแล้ว          | รายงานที่ส่งตาม<br>-ข้อ 2.1 จะเปลี่ยนสถานะเป็น "เผยแพร่"<br>หลังเวลา 16.00 น. ของวันทำการนั้น<br>-ข้อ 2.2 จะเปลี่ยนสถานะเป็น "เผยแพร่"<br>หลังเวลา 16.00 น. ของวันทำการถัดไป        | ต้องการแก้ไขรายงานนี้<br>กดปุ่ม แก้ไข โดยระบบ<br>จะดึงข้อมูลเดิมและให้ท่าน<br>ปรับปรุงข้อมูล และภายหลัง<br>ที่กดส่งแล้ว ระบบจะเผยแพร่<br>ตามเวลาสถานะ<br>ของ "รอเผยแพร่" | -                                   | ต้องการยกเลิกรายงานนี้<br>กดปุ่ม ยกเลิก ระบบ<br>จะเผยแพร่บน website<br>สำนักงานตามเวลาสถานะ<br>"รอเผยแพร่" และระบุว่า<br>"ผู้รายงานแจ้งยกเลิก" |

|                                 |                                                        | Download แบบรายงาน 246 |
|---------------------------------|--------------------------------------------------------|------------------------|
|                                 |                                                        | TH ENG                 |
| ผู้ทำรายการ                     |                                                        |                        |
| ประเภท ชื่อ เ                   | ลขที่บัตรประชาชน / Passport / นิดิบุคคล                | ประเทศ                 |
|                                 |                                                        |                        |
|                                 | ยังไม่มีรายชื่อผู้ทำรายการ กรุณากคปุ่มเพิ่มเพื่อทำรายก | าร                     |
|                                 |                                                        |                        |
| + เพิ่ม                         |                                                        |                        |
| THE REPORT OF THE THE           |                                                        |                        |
| แบบรายงาน                       |                                                        |                        |
|                                 |                                                        |                        |
| ชื่อหลักทรัพย์                  | ระบุชื่อช่อ หรือชื่อหลักทรัพย์                         | ]                      |
| ประเภทหลักทรัพย์                | โปรดเลือก 🗸                                            |                        |
|                                 |                                                        | -<br>1                 |
| מרחעני                          | 1ปรดเลอก 🗸                                             | ]                      |
| วันที่ ได่มา/จำหน่าย            | เลือกวันที่ 🖴                                          |                        |
| % ของผู้ได้มา / จำหน่าย         | % ก่อนได้มา / จำหน่าย                                  | ]                      |
|                                 |                                                        |                        |
|                                 | % ได้มา / จำหน่าย                                      | ]                      |
|                                 | % หลังได้มา / จำหน่าย                                  |                        |
|                                 |                                                        | -                      |
| % รวมของกลุ่มและผู้ใดมา/จำหน่าย | % ก่อนใดมา / จำหน่าย                                   | ]                      |
|                                 | % ได้มา / จำหน่าย                                      |                        |
|                                 |                                                        | ,                      |
|                                 | % หลังได้มา / จำหนาย                                   | ]                      |
| แนบไฟล์แบบรายงาน 246            | ดับหาไฟล์                                              |                        |
|                                 | (แบบไฟล์ PDF ขนาดไม่เกิน 30 Mb เท่านั้น)               |                        |
|                                 |                                                        |                        |
|                                 |                                                        | ส่งแบบรายงาน           |
|                                 |                                                        |                        |

<u>ค</u>

# 1.เพิ่มชื่อผู้มีหน้าที่รายงาน กด "+เพิ่ม"

127

| ผู้ทำรายการ                                         |          |                    |                       | ×     | กรณีเลือกบุคคลธรรมดา             |
|-----------------------------------------------------|----------|--------------------|-----------------------|-------|----------------------------------|
| 오 บุคคลธรรมดา 🛛 นิติบุ                              | ุคคล     |                    |                       |       | 1.เลือกประเภทบัตร                |
| โปรดระบุข้อมูลให้ตรงตามบัตรประชา<br>เลือกประเภทบัตร | าชน<br>🗸 | ระบหมายเลข         | ส้ณชาติ               | ~     | -สัญชาติไทย เลือกบัตรประชาชน     |
| คำนำหน้าภาษาไทย                                     | ~        | ระบุชื่อภาษาไทย    | ระบุนามสกุลภาษาไทย    |       | -ไม่ใช่สัญชาติไทย เลือก passport |
| คำนำหน้าภาษาอังกฤษ                                  | ~        | ระบุชื่อภาษาอังกฤษ | ระบุนามสกุลภาษาอังกฤษ |       | 2.ระบุรายละเอียด                 |
|                                                     |          |                    | ยกเลิก                | เพิ่ม | 3.กด "เพิ่ม" เพื่อบันทึกข้อมูล   |

| ผู้ทำรายการ                      |                            |   |        |  |  |  |  |
|----------------------------------|----------------------------|---|--------|--|--|--|--|
| 🔵 บุคคลธรรมดา 💿 นิติบุคคล        | 🔍 บุคคลธรรมดา 💿 นิติบุคคล  |   |        |  |  |  |  |
| โปรดระบุรายละเอียดนิติบุคคล      |                            |   |        |  |  |  |  |
| 📀 ค้นหา 🛑 ระบุเอง (กรณีค้นหาไม่พ | u)                         |   |        |  |  |  |  |
| ระบุชื่อนิติบุคคล                | คันหา                      |   |        |  |  |  |  |
| เลือกนิติบุคคล                   | เลือกนิติบุคคล             | ~ |        |  |  |  |  |
| ชื่อนิติบุคคล (ไทย)              | ระบุชื่อนิติบุคคล (ไทย)    |   |        |  |  |  |  |
| ชื่อนิติบุคคล (อังกฤษ)           | ระบุชื่อนิดิบุคคล (อังกฤษ) |   |        |  |  |  |  |
| เลขจดทะเบียนนิติบุคคล            | ระบุเลขจดทะเบียนนิติบุคคล  |   |        |  |  |  |  |
| ประเทศ                           | เลือกประเทศ                | ~ |        |  |  |  |  |
|                                  |                            |   |        |  |  |  |  |
|                                  |                            |   | ยกเลิก |  |  |  |  |

กรณีเลือกนิติบุคคล × 1.ระบบจะให้ท่านค้นหาจากฐานข้อมูลของสำนักงาน 2.ระบุชื่อนิติบุคคลที่ต้องการค้นหา 3.กด "ค้นหา" 4.เลือกชื่อจากช่องเลือกนิติบุคคล 5.กรณีไม่พบชื่อนิติบุคคลที่ค้นหา ขอให้กด "ระบุเอง" และระบุรายละเอียด 6.กด เพิ่ม เพื่อบันทึกข้อมูล

|                                  |                                                         | Download at | บรายงาน 24 |
|----------------------------------|---------------------------------------------------------|-------------|------------|
|                                  |                                                         | тн          | ENG        |
| ผู้ทำรายการ                      |                                                         |             |            |
| ประเภท ชื่อ เ                    | ลษที่บัตรประบาชน / Passport / นิดิบุคคล                 | ประเทศ      |            |
|                                  |                                                         |             |            |
|                                  | ยังไม่มีรายชื่อผู้ทำรายการ กรุณากดปุ่มเพิ่มเพื่อทำรายกา | i           |            |
| a selas                          |                                                         |             |            |
| กรุณาเพิ่มผู้ทำงานการ            |                                                         |             |            |
|                                  |                                                         |             |            |
| แบบรายงาน                        |                                                         |             |            |
| สื่อหมัดภาริษณ์                  | คนส์กล่อ เสิดส์การรักเสียน                              |             |            |
|                                  | מאנאראאפבצנא בספב בינ                                   |             |            |
| ประเภทหลักทรัพย์                 | โปรดเลือก 🗸                                             |             |            |
| วิธีการ                          | โปรดเลือก 🗸                                             |             |            |
| that the second                  |                                                         |             |            |
| םרגמראי/ינסאן מגמי               | เลอกวนท                                                 |             |            |
| % ของผู้ได้มา / จำหน่าย          | % ก่อนใดมา / จำหน่าย                                    |             |            |
|                                  | % ได้มา / จำหน่าย                                       |             |            |
|                                  |                                                         |             |            |
|                                  | % หลังให้มา / จำหน่าย                                   |             |            |
| % รวมของกลุ่มและผู้ได้มา/จำหน่าย | % ก่อนได้มา / จำหน่าย                                   |             |            |
|                                  |                                                         |             |            |
|                                  | % ได้มา / จำหน่าย                                       |             |            |
|                                  | % หลังได้มา / จำหน่าย                                   |             |            |
| แบบไปส์แบบรายอายุ 246            | สำนาวิปร                                                |             |            |
|                                  | เลของให้มี PDF ขอาดให้เกิน 30 Mb เห็นขึ้นป              |             |            |
|                                  |                                                         |             |            |
|                                  |                                                         |             | 101529122  |
|                                  |                                                         | สงแ         | 1 661 200  |

กลต

1.กรอกข้อมูลทั้งหมดในระบบ

## 2.แนบไฟล์แบบรายงาน 246-2 ที่กรอกข้อมูล ส่งเข้าระบบ

3.กด ส่งแบบรายงาน

## กรณีมีข้อสงสัย

สอบถามข้อมูลเพิ่มเติมได้ที่

วิธีการ register online หรือการกรอกระบบ 246 online โทรศัพท์ 0-2033-9999 ต่อ helpdesk หรือโทร. 1207 กด 3 โทรสาร 0-2033-9660 e-mail : <u>helpdesk@sec.or.th</u>

ปัญหาข้อกฎหมาย โทรศัพท์ 0-2033-9620, 0-2263-6109

e-mail : <u>helpdesk@sec.or.th</u>

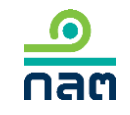